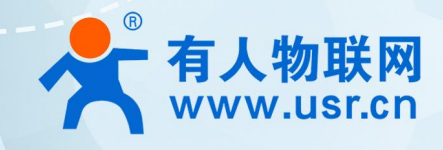

# 串口服务器 USR-DR404 说明书

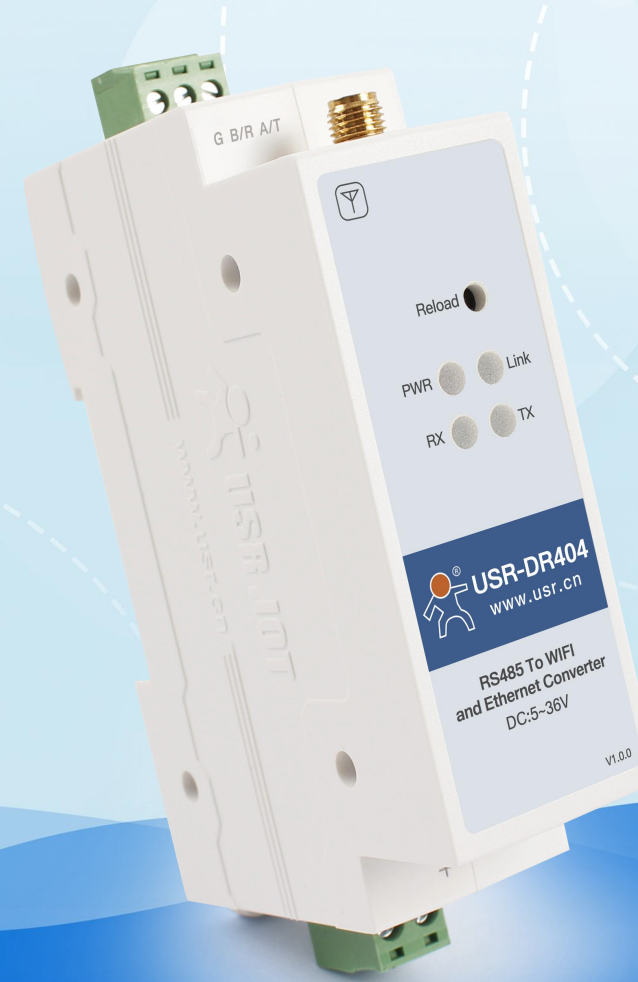

**联网找有人** 可信赖的智慧工业物联网伙伴

# 产品特点

- 支持 802.11b/g/n 无线标准
- 支持快速联网协议(usr-link)
- 支持路由和桥接模式
- 支持 RS485 转 Wifi/以太网接口的通信方式
- 丰富的状态指示灯 PWR Link RX TX
- 宽电压 DC5-36V 输入,支持接线端子供电方式
- 工作模式可选择透明传输模式、串口指令模式、HTTPD Client、Modbus、AT 命令模式
- 支持注册 MAC,支持有人云、用户自定义注册包
- 支持自定义心跳包、套接字分发协议、Modbus 轮询功能
- 支持超时重启、定时重启功能
- 支持 MQTT 功能,可接入有人云、阿里云等物联网云平台
- 支持硬件看门狗,系统更加稳定
- 支持串口自由组帧和自动成帧,转发效率更高
- 支持 Websocket 功能,实现串口与网页的实时交互
- 支持网页、设置软件、串口 AT 命令、网络 AT 命令四种参数配置方式
- 支持一键(按下 reload 按键 5 秒以上即可)恢复出厂设置
- 通讯距离远,两个串口服务器对传 150 米
- 导轨式设计,安装简单方便

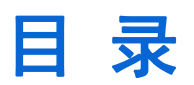

| 1. 快速入门                  | 5  |
|--------------------------|----|
| 1.1. 硬件连接                | 5  |
| 1.2. 网络连接                | 6  |
| 1.3. 数据传输测试              | 7  |
| 2. 产品概述                  |    |
| 2.1. 产品简介                | 8  |
| 2.2. 电气参数                | 8  |
| 2.3. 产品外观                | 9  |
| 2.4. 工作指示灯               | 9  |
| 2.5. 接口说明                | 10 |
| 2.6. 外观尺寸                | 10 |
| 2.7. 应用领域                | 11 |
| 3. 产品参数设定                |    |
| 3.1. Web 管理页面            |    |
| 3.1.1. 打开管理网页            | 12 |
| 3.1.2. 快速配置页面            | 13 |
| 3.1.3. 模式选择页面            | 13 |
| 3.1.4. 无线接入点设置页面         | 14 |
| 3.1.5. 无线终端设置页面          | 14 |
| 3.1.6. 串口及网络设置页面         | 15 |
| 3.1.7. 以太网功能设置           | 17 |
| 3.1.8. HTTPD Client 模式页面 |    |
| 3.1.9. MQTT 功能设置页面       |    |
| 3.1.10. 模块管理页面           | 20 |
| 3.2. 设置软件配置              | 21 |
| 3.2.1. 下载链接              |    |
| 3.2.2. 软件介绍              |    |
| 4. 产品组网应用                |    |
| 4.1. 无线组网设置              | 24 |
| 4.2. 无线组网应用              | 26 |
| 4.2.1. 无线组网应用(AP)        |    |
| 4.2.2. 无线组网应用(STA)       |    |

# USR-DR404 说明书

|    |      | 4.2.3. 无线组网应用(AP+STA)               | . 27 |
|----|------|-------------------------------------|------|
|    |      | 4.2.4. 无线组网应用(AP,STA)               | 28   |
|    | 4.3. | 有线组网设置                              | 29   |
|    | 4.4. | 有线组网应用                              | 31   |
|    |      | 4.4.1. 有线组网应用(AP LAN)               | 31   |
|    |      | 4.4.2. 有线组网应用(AP WAN)               | . 31 |
|    |      | 4.4.3. 有线组网应用(路由)                   | 32   |
|    |      | 4.4.4. 有线组网应用(桥接)                   | 33   |
| 5. | 产品   | 功能描述                                | . 35 |
|    | 5.1. | 工作模式                                | 35   |
|    |      | 5.1.1. 透明传输模式                       | 35   |
|    |      | 5.1.2. 串口指令模式                       | 35   |
|    |      | 5.1.3. HTTPD Client 模式              | 37   |
|    |      | 5.1.4. Modbus TCP<=>Modbus RTU 互转模式 | 40   |
|    |      | 5.1.5. AT 命令模式                      | . 41 |
|    | 5.2. | 无线特性                                | 41   |
|    |      | 5.2.1. 自动选频功能                       | 41   |
|    |      | 5.2.2. 安全机制                         | . 41 |
|    |      | 5.2.3. STA 加入路由器功能                  | 42   |
|    |      | 5.2.4. STA 地址绑定功能                   | . 42 |
|    | 5.3. | Socket 通信                           | 42   |
|    | 5.4. | . UART 成帧机制                         | 43   |
|    |      | 5.4.1. 串口参数                         | . 43 |
|    |      | 5.4.2. UART 自由组帧模式                  | 43   |
|    |      | 5.4.3. UART 自动成帧模式                  | 44   |
|    | 5.5. | . TCP 建立连接时密码认证                     | . 45 |
|    | 5.6. | . 类 RFC2217 自动波特率功能                 | 46   |
|    | 5.7. | . RFC2217 协议说明                      | 47   |
|    | 5.8. | . 快速联网协议(usr-link)                  | . 48 |
|    | 5.9. | . 局域网内搜索                            | 50   |
|    | 5.10 | 0. 注册包功能                            | . 51 |
|    | 5.1′ | 1. 有人云功能                            | 52   |
|    | 5.12 | 2. 自定义心跳包                           | 54   |
|    | 5.13 | 3. 套接字分发功能                          | . 55 |
|    | 5.14 | 4. 超时重启功能                           | 57   |
|    | 5.1  | 5. 定时重启功能                           | 58   |

# USR-DR404 说明书

| 5.16. Modbus 轮询        | 58 |
|------------------------|----|
| 5.17. KeepAlive 功能     |    |
| 5.18. Websocket 功能     | 59 |
| 5.19. 固件升级             | 59 |
| 5.20. MQTT 功能          | 61 |
| 5.20.1. MQTT 功能介绍      | 61 |
| 5.20.2. USR-DR404 参数配置 | 61 |
| 5.20.3. 使用案例           |    |
| 6. 联系方式                |    |
| 7. 免责声明                | 81 |
| 8. 更新历史                | 81 |
|                        |    |

# 1. 快速入门

USR-DR404 串口服务器实现串口转 WIFI、串口转以太网、以太网转 WIFI 功能,能够将 RS485 串口转换成 TCP/IP 网络接口,实现 RS485 串口与 WIFI/以太网的数据双向透明传输。

本章是针对 USR-DR404 串口服务器产品的快速入门介绍,建议用户系统的阅读本章并按照指示操作一遍,将会对产品有一个系统的 认识,用户也可以根据需要选择你感兴趣的章节阅读。针对特定的细节和说明,请参考后续章节。

本章节主要介绍 USR-DR404 在 AP 模式下的快速入门指导。

涉及到的相关软件如下:

USR-TCP232-Test: 有人网络调试助手 串口调试助手二合一, 下载地址: http://www.usr.cn/Download/27.html

如果在应用上遇到相关问题,可以到官网参照我们的应用案例:http://www.usr.cn/Faq/cat-47.html 也可以将问题提交到我们的客户支持中心:http://im.usr.cn

# 1.1. 硬件连接

如已购买 USR-DR404 串口服务器,准备如下配件:

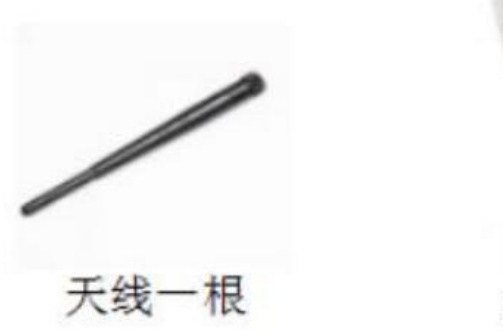

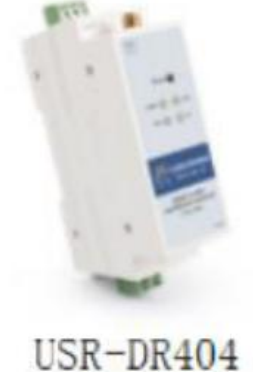

# 图 1串口服务器及其配件

为了测试 RS485 到 WIFI 的通讯转换,我们将 USR-DR404 串口服务器的串口与计算机的串口连接,串口服务器的 WIFI 和计算机的 WIFI 连接。台式机如无自带串口和 WIFI,可以用 USB 转 485 线和无线网卡来替代。硬件连接如下图:

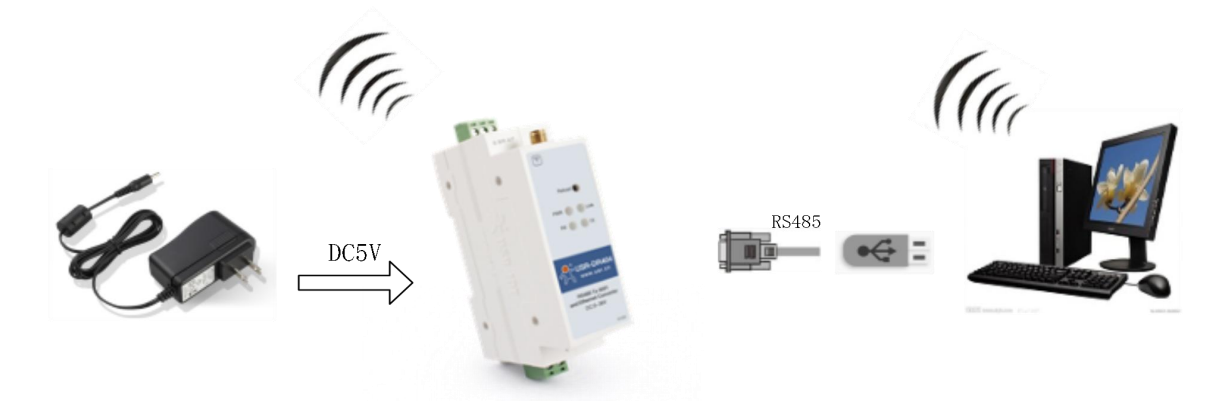

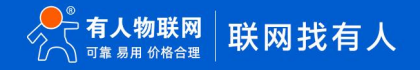

# 图 2硬件连接示意图

按照上图, 只需根据标签指示将天线、供电和 RS485 线接到串口服务器的接口上即可。

# 1.2. 网络连接

下面以 WIFI 连接为例介绍一下网络连接过程。

打开无线网络连接,搜索网络,如下图的"USR-DR404\_xxxx"(xxxx为MAC地址后四位)即是DR404的的默认网络名称(SSID)。

|              |                 |                  |            |     |   | 1  |
|--------------|-----------------|------------------|------------|-----|---|----|
| <b>U</b> a   | USR-I<br>无 Inte | OR404_<br>ernet, | 1AEC<br>开放 |     |   | l  |
|              | <u>属性</u>       |                  |            |     |   |    |
|              |                 |                  |            | 断开连 | 接 | -8 |
| Ő I          |                 |                  |            |     |   |    |
|              |                 |                  |            |     |   |    |
|              |                 |                  |            |     |   |    |
|              | ЛІЛХ            |                  |            |     |   |    |
|              |                 |                  |            |     |   | н  |
|              |                 |                  |            |     |   |    |
|              |                 |                  |            |     |   |    |
|              |                 |                  |            |     |   |    |
|              |                 |                  |            |     |   |    |
| 100 - 221562 |                 |                  |            |     |   | ~  |
| 网络           | 设置              |                  |            |     |   |    |
| (i.          |                 | \$               |            |     |   |    |
| WLAN         | I               | 飞行模式             | t          |     |   |    |

图 3 无线网络 SSID 搜索

加入网络,选择自动获取 IP, USR-DR404 串口服务器支持 DHCP Server 功能并默认开启。

| ad WLAN 秋志                                                                                                    | × 网络连接洋级信息                                                                                                    |                                                                                                    |
|----------------------------------------------------------------------------------------------------|----------------------------------------------------------------------------------------------------|----------------------------------------------------------------------------------------------------|
| 業規                                                                                                    | ■<br>网络连接详细信息(D):                                                                                                    |                                                                                                    |
| 進接<br>IPv4 连接: 无 Internet 访问の<br>IPv6 连接: 无网络访问的<br>媒体状态: 已成<br>SSID: USR-DR404_1A<br>持续时间: 17:08<br>速度: 72.2 Mb<br>信号质量: 1<br>详细信要(E) 无线魔性(W) | 履性           連接特定的 DNS 周續           通送           規用           使用 DHCP           EC           IPv4 地址           41           IPv4 学問幾時           日           日 | 価<br>USR-DR404_1AEC<br>Realtek: RTL8192FU Wireless LAN 802<br>48-8A-D2-D2-E0-7A<br>最<br>10.10.100.100<br>255.255.255.0<br>2019年11月28日 10:33:57<br>2019年11月29日 10:33:57<br>10.10.100.254<br>10.10.100.254<br>10.10.100.254 |
| 50<br>Exiz — 🦓 — Ex                                                                                                    | IPv4 WINS 服务器<br>已启用 NetBIOS over<br>连接-本地 IPv6 地址<br>IPv6 默认网关                                                                                                    | Tc 量<br>fe80::ed88:fccc:8e36:aea1%19                                                                                                    |
| ◆□: 3+5,730 236,4 ◆■性(P) ●禁用(D) 诊断(G)                                                                                                    | 40 IPv6 DNS 服防器                                                                                                    |                                                                                                    |
| ×                                                                                                    | श(C)                                                                                                    | 关闭(C)                                                                                                    |

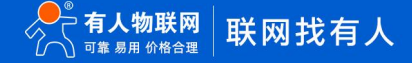

### 图 4 无线网络连接示意

此时, DR404 上的 Link 指示灯由原来的 1 秒闪烁一次变为 2 秒闪烁一次。

# 1.3. 数据传输测试

DR404 的初始参数:

- DR404 默认的 SSID 为: USR-DR404\_xxxx; (xxxx 是 DR404 MAC 的后四位);
- DR404 加密方式默认为: open, none;
- 用户串口参数默认为: 57600,8,1,None;
- 网络参数默认值: TCP,Server,8899,10.10.100.254;
- DR404本身 IP 地址: 10.10.100.254

我们只需要按照参数相应设置网络通信参数,就可以进行串口与 WIFI 的双向通信了,操作步骤如下:

打开测试软件"USR-TCP232-Test.exe",串口连接到的计算机的串口号 COM5(根据具体情况选择),选择 DR404 串口默认波特率 57600,点打开串口。

网络设置区选择 TCP Client 模式, 服务器 IP 地址输入 10.10.100.254, 此为 DR404 默认的 IP 地址, 服务器端口号 8899, 此为 DR404 默认监听的 TCP 端口号, 点击连接建立 TCP 连接。

至此,我们就可以在串口和网络之间进行数据收发测试了,串口到网络的数据流向是:计算机串口→DR404 串口→DR404WIFI/以太 网→计算机网络,网络到串口的数据流向是:计算机网络→DR404 的 WIFI/以太网→DR404 串口→计算机串口。具体演示如下图所示:

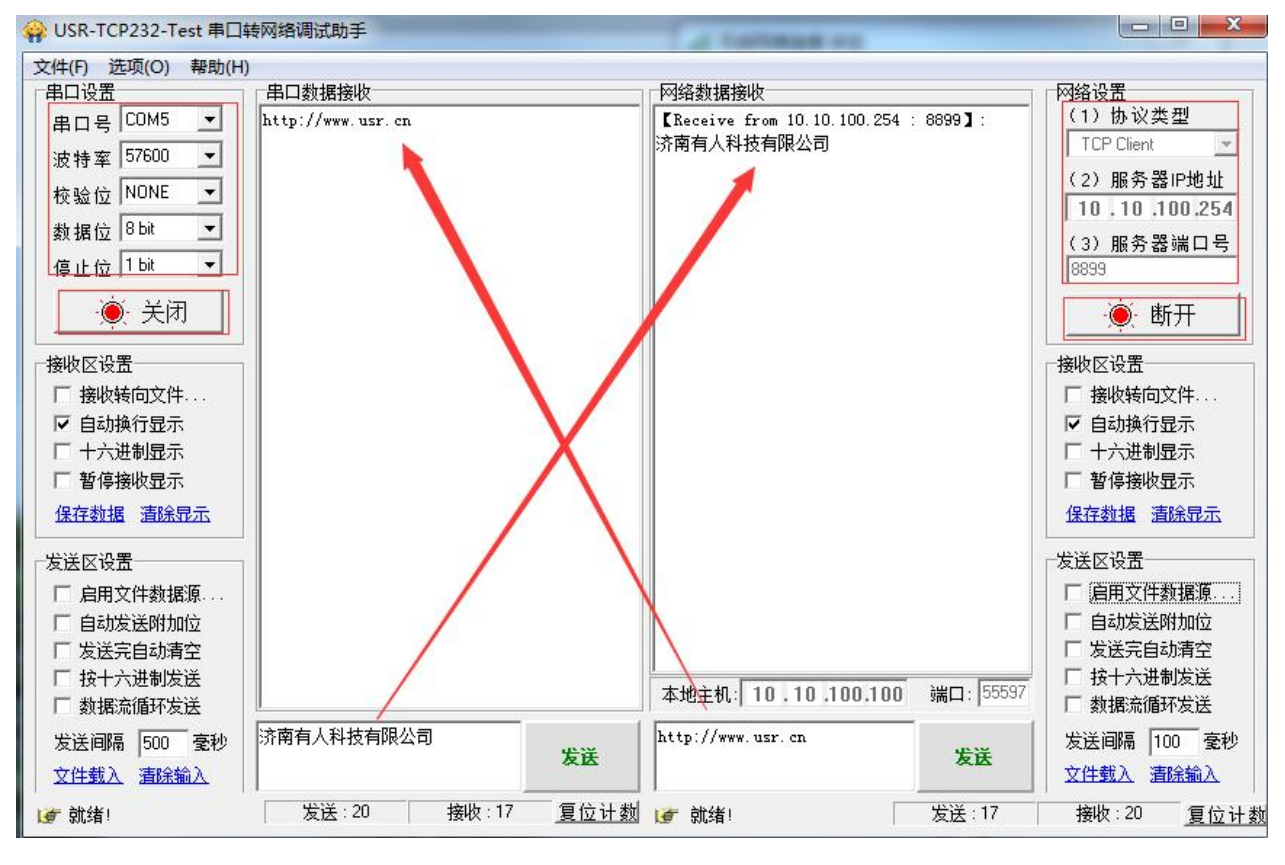

图 5 串口/网络传输测试

# 2. 产品概述

# 2.1. 产品简介

USR-DR404 串口服务器提供串口转 WIFI 功能,能够将串口(RS485)转换成 TCP/IP 网络接口,实现串口(RS485)与 WIFI 的数 据双向透明传输。使得串口设备能够立即具备 TCP/IP 网络接口功能, 连接网络进行数据通信, 极大的扩展串口设备的通信距离, 如下图:

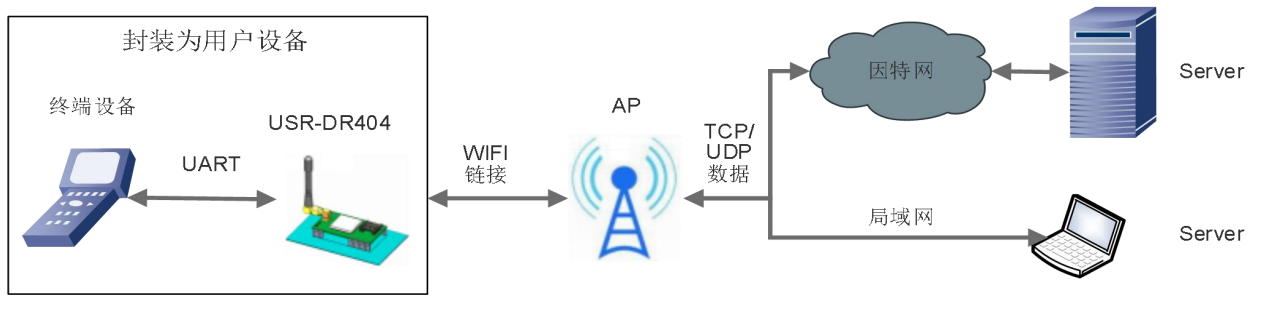

#### 图 6 串口服务器基本功能

用户无需关心具体细节, USR-DR404 内部完成协议转换, 通过简单设置即可实现串口与 WIFI 之间数据的双向数据透传。

# 2.2. 电气参数

|            | 表 1    | USR-DR404 电气参数                  |
|------------|--------|---------------------------------|
|            | 项目     | 指标                              |
|            | 标准认证   | FCC/CE                          |
|            | 无线标准   | 802.11 b/g/n                    |
|            | 频率范围   | 2.412GHz-2.484GHz               |
|            |        | 802.11b: +19dBm(Max.@11Mbps)    |
|            |        | 802.11g: +18dBm(Max.@54Mbps)    |
|            | 发射功率   | 802.11n: +17dBm(Max.@HT20,MCS7) |
| 王绪会数       |        | +17dBm(Max.@HT40,MCS7)          |
| 70-4994    |        | 用户可以配置功率                        |
|            | 接收灵敏度  | 802.11b: -89dBm (@11Mbps)       |
|            |        | 802.11g: -81dBm (@54Mbps)       |
|            |        | 802.11n: -73dBm (@HT20,MC57)    |
|            |        | -71dBm (@HT40,MCS7)             |
|            | 粉捉按口   | RS485: 300~460.8Kbps            |
|            | 数据接口 — | 485 接口(防浪涌,防雷保护,过流保护)           |
|            | 図口     | 以太网:10Mbps/100Mbps              |
| 硬件参数       | 工作电压   | DC5 ~ 36V                       |
|            | 工作温度   | -40℃~ 85℃                       |
|            | 存储温度   | -40℃~ 125℃                      |
|            | 尺寸     | 109.66*28*64.71mm (L*W*H)       |
| <b>妳</b> 件 | 无线网络类型 | Station/AP/AP+Station 模式        |
| */1799     | 安全机制   | WPA-PSK/WPA2-PSK                |

#### **有人物联网** <sup>可靠 易用 价格合理</sup> 联网找有人

| 加密类型       | TKIP/AES                            |
|------------|-------------------------------------|
| 工作模式       | 透明传输模式,协议传输模式                       |
| 设置命令       | AT+命令结构                             |
| 网络协议       | TCP/UDP/ARP/ICMP/DHCP/DNS/HTTP/MQTT |
| 最大 TCP 连接数 | 24                                  |
| 用户配置       | Web 服务器 + AT 命令 配置                  |
| 客户应用软件     | 支持客户定制应用软件                          |

# 2.3. 产品外观

下图为 USR-DR404 产品外观图:

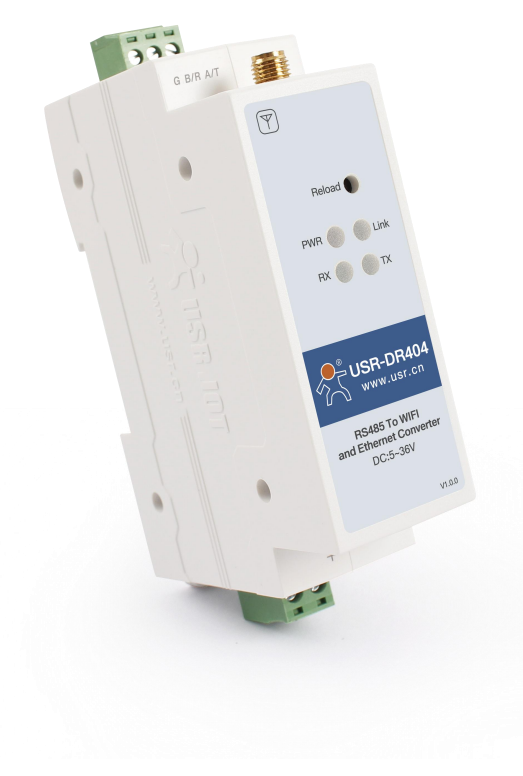

图 7 USR-DR404 产品外观

# 2.4. 工作指示灯

设备共有4个指示灯,从左到右依次为:

# 表 2 指示灯

| 指示灯  | 功能   |                               |
|------|------|-------------------------------|
| PWR  | 电源指示 | 电源输入正确时长亮                     |
| Link | 工作指示 | 绿灯,上电后 1s 闪烁一次;固件升级 0.5s 闪烁一次 |
|      | 网络连接 | WiFi 连接建立后变为 2s 闪烁一次          |

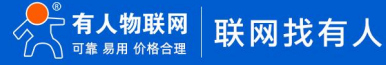

| ТХ | 数据发送 | 本设备通过串口向外发送数据时闪烁 |
|----|------|------------------|
| RX | 数据接收 | 本设备的串口收到数据闪烁     |

# 2.5. 接口说明

# 天线接口:

SMA 天线座(外螺内孔)

# 电源接口:

5.08\*2P 端子电源接口,产品电源输入具有 TVS 保护。

# RS485 接口:

RS485 接口, 根据标识从右向左依次是 A、B、G。

说明文档后面的描述的串口均指 RS485 串行接口

# RJ45 网络接口:

网口的连接, DR404 的网口是 10M/100M 自适应, 支持 AUTO MDI/MDIX, 也就是说你可以使用直连网线与计算机直接连接进行测试。DR404 串口服务器默认开启网口, 如果不想使用网口可以通过 AT 命令或网页设置关闭。

| ID | 标号      | 功能                       |
|----|---------|--------------------------|
| 1  | TX+     | Transceiver Data+ (发信号+) |
| 2  | TX-     | Transceiver Data- (发信号-) |
| 3  | RX+     | Receive Data+ (收信号+)     |
| 4  | PHY-VCC | 变压器抽头电压                  |
| 5  | PHY-VCC | 变压器抽头电压                  |
| 6  | RX-     | Receive Data- (收信号-)     |
| 7  | n/c     | Not connected (空脚)       |
| 8  | n/c     | Not connected (空脚)       |

# 表 3 RJ45 引脚含义表

# Reload 按键:

此按钮是恢复出厂设置的按钮,设备正常工作状态下(Link 灯开始闪烁后)按下 5 秒以上再放开,等待 10 秒左右 DR404 自动启动完成(除 Power 指示灯外,其他指示灯熄灭然后 Link 灯再次开始闪烁),即将设备设置参数恢复到出厂配置状态。

# 2.6. 外观尺寸

下图为 USR-DR404 的尺寸图:

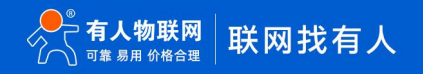

单位:mm

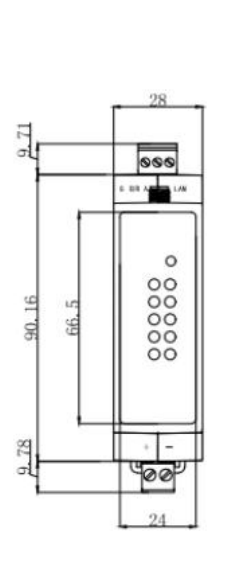

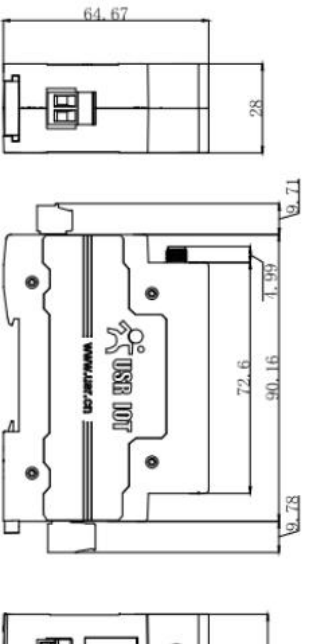

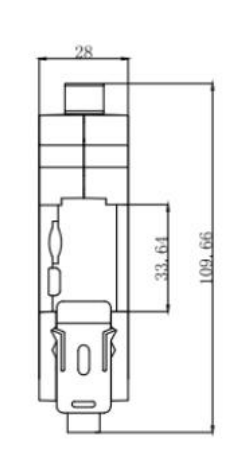

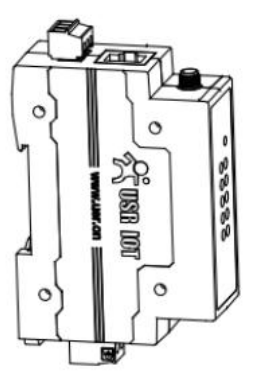

# 图 8 USR-DR404 外观尺寸图

# 2.7. 应用领域

- 串口(RS485)转WIFI/以太网
- WIFI 远程控制/监控
- WIFI 遥控飞机、车等玩具领域
- WIFI 网络收音机、摄像头、数码相框
- 医疗仪器、数据采集、手持设备
- WIFI 脂肪称、智能卡终端,家居智能化
- 仪器仪表、设备参数监测、无线 POS 机
- 现代农业、军事领域等其他无线相关二次开发应用
- 智慧工厂、智能家居、智能医疗等领域

# 3. 产品参数设定

USR-DR404 串口服务器支持 AT 命令和 Web 两种参数设置方式,AT 命令的设置用户请参考文档 "AT 指令集"章节;本章主要对 Web 设置方式进行说明。

# 3.1. Web 管理页面

首次使用 USR-DR404 串口服务器时, 需要对该 WIFI 串口服务器进行一些配置。可以通过 PC 连接 USR-DR404 的 AP 接口, 并用 web 管理页面配置。

默认情况下, USR-DR404 的 AP 接口 SSID 为 USR-DR404\_xxxx, IP 地址和用户名、密码如下:

| 参数   |    | 默认   | 设置         |
|------|----|------|------------|
| SSID |    | USR- | DR404_xxxx |
| IP 地 | 址  | 10.1 | 0.100.254  |
| 子网播  | 爸码 | 255. | 255.255.0  |
| 用户名  | 3  | adm  | in         |
| 密码   |    | adm  | in         |

表 4 USR-DR404 网络默认设置表

# 3.1.1. 打开管理网页

首先用 PC 的无线网卡连接 USR-DR404, SSID 为 USR-DR404\_xxxx。等连接好后, 打开 IE, 在地址栏输入 http://10.10.100.254, 回车。在弹出来的对话框中填入用户名和密码, 然后"确认"。

| Vindows 安全         | ×                                             |
|--------------------|-----------------------------------------------|
| 位于 A11 的服          | 务器 10.10.100.254 要求用户名和密码。                    |
| 警告:此服务器<br>的基本认证)。 | 要求以不安全的方式发送您的用户名和密码(没有安全连接                    |
|                    | admin<br>TTTTTTTTTTTTTTTTTTTTTTTTTTTTTTTTTTTT |
|                    | 确定取消                                          |

### 图 9 打开管理网页第二步

然后网页会出现 USR-DR404 的管理页面。USR-DR404 管理页面支持中文和英文,可以在右上角设置。分 9 个页面,分别为"快速 配置"、"模式选择"、"无线接入点设置"、"无线终端设置"、"串口及网络设置"、"以太网功能设置"、"HTTPD Client 模式"、 "MQTT 功能设置"及"模块管理"。

# 3.1.2. 快速配置页面

| 1                                      |                |                   |      |   |
|----------------------------------------|----------------|-------------------|------|---|
| 快速配置                                   | 快速配置           |                   |      |   |
| 模式选择                                   |                |                   |      |   |
| 无线接入点设置                                | 1F无线配置【修改】     |                   |      |   |
| 无线终端设置                                 | 无线模式           |                   |      |   |
| 串口及网络设置                                | 工作模式           | AP模式 ▼            |      | _ |
| ▶□□□□□□□□□□□□□□□□□□□□□□□□□□□□□□□□□□□□□ | 网络名称 (SSID)    | USR-DR404_F998    | 隐藏 🗌 |   |
| ZAALF/F/IBD/X III                      | 模块MAC地址        | 9C:A5:25:CC:F9:98 |      | _ |
| <u>HTTPD Client模式</u>                  | 加密模式           | Disable •         |      |   |
| MQTT功能设置                               |                | 确定取消              |      |   |
| <u>模块管理</u>                            | 2F以太网功能配置 【修改】 |                   |      |   |
|                                        | 3F串口配置 【修改】    |                   |      |   |
|                                        | 4F网络翻置 【修改】    |                   |      |   |
|                                        | 5F MQTI電器 【修改】 |                   |      |   |
|                                        | 6F 模块管理        |                   |      |   |
|                                        | 重启模块           |                   |      |   |
|                                        | 重启模块           | 重良                |      |   |

图 10 快速设置页面

快速配置页面为用户提供了一个快速配置 USR-DR404 串口服务器的方法。按照页面的步骤配置完参数并重启本 WIFI 串口服务器,就可以让 WIFI 串口服务器正常工作起来,减小了配置的步骤及时间。当然本页面的选项较少,详细配置还是要到相应页面进行配置。

本页面有五个需要配置的选项及一个重启项,下面进行相应的说明:

- 无线配置:配置 DR404 的 WIFI 的工作模式,AP 或者 STA 模式。
- 以太网功能配置:打开/关闭以太网口,并设置相应的工作模式。
- 串口配置:配置 DR404 的串口参数,包括串口波特率、校验位、485 功能等等。
- 网络配置:配置 DR404 的网络参数,只有 Socket A 的相关参数。
- MQTT 配置:配置 MQTT 启用使能、MQTT 连接服务器相关参数。
- 模块管理:当上述参数都配置完成后,点击重启,重启模块。

# 3.1.3. 模式选择页面

Web 第一页可以设置选择 USR-DR404 串口服务器工作在 AP 模式或 STA 模式。

"数据传输模式"选择 WIFI 串口服务器的工作模式分别是"透明传输模式"、"串口指令模式"、"HTTPD Client 模式"、"Modbus TCP<=>Modbus RTU"模式。

| 2 <u>模式选择</u>           |                                                                                       |
|-------------------------|---------------------------------------------------------------------------------------|
| ▶ <u>无线接入点设置</u>        | 设置模块工作模式,包括Wiri这作模式,数据传输模式。                                                           |
| 大线终端设置                  | ④ AP 模式:<br>WIFI 作为接入点模式(AP): 即模块创建WIFI网络,供手机、笔记本、平板电脑等其他WIFI 设备接入。相关设置请进入"无线接入点设置"页面 |
| ▶ 串口及网络设置               | ◎ Station 模式:<br>WIFI 作为终端模式(STA): 即模块加入WIFI路由器创建的WIFI网络。注意在设置模块为STA                  |
| > 以太网功能设置               | 模式前,请先对无线终端参数进行设置。相关设置请进入"无线终端设置"页面                                                   |
| ▶ <u>HTTPD Client模式</u> | 数据传输模式 透明传输模式 ▼<br>确定 取消                                                              |
| MQTT功能设置                |                                                                                       |
| <u>模块管理</u>             |                                                                                       |

# 3.1.4. 无线接入点设置页面

USR-DR404 支持 AP 接口,通过这个接口可以十分方便的对 WIFI 串口服务器进行管理,而且可以实现自组网,管理页面如下图。包括:SSID 设置,无线网络模式设置及无线安全设置,以及 AP 组成的局域网的设置。

| > 快速配置                | 无线接入点设置        |                      |
|-----------------------|----------------|----------------------|
| ▶ <u>模式选择</u>         | 无线接入点接口的设置,包括: | SSID,加密等。            |
| 江线按八层反向               | 无线接入点参数设置      |                      |
| 天线终端设置                | 网络模式           | 11b/g/n mixed mode ▼ |
| ▶ <u>串口及网络设置</u>      | 网络名称 (SSID)    | USR-DR404_F998 隐藏 □  |
|                       | 模块MAC地址        | 9C:A5:25:CC:F9:98    |
| > 以太网功能设置             | 无线信道选择         | 自动选取  ▼              |
| <u>HTTPD Client模式</u> |                | 确定取消                 |
| MQTT功能设置              | USR-DR404_F998 |                      |
| 模块管理                  | 加密模式           | Disable              |
|                       |                | 确定取消                 |
|                       | 局域网参数设置        |                      |
|                       | IP地址(DHCP网关设置) | 10.10.100.254        |
|                       | 子阿掩码           | 255.255.255.0        |
|                       | DHCP 类型        | 服务器 ▼                |
|                       |                | 海会 即洪                |

# 3.1.5. 无线终端设置页面

无线终端接口,即 STA 接口。USR-DR404 可以通过 STA 接口接入到其它无线网络中,设置如下图:

该页设置包括二个表,上面一个是 STA 的无线设置,包括要连接的 AP 的 SSID,安全设置等。下面一个表为网络连接模式设置,包括 DHCP 及静态连接模式。

| ▶ 快速配置                         | 无线终端设置                           |                                |
|--------------------------------|----------------------------------|--------------------------------|
| ▶ <u>模式洗择</u> ▶ <u>无线接入点设置</u> | 无线终端设置,包括:要去连接的AP<br>关闭 AP+STA等。 | 參数(SSID,加密)及接入模式(DHCP,静态连接),开启 |
| ▶ <u>无线终端设置</u>                | 无线终端参数设置                         |                                |
|                                | 模块要接入的网络名称(SSID)                 | USR-AP 搜索                      |
|                                | MAC 地址 (可选)                      |                                |
| ▶ <u>以太网功能设置</u>               | 加密模式                             | OPEN V                         |
| ♦ <u>HTTPD Client模式</u>        | 加密算法                             | NONE V                         |
| ▶ <u>MQTT功能设置</u>              |                                  | 确定取消                           |
| ▶ 描わ答理                         | AP+STA设置                         |                                |
|                                | AP+STA功能                         | 关闭▼                            |
|                                |                                  | 确定取消                           |
|                                | 模块IP地址设置                         | 动态(自动获取) ▼                     |
|                                | DHCP 模式                          |                                |
|                                | 主机名(可选)                          | USR-DR404_F998                 |
|                                |                                  | 确宁 取消                          |

图 13 无线终端接口设置

# 3.1.6. 串口及网络设置页面

应用程序设置是对 WIFI 转 RS485 应用参数的设置,包括:串口参数的设置、自动成帧设置、以太网功能设置、设备注册包设置及网络协议的设置。

# USR-DR404 说明书

|   | 快速配置                  |
|---|-----------------------|
|   | 模式选择                  |
| ¢ | 无线接入点设置               |
|   | 无线终端设置                |
| ¢ | 串口及网络设置               |
| ¢ | 以太网功能设置               |
| 1 | <u>HTTPD Client模式</u> |
| 4 | MQTT功能设置              |
|   | 模块管理                  |

# 串口及网络协议设置

设置模块应用程序的串口参数及网络协议参数。

| 串山参数设直                                     |                                                              |
|--------------------------------------------|--------------------------------------------------------------|
| 波特率                                        | 57600 •                                                      |
| 数据位                                        | 8 •                                                          |
| 检验位                                        | None V                                                       |
| 停止位                                        | 1                                                            |
| 自适应波特率功能(类RFC2117)                         | 开启 ▼                                                         |
|                                            | 确定取消                                                         |
| 串口目动成顿设直                                   |                                                              |
| 串口自动成帧                                     | 关闭 ▼                                                         |
|                                            | 确定取消                                                         |
| 设备注册包设置                                    |                                                              |
| 注册包类型                                      | 关闭  ▼                                                        |
| 注意:"注册包类型"开启后,模块主题<br>注册包方式:first:模块建立连接时划 | 加向服务器发送注册包,此功能用于辨识设备。<br>觉送注册包; every: 每次发送数据时发送注册包<br>确定 取消 |
| 自定义心跳包设置                                   |                                                              |
| 自定义心跳包                                     | 关闭▼                                                          |
|                                            | 确定取消                                                         |
| 大使ウム光光型                                    |                                                              |

88,777,800日 を除つ公告市部 图 14 串ロ)

串口及网络参数设置-1

| 快速配置                  | <b>套接字分发设置</b><br>套接字分发功能                                                                                                    | 关闭▼                                                                   |
|-----------------------|----------------------------------------------------------------------------------------------------|-----------------------------------------------------------------------|
| 模式洗择                  |                                                                                                    | 确定 取消                                                                 |
| 无线接入点设置               | Modbus轮询设置                                                                                                    |                                                                       |
| 无线终端设置                | Modbus轮询功能                                                                                                    | 关闭▼                                                                   |
| 串口及网络设置               |                                                                                                    | 确定取消                                                                  |
|                       | Httpdclient模式设置                                                                                                    |                                                                       |
| 以太网功能设置               | Httpdclient 模式                                                                                                    | long 🔻                                                                |
| <u>HTTPD Client模式</u> | 6                                                                                                    | 确定取消                                                                  |
| MQTT功能设置              | 485切换设置                                                                                                    |                                                                       |
| 模块管理                  | 485切换功能                                                                                                    | 开启▼                                                                   |
|                       | 切换时间间隔(1~350)(us)                                                                                                    | 3                                                                     |
|                       |                                                                                                    | 确定取消                                                                  |
|                       | 网络参数设置                                                                                                    |                                                                       |
|                       | 网络視式                                                                                                    | Server V                                                              |
|                       | 1.8.8.19.3.1                                                                                                    |                                                                       |
|                       | 协议                                                                                                    | TCP •                                                                 |
|                       | <b>协</b> 议<br>端口                                                                                                    | TCP ▼           8899                                                  |
|                       | <b>协</b> 议<br>端口<br>服务器地址                                                                                                    | TCP •           8899           10.10.100                              |
|                       | <b>协议</b><br>端口<br>服务器地址<br>最大TCP注接数(1~24)                                                                                                    | TCP •           8899           10.10.100           24                 |
|                       | <ul> <li>协议</li> <li>端口</li> <li>服务器地址</li> <li>最大TCP连接数(1~24)</li> <li>TCP超时设置 (&lt;=600 s)</li> </ul>                                         | TCP •       8899       10.10.100       24       0                     |
|                       | <ul> <li>协议</li> <li>端口</li> <li>服务器地址</li> <li>最大TCP连接款(1~24)</li> <li>TCP超时设置 (&lt;=600 s)</li> <li>TCP连接密码验证</li> </ul>                      | TCP ▼         8899         10.10.100         24         0         美闭▼ |
|                       | <ul> <li>协议</li> <li>端口</li> <li>服务器地址</li> <li>最大TCP连接数(1~24)</li> <li>TCP超时设置 (&lt;=600 s)</li> <li>TCP连接密码验证</li> <li>Socket B 设置</li> </ul> | TCP▼         8899         10.10.100         24         0         送闭▼  |
|                       | 協力<br>勝齐器地址<br>最大TCP连接数(1~24)<br>TCP超时设置 (<=600 s)<br>TCP连接密码验证<br>Socket B 设置<br>开启SocketB功能                                                   | TCP▼         8899         10.10.100         24         0         送闭▼  |

图 15 串口及网络参数设置-2

# <说明>:

网络参数可以设置 4 种模式: TCP Server、TCP Client、UDP server、UDP client。

当 USR-DR404 串口服务器被配置为 UDP Server 端后,USR-DR404 串口服务器会记忆最后一次通信的 UDP Client 端,并且跟最后 一次的 UDP Client 端通信。而 UDP Client 模式则只会跟目标 IP 和端口通信。当设置成 TCP Server 时,不需要输入 IP 地址。对于其它设

置, 需要在 IP 地址处填入需要连接的对方 IP 地址。端口处填入协议端口号,通讯两端的端口号必须相同。

Socket B 作为 TCP Client 端和 UDP Client 端与服务器通信。

TCP 连接密码验证:当 USR-DR404 工作在 TCP Server 模式,对连接过来的 TCP Client 进行密码验证。

注意:此验证只在 USR-DR404 串口服务器作为 TCP Server 时起作用。当开启后, TCP Client 连上 WIFI 串口服务器的 TCP Server 时, 第一条发往 USR-DR404 串口服务器的数据是密码加回车换行。密码是登陆网页时的密码默认是"admin"。例如默认时发送的第一条数据应该为"0x61 0x64 0x6D 0x69 0x6E 0x0D 0x0A"(16 进制)。

# 3.1.7. 以太网功能设置

本页面用来设置模块的以太网网口,网口是可以打开或是关闭的。而且可以设置成 WAN 口使用,这样模块可以作为二级路由器,便 于用户组网。具体设置页面如下:

| ➡ 快速配置                  | 网口设置          |            |
|-------------------------|---------------|------------|
| ▶ 模式洗择                  |               |            |
| ➡ <u>无线接入点设置</u>        | 打开或者关闭模块的网口功能 | ,设置网口n或z模式 |
| ➡ 无线终端设置                | 以太网功能         |            |
| ▲ 史口及网络边里               | 井居阿口          |            |
|                         | CHEPHELINIA   |            |
| ➡ 以太网功能设置               |               | 佣定 取/用     |
| ➡ <u>HTTPD Client模式</u> | 网口模式          |            |
| ➡ <u>MQTT功能设置</u>       |               |            |
| ▶ 模块管理                  |               |            |

图 16 以太网功能设置页面

# 3.1.8. HTTPD Client 模式页面

此网页设置 HTTPD Client 模式下, HTTP 协议头的内容,包括:服务器地址、服务器端口、请求类型、协议头路径、协议头 Connection、 协议头 User-Agent。发送数据大小为 1000 字节。具体数据的收发方式可以参照本手册"HTTPD Client 模式"相关章节。

| 快速配置                                 | HTTPD_Client 模                                       | 武                                                                                          |     |
|--------------------------------------|------------------------------------------------------|--------------------------------------------------------------------------------------------|-----|
| <ul> <li> <u> <u> </u></u></li></ul> | 在HTTPD_Client模式下,设置<br>注:HTTPD_Client模式用于将<br>服务器通信。 | HTTP的相关参数<br>出口数据封装成HTTP协议数据,并发给HTTP服务器,用于跟H                                               | TTP |
|                                      | HTTP报头定义类型                                           | new 🔻                                                                                      |     |
| <u> </u>                             | HTTP服务器地址                                            | 10.10.100.200                                                                              |     |
| 以太网功能设置                              | HTTP服务器端口                                            | 80                                                                                         | 8   |
| HTTPD Client模式                       | HTTP请求类型                                             | GET T                                                                                      |     |
|                                      | HTTP报头路径                                             | abcd                                                                                       |     |
| ▶ <u>楼快管理</u>                        | 自定义HTTP报头                                            | Content-type:text/html;charset=utf-8                                                       |     |
|                                      | 提示:HTTP报头定义类型为"<br>的设置方法,即报头完全自定)                    | old"B寸,使用旧的设置方法,即填写每一条报头;为"new"时,使j<br>之(最后不能有回车)。<br>──────────────────────────────────── | 用新  |

| GR-TCP232-Test RS2     | 32 to Ethernet Convert tester | -            | A.A. 100-104         | -      |                     |
|------------------------|-------------------------------|--------------|----------------------|--------|---------------------|
| File(F) Options(O) Hel | p(H)                          |              |                      |        |                     |
| COMSettings            | COM port data receive         |              | Network data receive |        | NetSettings         |
| PortNum COM5 -         | HTTP/1.1 200 OK               |              |                      |        | (1) Protocol        |
| Paudp 57600 ▼          | Date: Wed, 09 Mar 2016 08:5   | 4:12 GMT     |                      |        | TCP Server 💌        |
|                        | Server: Apache/2.0.63 (Win3)  | 2) PHP/5.2.4 |                      |        | (2) Local host IP   |
| DPaity NUNE            | A-rowered-By: FAF/5.2.14      |              |                      |        | 192,168, 0, 158     |
| DataB 8 bit 💌          | Keep-Alive: timeout=15, max   | =100         |                      |        | (7) Local back and  |
| StopB 1 bit ▼          | Connection: Keep-Alive        |              |                      |        | (3) Local host port |
|                        | Content-Type: text/html       |              |                      |        | 10000               |
| 🜔 🜔 Close              |                               |              |                      |        | 🔘 Listening         |
|                        | Jinan USA lechnology Co., L   | ta.          |                      |        |                     |
| Recv Options           |                               |              |                      |        | Recv Options        |
| 🔲 🔲 Receive to file    |                               |              |                      |        | 🔲 Receive to file   |
| 🔽 Add line return      |                               |              |                      |        | 🔽 Add line return   |
| 🔲 Receive As HEX       |                               |              |                      |        | 🔲 Receive As HEX    |
| 🔲 Receive Pause        |                               |              |                      |        | 🔲 Receive Pause     |
| Save Clear             |                               |              |                      |        | Save Clear          |
|                        |                               |              |                      |        |                     |
| Send Options           |                               |              |                      |        | Send Options        |
| 🔲 🔲 Data from file     |                               |              |                      |        | 🔲 🔲 Data from file  |
| 🔲 Auto Checksum        |                               |              |                      |        | 🔲 Auto Checksum     |
| 🔲 Auto Clear Input     |                               |              |                      |        | 🔲 Auto Clear Input  |
| 🔲 Send As Hex          |                               |              |                      |        | 🔲 Send As Hex       |
| 🔽 Send Recycle         |                               |              |                      |        | 🔲 Send Recycle      |
| Interval 500 ms        | Jinan USR Technology Co.,     |              | http://en.usr.cn     |        | Interval 1000 ms    |
| 1                      | Ltd.                          | Send         |                      | Send   | Load Class          |
| Load Liear             |                               |              |                      |        | Load Clear          |
| 💣 Ready!               | Send: 30 Recv: 2              | :55 Reset    | 🍯 Ready!             | Send:0 | Recv:0 Reset        |

图 18 HTTPD Client 模式设置页面及测试示例

# 3.1.9. MQTT 功能设置页面

此网页设置 MQTT 功能相关参数,包括要连接的服务器参数、发布主题参数和订阅主题参数。具体 MQTT 功能使用可以参照本手册 "MQTT 功能"相关章节。

# USR-DR404 说明书

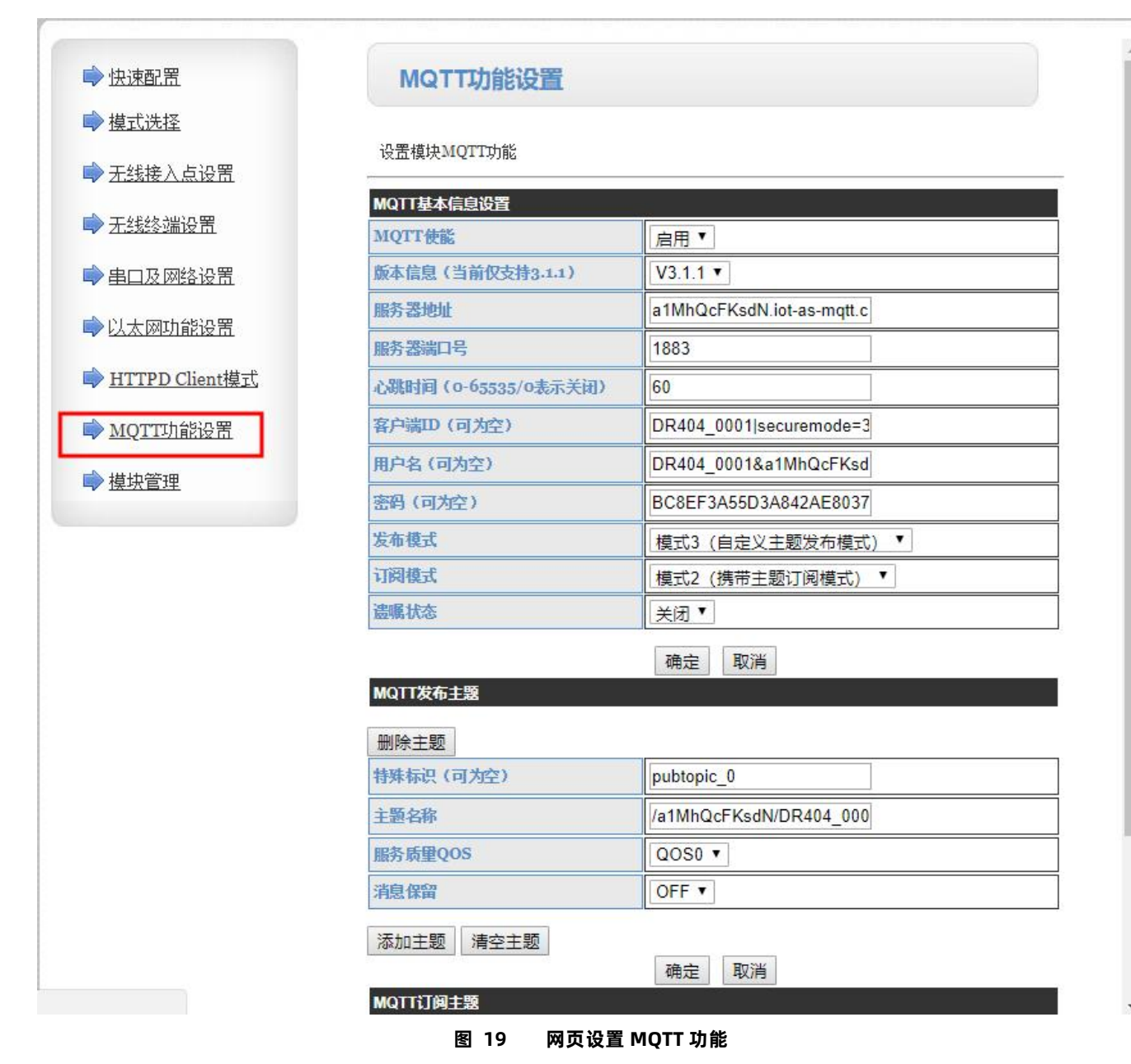

# 3.1.10.模块管理页面

模块管理包括用户名/密码设置,恢复出厂设置及软件升级功能。

| 快速配置                    | 模块管理                      |             |
|-------------------------|---------------------------|-------------|
| ▶ 棋式洗择                  |                           |             |
| ,无线接入点设置                | 7.04T.07<br>设置用户名密码,恢复出厂设 | 置及更新软件。     |
| 无线终端设置                  | 管理者设置                     |             |
| 串口及网络设置                 | 帐号                        | admin       |
| 以太网功能设置                 | 口令                        | admin       |
| ▶ <u>HTTPD Client模式</u> |                           | 确定 取消       |
| MQTT功能设置                | 重启模块                      |             |
| ▶ 模块管理                  | 重启模块                      | 重启          |
|                         | 恢复出厂设置                    |             |
|                         | 恢复出厂设置按钮                  | 恢复出厂设置      |
|                         | 超时重启设置                    |             |
|                         | 超时重启                      | 送闭▼         |
|                         |                           | 确定 取消       |
|                         | 定时重启设置                    |             |
|                         | 定时重启                      | 关闭 ▼        |
|                         |                           | 确定取消        |
|                         | 软件升级                      |             |
|                         | 软件位置:                     | 选择文件未选择任何文件 |
|                         | 確会                        |             |

确定

#### 图 20 模块管理页面

# <说明>:

"重启模块"按键:当用户在不同的页面设置参数后,点击"确定"来确定设置的参数,但这些设置必须在用户点击模块管理页面的 "重启"后才会生效。点击"重启"后, USR-DR404 串口服务器会复位重启,并且刷新内存里的原有配置信息。

# 3.2. 设置软件配置

# 3.2.1. 下载链接

WIFI 高性能系列设置软件的下载链接: http://www.usr.cn/Download/514.html。

# 3.2.2. 软件介绍

通过串口连接或连接至同一局域网内,无需登录网页或频繁手动发送 AT 指令,即可实现对串口服务器实现参数的查询和设置,支持 一键固件升级, 批量设置等功能, 界面如下图:

|                |                    |                        |          | USR                                | WIF1232-6 | ox/A2/B2/D2  |      |                   |                  |   | - *    |
|----------------|--------------------|------------------------|----------|------------------------------------|-----------|--------------|------|-------------------|------------------|---|--------|
| <b>北量操作(B)</b> | 帮助(H)              | English(L)             |          |                                    |           |              |      |                   |                  |   |        |
| 3              | 69                 | 2                      | (        | ф е                                | •         | -€           |      |                   |                  |   | 0      |
| 快速配置 模         | 式选择                | 无线接入点设                 | 置 无线终端设置 | 串口及网络设置 HTTPD C                    | lient模式   | 接口设置         | 模块升线 | 汲                 |                  |   | 周新     |
| 捜索 串口          |                    |                        |          | 无线模式                               |           |              |      | Socket A 设置       |                  |   | 🗸 配置该页 |
| 端口             | 48899              |                        |          | 工作模式                               | STA       |              | •    | 协议                | TCP              | • |        |
| 关键字            | WWW. US3           | ". CR                  |          | 无线接入点参数设置                          |           |              |      | 网络模式              | CLIENT           | - |        |
|                |                    | 搜索                     |          |                                    |           |              |      | 端口                | 30001            |   |        |
|                |                    |                        |          | 网络模式                               | 11BGN     |              | •    | 服务器地址             | 10. 10. 100. 100 |   |        |
| CA io          | 备重启                | 0                      | 恢复出厂设置   | 网络名称(SSID)                         | USR-WIF   | 1232-AP_CS74 |      | TCP超时设置 (小于600 秒) | 0                |   |        |
| 0 -            |                    |                        |          | 无线信道透掉                             | AUTO      |              |      |                   |                  |   |        |
| LP             | HAC                | MID                    | VER      | 模块MAC地址                            | D8B04CF   | 20574        |      | Socket B 记忆       |                  |   |        |
| 10.10.100.     | 254 D8H<br>104 D8H | 04CF2C574<br>04CF2C578 |          | 加密模式                               | OPEN      |              | 1    | 开启SocketB功能       | on               | - |        |
|                |                    |                        |          | 加密菲法                               | NONE      |              |      |                   |                  |   |        |
|                |                    |                        |          |                                    |           |              |      | 端口                | 18899            |   |        |
|                |                    |                        |          | 串口参数设置                             |           |              | - [  | 服务器地址             | 10, 10, 100, 100 |   |        |
|                |                    |                        |          |                                    |           |              | _ 1  | TCP超时设置 (小于600 秒) | 0                |   |        |
|                |                    |                        |          | 波特斯                                | 57600     |              | •    |                   | A                |   |        |
|                |                    |                        |          | 数据自                                | 8         |              |      | 管理者设置             |                  |   |        |
|                |                    |                        |          | 停止自                                | 1         |              | - i  | 用户名               | admin            |   |        |
|                |                    |                        |          | 检验的                                | NONE      |              |      | 密码                | admin            |   |        |
|                |                    |                        |          | :流打                                | NFC       |              |      | 40.81             |                  |   |        |
|                |                    |                        |          | send: AT+WMODE=STA                 |           |              |      |                   |                  |   |        |
|                |                    |                        |          | received tok                       |           |              |      |                   |                  |   |        |
|                |                    |                        |          | send: AT+UAET=57600. 8. 1. NONE. N | c         |              |      |                   |                  |   |        |
| AT*W           |                    | AT+Q                   | 打开网页     | received tok                       | 8         |              |      |                   |                  |   |        |
| 春编入赛发祥的        | At指令               |                        | 发送       |                                    |           |              |      |                   |                  |   |        |
|                | a contra de c      |                        |          |                                    |           |              |      |                   |                  |   |        |

图 21 快速设置页面

参数批量设置和固件升级界面,如下:

| )                                  |                                                                                             |                                                                                                    |            |                                                                                                    |                  |                             | USR-WIF123         | 2-600// | 2/82/02                         |                        |                                         |                             |                                       | S            |
|------------------------------------|---------------------------------------------------------------------------------------------|----------------------------------------------------------------------------------------------------|------------|----------------------------------------------------------------------------------------------------|------------------|-----------------------------|--------------------|---------|---------------------------------|------------------------|-----------------------------------------|-----------------------------|---------------------------------------|--------------|
|                                    | 解助(H) Eng<br>()<br>式选择 无能                                                                   | fish(L)<br>一<br>会<br>会<br>会<br>会<br>一<br>会<br>一<br>一<br>一<br>一<br>一<br>一<br>一<br>一<br>一<br>一<br>一<br>一<br>一 | (二) 无线终端设置 | () またした () またした ( | HTTPD Clie       | ent模式 非                     | - <b>C</b><br>8022 | 使块升     | 段<br>Socket A 设置                |                        | a                                       | 85384                       |                                       |              |
| 端口<br>关键字                          | 48899<br>1999, 1337, CA                                                                     | 按案                                                                                                    |            | 无线接入点参数设置                                                                                                    | 工作模式             | STA<br>11BGN                |                    |         | 协议<br>网络权式<br>城口<br>服务委纳州       | TCP -<br>CLIENT -<br>I | Command<br>V AT+FHODE-S<br>V AT+UART-S7 | 导入<br>TA<br>600, 8, 1, 8081 | ـــــــــــــــــــــــــــــــــــــ | - <b>-</b> × |
| <del>0</del> 8                     | 1<br>1<br>1<br>1<br>1<br>1<br>1<br>1<br>1<br>1<br>1<br>1<br>1<br>1<br>1<br>1<br>1<br>1<br>1 | <del>2</del><br>第                                                                                           | 夏出厂设置      | 网络名<br>无                                                                                                    | 称(SSID)<br>线信道选择 | USR-WIFI23<br>AVTO<br>11BGN | 2- <b>AF_C</b> 574 |         | TCP超时设置(小于600 秒)<br>Socket 8 设置 | 32                     |                                         |                             |                                       |              |
| / 10, 10, 100, :<br>192, 168, 8, : | 254 D8804CF<br>104 D8804CF                                                                  | 20574<br>20578                                                                                              | VIA        |                                                                                                    | 加密模式加密算法         | 072N                        | 1                  |         | 开启Socket8功能<br>端口<br>服务混合社      | off •                  |                                         |                             |                                       |              |
|                                    |                                                                                             |                                                                                                    |            | +LPM2E                                                                                                    | 波特军<br>数据位       | 8                           | 1                  |         | TCP細时设置 (小于600 秒)<br>管理者设置      | 10. 10. 100. 100       |                                         |                             |                                       |              |
|                                    |                                                                                             |                                                                                                    |            |                                                                                                    | 停止位<br>检验位<br>流控 | 1<br>NONE<br>NFC            | i<br>I<br>I        | •       | 用户名                             | 0<br>admin             | 2 1<br>2 1<br>提示: 点击黄                   | 213<br>82<br>0215:\$107     | ة 🗙<br>E آآآآ<br>¢iktadit             | #\$*<br>有空   |
|                                    |                                                                                             |                                                                                                    |            | send: AT+WHODE=STA<br>send: AT+WART=S7600, 8<br>received: tok                                                                                                    | , 1, NOKE, KPC   |                             |                    |         |                                 |                        | L                                       |                             |                                       |              |
| AT+1<br>[输入要发送台                    | AI<br>Bat指令                                                                                 | *Q                                                                                                    | 打开网页发送     | received *ok                                                                                                    |                  |                             |                    |         |                                 |                        |                                         |                             |                                       |              |

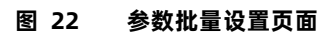

| 8                                                           |                              |                                                   |                                          | USR-WIF1232-6xx/A2/B2/D2                                                                                                    |                                          |
|-------------------------------------------------------------|------------------------------|---------------------------------------------------|------------------------------------------|----------------------------------------------------------------------------------------------------|------------------------------------------|
| 批量操作(8)                                                     | 帮助(H)                        | English(L)                                        | 一, 一, 一, 一, 一, 一, 一, 一, 一, 一, 一, 一, 一, 一 |                                                                                                    |                                          |
| 教索串ロ                                                        | 1010227                      | 7052387 Onio2                                     |                                          | た法模式 S                                                                                                    | Socket A 设置                              |
| 端口<br>关键字<br>记<br>1P<br>192, 168, 8, 7, 1<br>192, 168, 7, 1 | 48699<br>**** 031<br>新重启<br> | r. cn.<br>授索<br>2001<br>804CF2C578<br>804CF22A594 | 依夏出厂设置<br>VER                            | 工作儀式 5TA     ・<br>天統語入意参数设置<br>阿給模式 11503     ・<br>阿給稅素 (SSID) USF*TIF1232-k2_C578<br>天統値道法操 AVT0     ・<br>文件器径 AVUSF=TIF1232-k2_7F_V6.01.25_161205.ieg |                                          |
|                                                             |                              |                                                   |                                          |                                                                                                    | 協力 18899 協力者とし 192.168.8.102 (小子600 秒) 0 |
|                                                             |                              |                                                   |                                          | 检验位 NOVE -<br>流控 NPC -                                                                                                    | 用户名 addin<br>密码 addin                    |
|                                                             |                              |                                                   |                                          | nd: AT+TCFTOB<br>ce:v=d:+ok=0<br>nd:AT+¥ZBU                                                                                                    |                                          |
| AI+¥<br>请输入要发送的                                             | Jut 描令                       | AT+Q                                              | 打开网页发送                                   | reived:≁ok≂admin, admin                                                                                                    |                                          |

图 23 固件升级页面

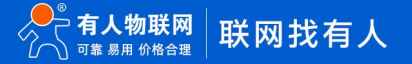

# 4. 产品组网应用

USR-DR404 串口服务器既可以配置成一个无线 STA,也可以配置成 AP。所以 USR-DR404 逻辑上支持 2 个无线接口,一个作为 STA, 另一个接口相当于一个 AP,其它 STA 可以通过这个串口服务器的 AP 接口连入无线网络。同时,USR-DR404 串口服务器提供一个 100M 以太网接口,通过这个 100M 以太网接口,用户可以实现 WIFI、串口、以太网口,三个接口互通。在组网方面,USR-DR404 串口服务器 支持桥接模式和路由模式来对应不同的具体应用。

USR-DR404 串口服务器支持无线 WIFI 和有线以太网两种通信方式,提供了十分灵活的组网方式及网络拓扑。

# <说明>:

AP:即无线接入点,是一个无线网络的中心节点。通常使用的无线路由器就是一个 AP,其它无线终端可以通过 AP 相互连接。 STA:即无线站点,是一个无线网络的终端。如笔记本电脑、PAD 等。

# 4.1. 无线组网设置

相关 AT 命令如下:

|   | 项目     | 说明                      |
|---|--------|-------------------------|
| 1 | WMODE  | 设置/查询 WIFI 操作模式(AP、STA) |
| 2 | WSSSID | 设置/查询关联 AP 的 SSID       |
| 3 | WSKEY  | 设置/查询 WIFI STA 模式下的加密参数 |
| 4 | WANN   | 设置/查询 STA 的网络参数         |
| 5 | WSLK   | 查询 STA 的无线连接状态          |
| 6 | WAP    | 设置/查询 WIFI AP 模式下的参数    |
| 7 | WAKEY  | 设置/查询 WIFI AP 模式下的加密参数  |
| 8 | LANN   | 设置/查询模块 AP 模式下 IP       |
| 9 | FAPSTA | 使能/禁用模块 AP+STA 模式       |

#### 表 5 无线组网 AT 命令列表

#### 表 6 Socket 相关 AT 命令列表

|   | 项目      | 说明                 |
|---|---------|--------------------|
| 1 | NETP    | 设置/查询 TCPA 的网络协议参数 |
| 2 | ТСРВ    | 使能/禁用 TCPB 功能      |
| 3 | ТСРРТВ  | 设置/查询 TCPB 的端口号    |
| 4 | TCPADDB | 设置/查询 TCPB 的服务器    |

网页配置如下:

| ▶ 快速配置                  | 快速配置                    |
|-------------------------|-------------------------|
| ▶ <u>摸式洗择</u>           |                         |
| ➡ 无线接入点设置               | 1F无线配置 【修改】             |
| ➡ <u>无线终端设置</u>         | 2F以太网功能配置 【修改】          |
| ➡□及网络设置                 | 以太兩功能                   |
| ➡ 以太网功能设置               | 开启网ロ 一田倉「               |
| ➡ <u>HTTPD Client模式</u> | 设置MP工作方式 WAN ▼<br>确定 取消 |
| ➡ <u>MQTT功能设置</u>       | 3下串口配置 【修改】             |
| ➡ <u>模块管理</u>           | 4 F网络雷雷 【修改】            |
|                         | 5F MQTT配置 (給改)          |
|                         | 6F 模块管理                 |
|                         | <b>重启模块</b>             |
|                         | 重启模块                    |

图 24 无线组网设置网页

USR-DR404 串口服务器既可以配置为无线 STA,也可以配置成 AP。有 AT 命令、网页设置两种方式可以进行设置,如下:

(1) AT 命令设置方式:通过 AT+WMODE 进行设置,可以设置为 AP 或 STA

举例:将 WIFI 串口服务器设置为 STA 模式,进入 AT 命令模式后,发送如下命令:

设置 WIFI 串口服务器为 STA 方式

AT+WMODE=STA

重新启动

AT+Z

重启后,串口服务器即工作在 STA 模式。

(2) 网页设置方式如下:

举例,登录串口服务器内置网页,进入模式选择页面,选择 Station 模式(将 WIFI 串口服务器设置为 STA 模式),如下:

|                                                             | 中文 En                                                                               | nglis |
|-------------------------------------------------------------|-------------------------------------------------------------------------------------|-------|
| ▶ 快速配置                                                      | 模块工作模式设置                                                                            |       |
| <ul> <li>▶ <u>模式选择</u></li> <li>▶ <u>无线接入点设置</u></li> </ul> | 设置模块工作模式,包括WIFI运作模式,数据传输模式。                                                         |       |
| ➡ <u>无线终端设置</u>                                             | AP 模式:<br>WIFI作为接入点模式(AP):即模块创建WIF网络,供手机、笔记本、平板电脑等其他WIFI设<br>备接入。相关设置请进入:无线接入点设置"页面 |       |
| 📦 串口及网络设置                                                   | Station 模式:     WIFI 作为终端模式(STA): 即模块加入WIFI路由器创建的WIFI网络。注意在设置模块为STA模                |       |
| ➡ 以太网功能设置                                                   | 式前,请先对尤线终端参数进行设置。相关设置请进入"无线终端设置"页面<br>数据传输模式 透明传输模式 ▼                               |       |
| ➡ <u>HTTPD Client模式</u>                                     | 确定 取消                                                                               |       |

图 25 网页方式设置 WIFI 模式

单击确定后,进入模块管理页面,重启,即完成工作方式设置。

模块开启 AP+STA 功能,可以通过 AT 命令(AT+FAPSTA)进行设置,也可定制为出厂默认。

# 4.2. 无线组网应用

# 4.2.1. 无线组网应用 (AP)

WIFI 串口服务器作为一个 AP 使用,其它 WIFI 串口服务器及电脑都可以作为 STA 连到这个 WIFI 串口服务器上,同时它也可以通过 UART 接口连到用户设备,如下图所示:

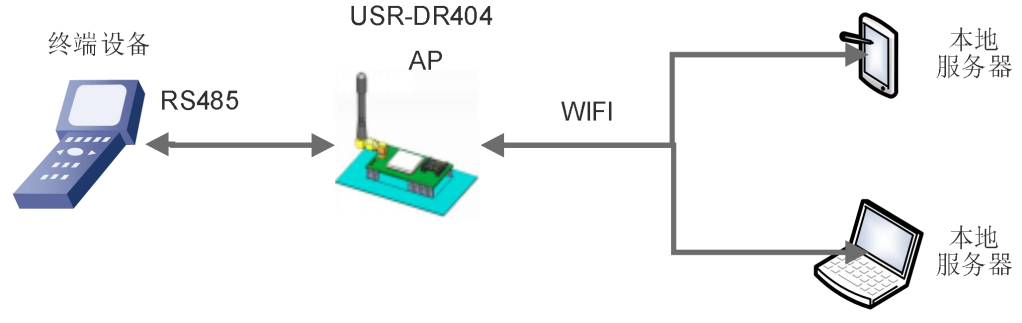

图 26 无线组网应用(AP)

WIFI 串口服务器工作在 AP 方式,上述应用可以使用如下 AT 指令进行设置:

(1) 设置 WIFI 串口服务器为 AP 方式

#### AT+WMODE=AP

(2) WIFI 串口服务器 AP 下的参数可根据需要选择设置或者使用默认参数,参数设置示例如下:

```
AT+WAP=11BGN,USR-DR404-TEST,Auto (可选)
```

```
AT+WAKEY=WPA2PSK,AES,12345678 (可选)
```

(3)重启 WIFI 串口服务器:

# AT+Z

完成参数设置。

注意:

1.所有设置到 AT 指令的设置都需要进入到 AT 命令模式(具体请参考《USR-DR404 AT 指令集》),后续不再赘述!

2.参数设置后需要"重启"才能生效,以刷新内存里的原有配置信息,重新开始运行,后续不再赘述。

# 4.2.2. 无线组网应用(STA)

USR-DR404 串口服务器作为 STA 连接到其它 AP (如局域网中的路由)上,组成一个无线网络。所有的 STA 都以该 AP 作为无线网络的中心,STA 之间的相互通信都通过 AP 转发完成,如下图所示:

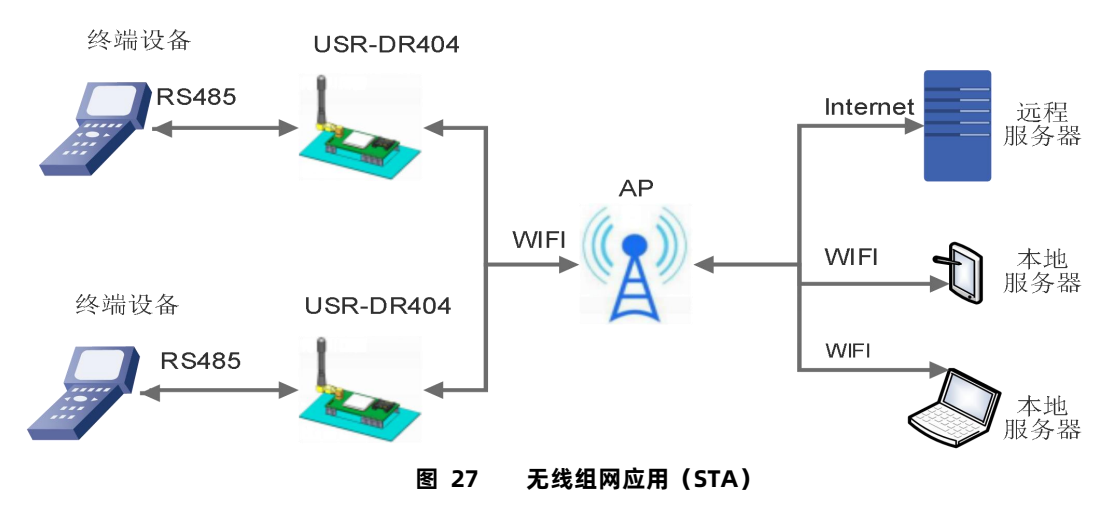

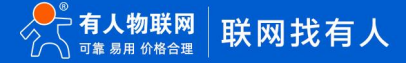

WIFI 串口服务器参数设置如下:

(1) 设置 WIFI 串口服务器工作方式:

# AT+WMODE=STA

(2) 设置要连接路由器的 SSID、加密模式算法和密码(假设上图中路由 SSID 为: USR-WIFI-TEST, 加密模式算法: WPA2PSK,AES, 密码为: www.usr.cn), 设置如下:

AT+WSSSID=USR-WIFI-TEST

AT+WSKEY=WPA2PSK,AES,www.usr.cn

(3) 重启 WIFI 串口服务器:

### AT+Z

完成参数设置。

# 4.2.3. 无线组网应用 (AP+STA)

USR-DR404 串口服务器可同时支持一个 AP 接口,一个 STA 接口。开启 AP+STA 功能后,STA 和 AP 接口同时可用。串口服务器的 STA 接口与路由器相连,并通过 TCPB 与网络中的服务器相连;同时 AP 接口可以被手机/PAD 等连接(通过 TCPA 连接)。如此,网络中 的服务器 TCP Server、手机/PAD 等都可以对 USR-DR404 串口服务器所连接串口设备进行控制或者对串口服务器本身参数进行设置,如 下图所示:

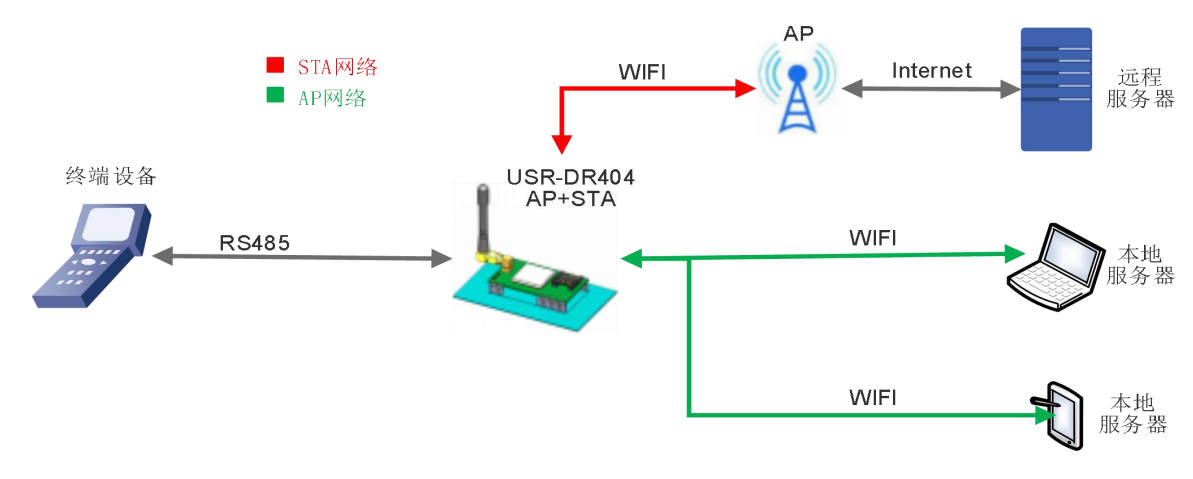

图 28 无线组网应用 (AP+STA)

WIFI 串口服务器参数设置如下:

(1) 开启 WIFI 串口服务器 AP+STA 功能

# AT+FAPSTA=on

(2) 恢复出厂设置后生效

#### AT+RELD

(3) 将 WIFI 串口服务器设置成 STA 模式,此时, WIFI 串口服务器 AP 接口依然有效:

#### AT+WMODE=STA

(4) 设置 WIFI 串口服务器要连接路由的参数(假设上图中路由 SSID 为: USR-WIFI-TEST, 加密模式算法:

WPA2PSK,AES,密码为:www.usr.cn),设置如下:

## AT+WSSSID=USR-WIFI-TEST

AT+WSKEY=WPA2PSK,AES,www.usr.cn

(5) 设置 Socket A、Socket B

Socket A 设置示例:

# AT+NETP=TCP,Server,8899,10.10.100.100

设置要连接到的服务器的 IP 和端口号(根据实际参数进行设置)

# Socket B 设置示例:

AT+TCPADDB=192.168.1.100

### AT+TCPPTB=18899

(6)重启 WIFI 串口服务器:

# AT+Z

完成参数设置。

### 注意事项:

当 AP+STA 功能开启时, STA 端口需要连接上其他路由器。否则 STA 端口会不断扫描路由器,当扫描时会对 AP 端口造成一定影响, 如丢数据等。如果用户确定此时 STA 无法连接上 AP,则可以用命令停止 STA 端口的扫描:

### AT+STTC=on/off

on 表示扫描路由器, off 为不扫描, 该命令重启后不保存。

### AT+FSTTC=on/off

该命令可以保存,重启后生效。

网页设置:登录内置网页进入无线终端设置页面,进行 AP+STA 设置:开启 AP+STA 功能

如下图:

| ▶ 快速配置                  | 无线终端设置                          |                          |                     |
|-------------------------|---------------------------------|--------------------------|---------------------|
| ▶ 模式选择                  |                                 |                          |                     |
| ▶ 无线接入点设置               | 大线终端设置,包括:要去连接的A<br>关闭 AP+STA等。 | P参数(SSID,加密)及接入模式(DHCP,f | ₱态连接), 廾 <b>启</b> 或 |
| ▶ <u>无线终端设置</u>         | 无线终端参数设置                        |                          |                     |
| 中口及网络沉罕                 | 模块要接入的网络名称(SSID)                | USR-AP 搜索                | )                   |
|                         | MAC 地址 (可选)                     |                          |                     |
| ▶以太网功能设置                | 加密模式                            | OPEN V                   |                     |
| ▶ <u>HTTPD Client模式</u> | 加密算法                            | NONE V                   |                     |
| MQTT功能设置                |                                 | 确定取消                     |                     |
| ▶ 柑中会曲                  | AP+STA设置                        |                          |                     |
| VINIET                  | AP+STA功能                        | 开启▼                      |                     |
|                         |                                 | 确定取消                     |                     |

点击确定后 需要重启生效。

# 4.2.4. 无线组网应用 (AP, STA)

USR-DR404 的无线即可以配置成一个无线 STA,也可以配置成 AP,逻辑上支持 2 个无线接口,一个作为 STA,另一个接口相当于一个 AP,其它 STA 可以通过这个 WIFI 串口服务器的 AP 接口连入无线网络。

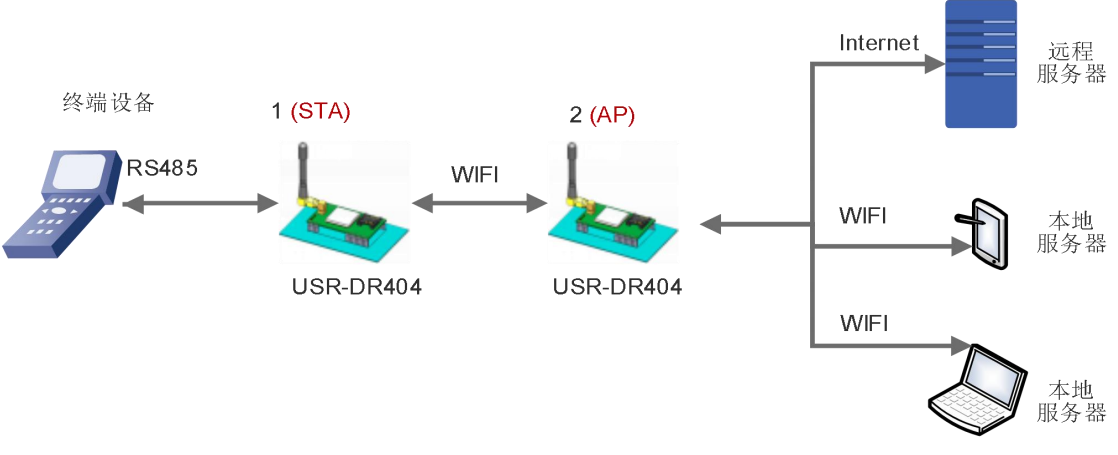

图 29 无线组网应用 (AP, STA)

WIFI 串口服务器参数设置如下:

编号为1的WIFI串口服务器工作在STA方式,编号为2的工作在AP方式:

(1) 对于1号WIFI串口服务器,设置为STA

### AT+WMODE=STA

◇ 对于 2 号 WIFI 串口服务器,设置为 AP

#### AT+WMODE=AP

(2) 1 号 WIFI 串口服务器作为 STA 连接到 AP(WIFI 串口服务器 2)上,因此,WIFI 串口服务器 1 要连接的 SSID 和密码,即为 WIFI 串口服务器 2 的 AP 参数。

2 号 WIFI 串口服务器的 SSID 和密码可以使用如下 AT 指令查询:

# AT+WAP

# AT+WAKEY

也可根据需要选择设置,或者使用默认参数,WIFI 串口服务器 2 参数设置示例如下:

#### AT+WAP=11BGN,USR-DR404-TEST,Auto (可选)

#### AT+WAKEY=WPA2PSK,AES,12345678 (可选)

1 号 WIFI 串口服务器参数设置示例如下(设置连接到的 AP 参数对应 WIFI 串口服务器 2 的 SSID 和密码),如下:

# AT+WSSSID=USR-DR404-TEST

## AT+WSKEY=WPA2PSK,AES,12345678

与 WIFI 串口服务器 2 参数设置示例保持一致。

(3) 重启 WIFI 串口服务器:

# AT+Z

完成参数设置。

# 4.3. 有线组网设置

相关 AT 命令如下:

|    | 项目     | 说明                       |
|----|--------|--------------------------|
| 1  | WMODE  | 设置/查询 WIFI 操作模式(AP、STA)  |
| 2  | WSSSID | 设置/查询关联 AP 的 SSID        |
| 3  | WSKEY  | 设置/查询 WIFI STA 模式下的加密参数  |
| 4  | WANN   | 设置/查询 STA 的网络参数          |
| 5  | WSLK   | 查询 STA 的无线连接状态           |
| 6  | WAP    | 设置/查询 WIFI AP 模式下的参数     |
| 7  | WAKEY  | 设置/查询 WIFI AP 模式下的加密参数   |
| 8  | LANN   | 设置/查询模块 AP 模式下 IP        |
| 9  | FEPHY  | 使能/禁用模块以太网接口             |
| 10 | FVER   | 设置/查询模块软件版本(N-Ver、Z-Ver) |

表 7 相关 AT 命令列表

#### Socket 相关 AT 命令列表 表 8

|   | 项目      | 说明                 |
|---|---------|--------------------|
| 1 | NETP    | 设置/查询 TCPA 的网络协议参数 |
| 2 | ТСРВ    | 使能/禁用 TCPB 功能      |
| 3 | ТСРРТВ  | 设置/查询 TCPB 的端口号    |
| 4 | TCPADDB | 设置/查询 TCPB 的服务器    |

网页配置如下:

| ▶ 快速配置            | 快速配置               |                     |
|-------------------|--------------------|---------------------|
| ▶ <u>模式选择</u>     |                    |                     |
| ➡ <u>无线接入点设置</u>  | 1F无线配置【修改】         |                     |
| ▶ <u>无线终端设置</u>   | 无线模式               |                     |
|                   | 工作模式               | AP模式 ▼              |
| ➡ 串口及网络设置         | 无线接入点参数设置          |                     |
| ▶ 以太网功能设置         | 网络名称 (SSID)        | USR-DR404_F998 隐藏 🗐 |
|                   | 模块MAC地址            | 9C:A5:25:CC:F9:98   |
| ➡ HTTPD Client模式  | 加密模式               | Disable •           |
| ➡ <u>MQTT功能设置</u> |                    | 确定取消                |
| ▶ 模块管理            | 2F 以太网功能配置 【修改     |                     |
|                   | 3F串口配置【修改】         |                     |
|                   | 4F网络配置 <u>【修改】</u> |                     |
|                   | 5F MQTI配置 【修改】     |                     |
|                   | 6F 模块管理            |                     |
|                   | 重启模块               |                     |
|                   | 重白模块               | 重白                  |

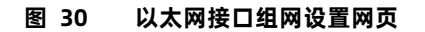

USR-DR404 串口服务器提供一个 100M 以太网接口,通过这个 100M 以太网接口,用户可以实现 WIFI、串口、以太网口,三个接 口互通。在组网方面, USR-DR404 串口服务器网口可以设置为 LAN 口、WAN 口; 同时, 支持桥接模式和路由模式来对应不同的具体应 用。

# 4.4. 有线组网应用

# 4.4.1. 有线组网应用 (AP LAN)

USR-DR404 作为 AP 使用时,其它电脑或设备都可以作为 STA 通过 RJ45(即网线)和无线的方式连到这个串口服务器上,以串口服务器为中心组成一个网络,网络中所有设备的 IP 地址与串口服务器工作在同一个网段,可以互通,如下图:

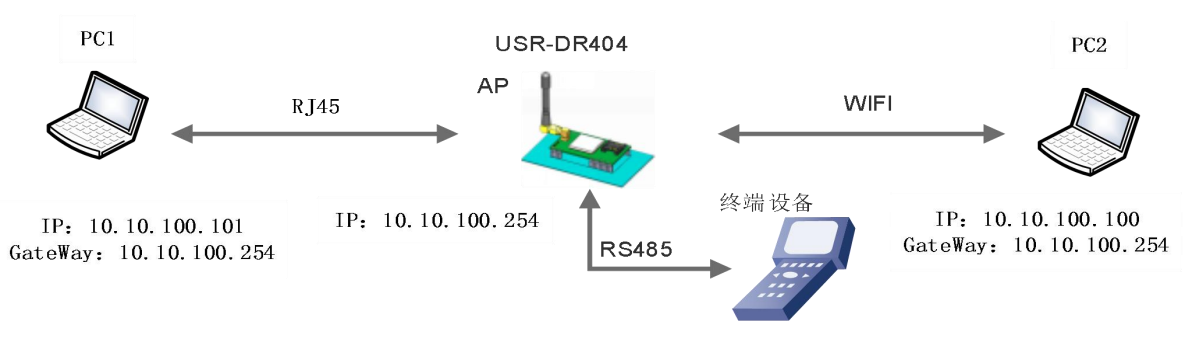

图 31 有线加无线的应用场景 (AP LAN)

串口服务器参数设置:

(1) 使能以太网接口

### AT+FEPHY=on

(2)恢复出厂设置,以使上述设置生效

# AT+RELD

注意 AT+RELD 命令不会恢复上述设置。

(3) 设置串口服务器为 AP

#### AT+WMODE=AP

(4) 串口服务器局域网参数,默认可不用设置,也可以根据需要修改串口服务器 IP 地址(DHCP 网关)和子网掩码,

这里使用默认值:

### AT+LANN=10.10.100.254,255.255.255.0

(5) 重启串口服务器,完成参数设置。

# 4.4.2. 有线组网应用(AP WAN)

USR-DR404 串口服务器做为 AP,以太网接口设置为 WAN 口,连接至可上外网的路由上,开启 DHCP 服务器功能,此时串口服务器 作为二级路由器使用,PC 或者其他智能手持设备连接串口服务器 AP 即可上网,此时串口服务器默认 AP 通常为 USR-DR404\_xxxx,无加 密,可以通过网页或 AT 命令进行设置。

串口服务器连到 AP 后,从 AP 处获得 IP 地址(如图 192.168.1.10)。串口服务器本身组成一个子网(默认 10.10.100.254),以太 网接口上的设备由串口服务器分配地址(如图 10.10.100.100,如下图:

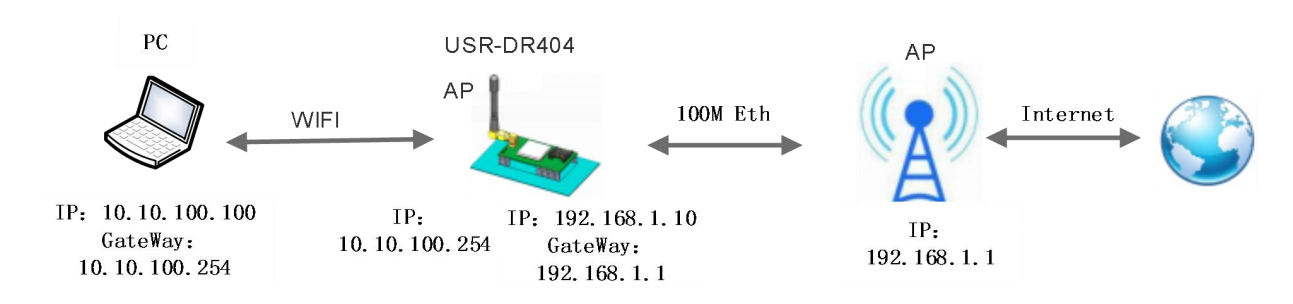

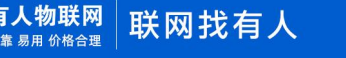

# 图 32 有线加无线的组网应用(AP WAN)

串口服务器参数设置:

(1) 使能以太网接口

AT+FEPHY=on

(2) 设置串口服务器以太网口工作在 WAN 口方式

### AT+FVEW=enable

(3)恢复出厂设置,以使上述设置生效

## AT+RELD

- 注意:AT+RELD 命令不会恢复上述设置。
- (4) 串口服务器工作在 AP 模式下, 开启 DHCP (默认, 选择设置)

## AT+WMODE=ap

# AT+DHCPDEN=on

(5) 考虑到安全,可以修改 AP 名称及加密参数 (可选)

#### AT+WAP=11BGN,B2-WIFI-TEST,Auto (选择设置)

# AT+WAKEY=WPA2PSK,AES,www.usr.cn(选择设置)

(6) 可以选择对串口服务器局域网参数进行设置, IP 地址(DHCP 网关)和子网掩码(可选)

### AT+LANN=192.168.2.1,255.255.255.0

注意:需要保证设置的 LAN IP 地址不能与串口服务器从 AP 获得的 WAN IP 地址在同一网段!

(7) 重启串口服务器,完成参数设置。

# 4.4.3. 有线组网应用(路由)

USR-DR404 串口服务器作为 STA, 串口服务器工作在路由模式。串口服务器连到 AP 后, 从 AP 处获得 IP 地址(如图 192.168.1.101)。 串口服务器本身组成一个子网(默认 10.10.100.254),以太网接口上的设备由串口服务器分配地址(如图 10.10.100.101)。这样如图 PC1 处于子网内(NAT),所以从 PC1 发起连接,可以连到 PC2 (因为 USR-DR404 工作在路由模式),但 PC2 不能主动连接到 PC1。

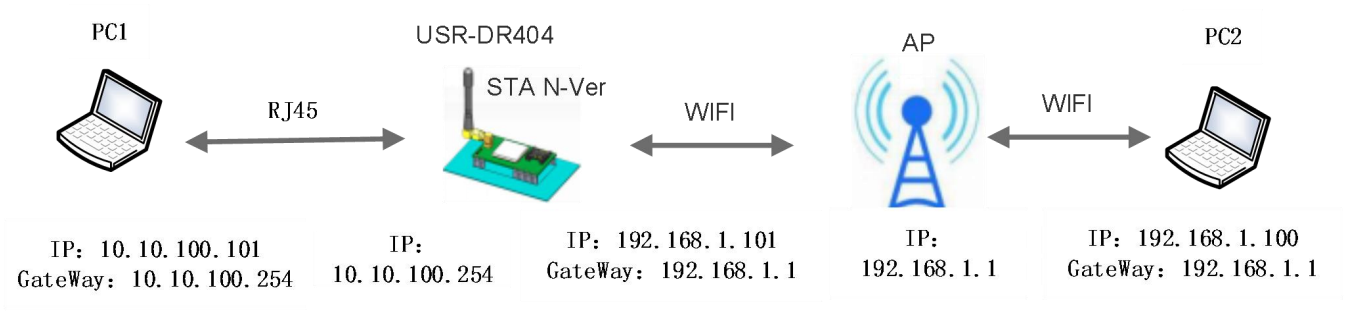

图 33 有线加无线组网应用(路由)

串口服务器参数设置:

(1) 设置串口服务器软件版本为 N-Ver

#### AT+FVER=n

(2) 使能以太网接口

AT+FEPHY=on

(3)恢复出厂设置,以使上述设置生效

# AT+RELD

- 注意 AT+RELD 命令不会恢复上述设置。
- (4) 设置串口服务器为 STA

AT+WMODE=STA

(5) 设置串口服务器要连接路由的 SSID 和密码(根据路由实际参数进行设置)

#### 示例: AT+WSSSID=USR-WIFI-TEST

AT+WSKEY=WPA2PSK,AES,www.usr.cn

(6) 设置串口服务器局域网参数, IP 地址(DHCP 网关)和子网掩码

查询串口服务器从 AP 处获取到的 IP:

### AT+WANN

设置串口服务器局域网参数,保证 LAN IP 地址不能与串口服务器从 AP 获得的 WAN IP 地址在同一网段,本例由于不在一个网

段,因此可以不用设置,使用默认即可:

AT+LANN=10.10.100.254,255.255.255.0 (可选)

(7) 重启串口服务器,完成参数设置。

网页设置: 登录服务器内置网页, 进入以太网功能设置的页面, 在网口模式设置中设置网口模式为 n。

```
如下图:
```

| 快速配置             | 网口设置          |             |  |
|------------------|---------------|-------------|--|
| ▶ <u>模式选择</u>    |               |             |  |
| ▶ <u>无线接入点设置</u> | 打开或者关闭模块的网口功能 | ,设置网口II或Z模式 |  |
|                  | 以太网功能         |             |  |
| ▶ <u>无线终端设置</u>  | 开启网口          | 开启▼         |  |
| 串口及网络设置          | 设置网口工作方式      |             |  |
| 以太网功能设置          |               | 确定 取消       |  |
| HTTPD Client模式   | 网口模式设置        |             |  |
| 144.144.495-m    | 阿口模式          | n v         |  |
| ▶ <u>模块官理</u>    |               | 确定取消        |  |

点击确定后,重启生效。

### 4.4.4. 有线组网应用(桥接)

USR-DR404 串口服务器做为 STA,工作在桥接模式。串口服务器连到 AP 后,以太网接口上的设备会从 AP 处获得 IP 地址(如图 192.168.1.101)。此时整个网络,串口服务器如同一个透明的设备,PC1、PC2 之间可以互通,而不受任何约束。但是 USR-DR404 串口服务器如果要与其它设备互通,需要静态设置 LAN IP 地址(如图 192.168.1.10)。

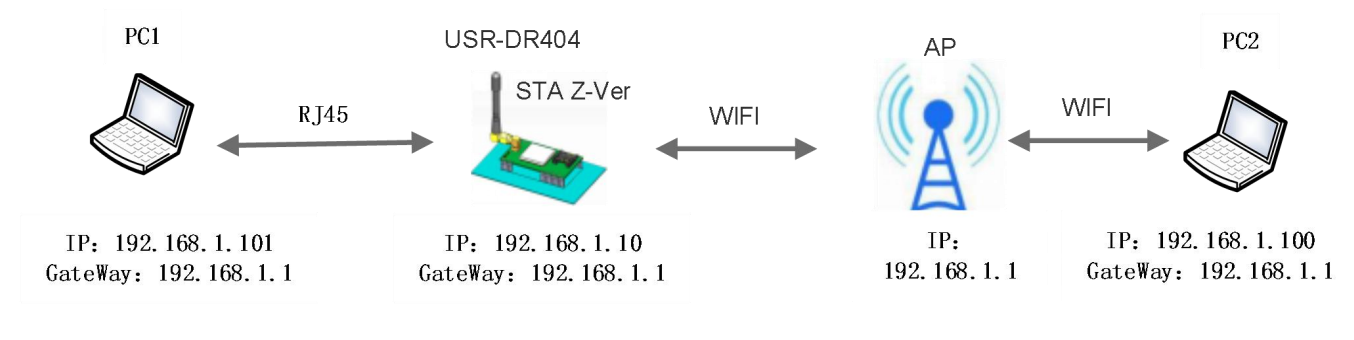

串口服务器参数设置:

(1) 设置串口服务器软件版本为 Z-Ver

### AT+FVER=z

(2) 使能以太网接口

# AT+FEPHY=on

(3)恢复出厂设置,以使上述设置生效

# AT+RELD

- 注意:AT+RELD 命令不会恢复上述设置。
- (4) 设置串口服务器为 STA

### AT+WMODE=STA

(5) 设置串口服务器要连接路由的 SSID 和密码

### 示例: AT+WSSSID=USR-WIFI-TEST

# AT+WSKEY=WPA2PSK,AES,www.usr.cn

(6) 设置串口服务器局域网参数, IP 地址(DHCP 网关)和子网掩码

### AT+LANN=192.168.1.10,255.255.255.0

(7) 重启串口服务器,完成参数设置。

关于该应用方式使用方法的详细介绍,请参考官网文档:

# http://www.usr.cn/Faq/269.html

网页设置:登录服务器内置网页,进入以太网功能设置的页面,在网口模式设置中设置网口模式为 z。 如下图:

| > 快速配置                  | 网口设置          |            |  |
|-------------------------|---------------|------------|--|
| ▶ 模式洗择                  |               |            |  |
| ▶ <u>开线接入点设置</u>        | 打开或者关闭模块的网口功能 | ,设置网口n或z模式 |  |
|                         | 以太网功能         |            |  |
| ▶ 无线终端设置                | 开启网口          | 开启「        |  |
| ▶ 串口及网络设置               | 设置阿口工作方式      |            |  |
| 以太网功能设置                 |               | 确定 取消      |  |
| ▶ <u>HTTPD Client模式</u> | 网口模式设置        |            |  |
| 林中帝理                    | 阿口模式          | Z          |  |
| ✓ <u>保球官理</u>           |               | 确定取消       |  |

点击确定后,重启生效。

# 5. 产品功能描述

# 5.1. 工作模式

DR404 共有五种工作模式:

- (1)透明传输模式
- (2) 串口指令模式
- (3) HTTPD Client 模式
- (4) Modbus TCP<=>Modbus RTU 模式
- (5) AT 命令模式

串口服务器上电进入预先设置的模式,默认情况下进入透明传输模式,模式(1)~(4)之间的切换可以通过串口服务器内置网页或 者 AT 命令 AT+TMODE 进行设置;在模式(1)、(2)、(3)、(4)下,串口先后发送"+++"和"a",串口服务器接收到后顺序返 回确认码"a"和"+ok",标志进入模式(5),即 AT 命令模式,使用 AT+ENTM(带回车)可以使串口服务器从 AT 命令模式返回至原 工作模式。

具体进入 AT 命令模式的时序要求,请查阅《USR-DR404 AT 指令集》。

# 5.1.1. 透明传输模式

DR404 支持串口透明传输模式,在该模式下,有需要收发的数据都被在串口与 WIFI/以太网之间做透明传输,不做任何解析,实现通用串口设备与网络设备之间的数据传递。

在透明传输模式下,可以完全兼容用户原有的软件平台。用户设备基本不用做软件改动就可以实现支持无线数据传输,如下图:

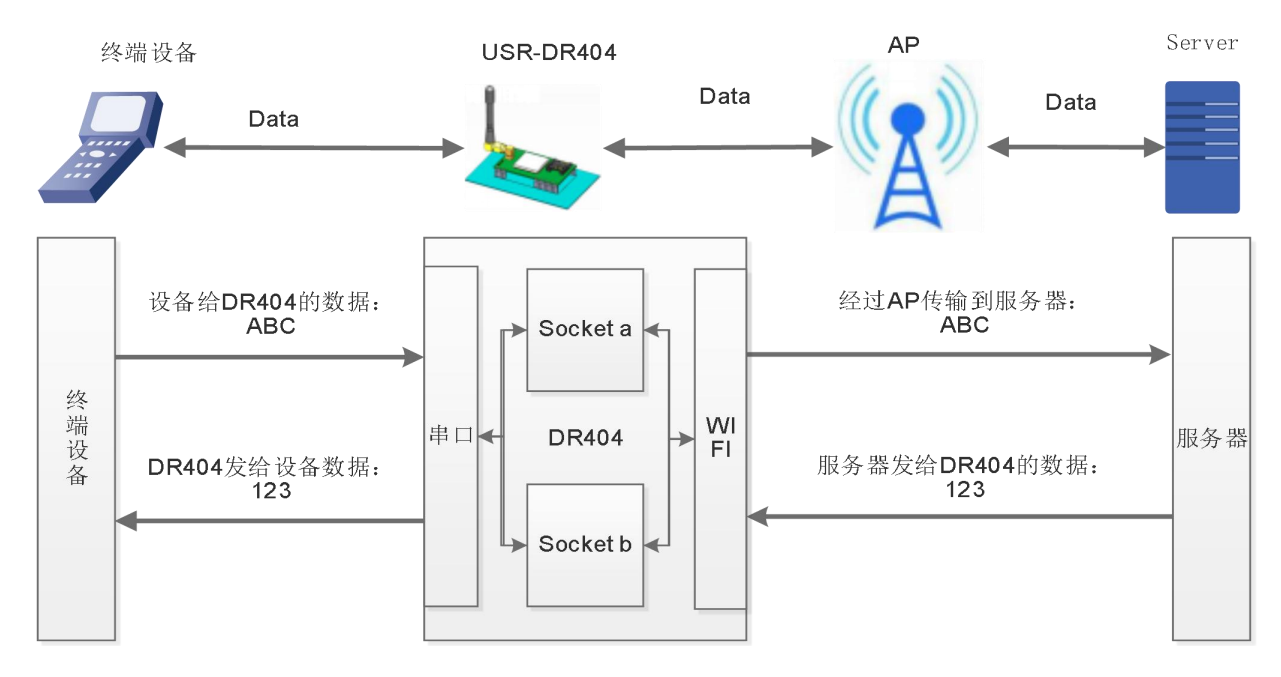

#### 图 37 透明传输功能框图

## 5.1.2. 串口指令模式

在该模式下,用户可以按照我们的协议发送数据给服务器,无需重启即可向不同的服务器发送数据。

在此模式下,当 USR-DR404 串口服务器作 UDP Client 或 TCP Client 时,允许用户将串口的数据发往不同的服务器端,而不受 Socket 数量的限制。
客户的 MCU 只需要按照我司规定的格式发送数据包,串口服务器会解析收到的数据,如果数据符合协议,串口服务器会将解析后的

数据发送到指定的服务器端;如果数据不符合协议,则作为废包处理掉,而不会将其发向服务器端。

客户 MCU 按照下面的格式发送数据包,WIFI 串口服务器解析完成后,只将 n 字节的数据发送到目标地址。当有数据返回时,不做解 析直接将数据从串口输出。

| 表 | 9 | 串口指令模式协议表 |
|---|---|-----------|
|---|---|-----------|

| 包头 | 长度      | 功能字 | 备用参数区 | 目标端口 | 目标地址 | 数据 | 和校验 |
|----|---------|-----|-------|------|------|----|-----|
| 2  | 2       | 1   | 2     | 2    | m    | n  | 1   |
|    | (n+m+5) |     |       |      |      |    |     |

#### 包头:

恒为 0x55 0xaa

#### 长度:

功能字开始, 到校验之前(不包含校验)的所有字节数的总合。高字节在前

#### 功能字:

- Bit0: (UDP: 0 ; TCP: 1)
- Bit1: (长连接: 0)注意: 目前只支持长连接
- Bit2: (IP: 0; 域名: 1)
- Bit7: (精简协议:0;全协议:1)注意:目前只支持精简协议
- 注:
- 对于 Bit1, 长连接, 那么发送数据后, 连接将会一直保持, 直到重新改变目标地址为止
- 对于 Bit2,代表目标地址为 IP 还是域名,如果为 IP,则目标地址为 4 字节;如果为域名,则目标地址长度为整个域名字符串的长度 (其中目标地址的最后一字节为 0x00,也就是字符串的结尾,域名的长度是不定)
- 对于 Bit7,精简协议下,回复帧只包含数据;全协议下,回复帧会有发送失败,等待超时,UDP 广播下响应设备 IP 等帧格式

### 备用参数区:

第一个字节:长连接,此处为 0x00。

第二个字节:预留

# 目标端口:

小端格式, 低字节在前, 比如端口 33, 在这里的顺序 21 00

#### 目标地址:

如果为 IP,则为 4 字节,比如 192.168.0.133 表示为 85 00 A8 C0 ;如果为域名,那么地址长度不定,以'\0'结尾

#### 数据:

长度可变,最大不超过4\*1024字节

#### 校验:

从功能字开始算起,到校验字节之前,加和校验。

下面是具体的应用举例:

发送数据: 55 aa 00 0a 00 00 00 21 00 85 00 A8 C0 01 0f

长度字节 00 0a: 长度为 n+m+5 , 此处为 10

功能字 00: UDP 方式

目标 ip 地址 85 00 A8 C0: 192.168.0.133

数据区域 00: 长度为 1,

校验计算: 0x00+0x00+0x00+0x21+0x00+0x85+0x00+0xA8+0xC0+0x01=0x0f

注意:串口指令模式为一种数据透传模式,请注意与可以查询或设置串口服务器参数的 AT 命令模式加以区分!

# 5.1.3. HTTPD Client 模式

在该模式下,用户可以发送的数据到指定 HTTP 服务器,而 DR404 会自动在所发送数据的前面加上 HTTP 协议头,具体协议头的内容可以通过 AT 指令或是网页设置。

此模式用于 DR404 将数据传向 HTTP 服务器端,或者是从 HTTP 服务器端获取数据。用户在用 AT 命令或是网页设置好 HTTP 包头的 具体内容后。每次发送数据时,DR404 会自动将所发送的数据封装成 HTTP 协议数据,发送到指定 HTTP 服务器上。而从服务器接收到数 据会直接传输到串口,不做任何处理。繁琐的 HTTP 协议由 DR404 来做,方便用户进行串口的编程,而不用去考虑过多的 HTTP 的事情。 发送数据的大小最大为 1000 字节。

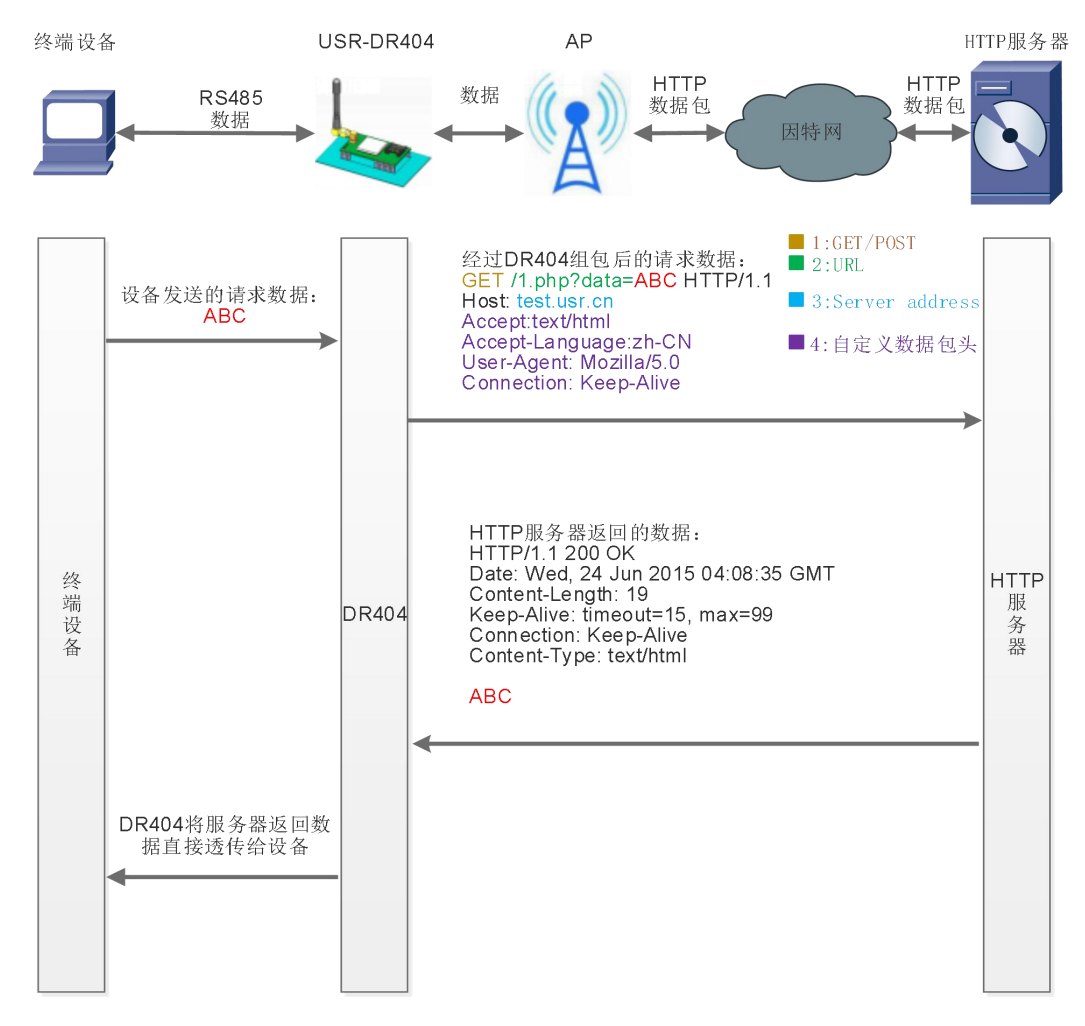

图 38 HTTPD Client 功能框图

GET模式下,串口服务器接收用户串口数据包后,打包格式如下:

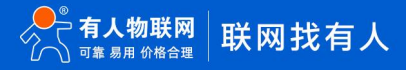

37

GET模式打包格式:

| GET /1.php?data=ABC HTTP/1.1 | <b>1</b> :GET    |
|------------------------------|------------------|
| Host: test.usr.cn            | <b>2</b> :URL    |
| Accept:text/html             | ■ 3:串口数据         |
| User-Agent: Mozilla/5.0      | 4:Server address |
| Connection: Keep-Alive       | ■ 5:自定义数据包头      |

### 图 39 GET 类型的数据打包方式

# POST 模式下,串口服务器接收用户串口数据包后,打包格式如下:

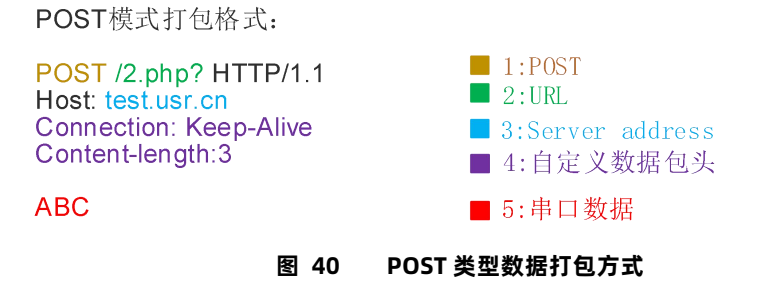

AT 指令设置相关:

| 表 10 HTTPD Client 指令列表 |          |                                      |  |  |
|------------------------|----------|--------------------------------------|--|--|
| 序号                     | 命令       | 说明                                   |  |  |
| 1                      | HTPMODE  | 新、旧版 HTTP 报头设置方式切换(HTTPD Client)     |  |  |
| 2                      | HTTPURL  | 旧版 设置/查询 HTTP 服务器的 IP 和端口            |  |  |
| 3                      | НТТРТР   | 旧版 设置/查询 HTTP 请求类型                   |  |  |
| 4                      | НТТРРН   | 旧版 设置/查询 HTTP 协议头路径                  |  |  |
| 5                      | HTTPCN   | 旧版 设置/查询 HTTP 协议头 Connection         |  |  |
| 6                      | HTTPUA   | 旧版 设置/查询 HTTP 协议头 User-Agent         |  |  |
| 7                      | HTPSV    | 新版 设置/查询服务器地址和 IP(HTTPD Client)      |  |  |
| 8                      | НТРТР    | 新版 设置/查询请求方式(HTTPD Client)           |  |  |
| 9                      | HTPURL   | 新版 设置/查询请求路径(HTTPD Client)           |  |  |
| 10                     | HTPHEAD  | 新版 设置/查询 HTTP 报头(HTTPD Client)       |  |  |
| 11                     | HTTPSCEN | 设置/查询 HTTPD Client 连接模式(long/short)  |  |  |
| 12                     | HTTPSCT  | 设置/查询 HTTPD Client 短连接超时时间(3-65535s) |  |  |

下面是具体的应用举例:

首先用 AT 命令设置 HTTP 的相关参数

如果发送的数据为 1234。 则在 test.usr.cn 的 80 端口上就会收到如下数据 POST /2.php? HTTP /1.1 Connection:keep-alive User-Agent:lwip1.3.2 Content-Length:4

Host:test.usr.cn:80

### 1234

如果 HTTP 类型是 GET,则 test.usr.cn的 80 端口上收到的数据为 GET /1.php? data= 1234 HTTP /1.1 Connection:keep-alive User-Agent:lwip1.3.2 Host:test.usr.cn:80

请求方式是 POST 或是 PUT 时, 串口的数据会加到 HTTP 协议头后面的位置; 当请求方式是 GET 时, 串口的数据会加到协议头路径的 后面。

用户可以在新版定义方式中自定义 HTTP 报头的内容,可以根据自己的需求,任意的添加、删除、修改每一条 HTTP 报头的内容(如 果 HTTP 请求类型是 POST/PUT, USR-DR404 会自动添加 Content-Length)。设置的指令包括 AT+HTPMODE、AT+HTPSV、AT+HTPTP、 AT+HTPURL、AT+HTPHEAD,具体的命令设置过程请参照 AT 命令集章节。同样,在网页中也有相应的设置页面。

注意:上述的定义方式,称为旧版定义方式。在新版设置方式中,增加新的 HTTP 报头定义方式,如果用 AT 命令设置 HTTP 报头时, 请用 "<<CRLF>>"代替回车换行,在内置网页设置的时候不需要考虑回车的问题。 网页设置如下:

(1) 设置 HTTPD Client 请求类型:

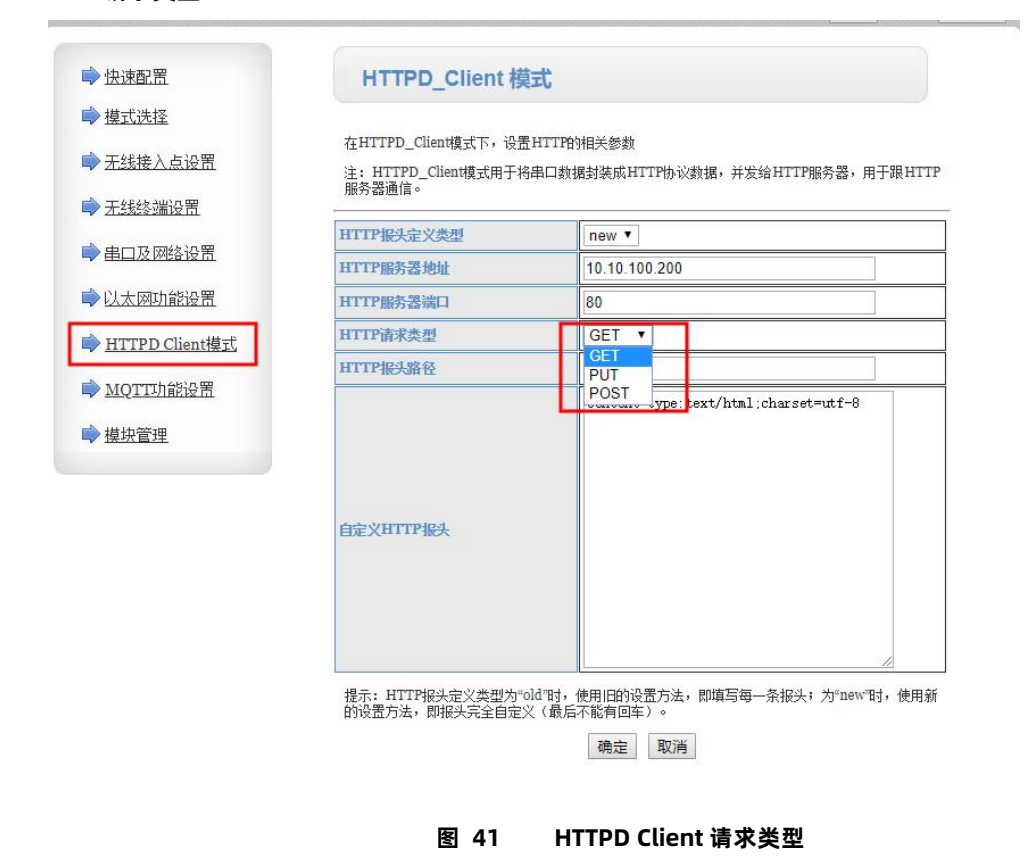

(2) 串口及网络配置页面下,选择 HTTPD Client 模式为 long/short

|                         | <b>与放于</b> 力风切略   |                  |  |
|-------------------------|-------------------|------------------|--|
| ⇒ 快速配置                  |                   | 确定取消             |  |
| ▶ 模式选择                  | Modbus轮询设置        |                  |  |
| ➡ 无线接入点设置               | Modbus轮询功能        | 关闭▼              |  |
| ▶ <u>无线终端设置</u>         |                   | 确定 取消            |  |
| ▶串□及网络设置                | Httpdclient模式设置   |                  |  |
| →以太网功能设置                | Hupachent &A      | long<br>short 即端 |  |
| ➡ <u>HTTPD Client模式</u> | 485切换设置           |                  |  |
| ⇒ <u>MQTT功能设置</u>       | 485切换功能           | 开启▼              |  |
| ▶ 模块管理                  | 切换时间间隔(1~350)(us) | 3                |  |
|                         |                   | 确定取消             |  |

图 42 HTTPD Client 模式设置

如果设置为短连接状态可以设置 3-65535 (s) 的超时时间

|                         | <b>去放子儿</b> 风· <b>小</b> 郎 |         |
|-------------------------|---------------------------|---------|
| ▶ 快速配置                  |                           | 确定取消    |
| ▶ 模式选择                  | Modbus轮询设置                |         |
| ◆ 无线接入点设置               | Modbus轮询功能                | [关闭▼]   |
| ◆ 无线终端设置                |                           | 确定取消    |
| ▶串口及网络设置                | Httpdclient模式设置           |         |
|                         | Httpdclient 模式            | short T |
| ⇒ 以太网功能设置               | 趨时时间(3~65535)(s)          | 3       |
| ▶ <u>HTTPD Client模式</u> |                           | 确定 取消   |
| ▶ MQTT功能设置              | 485切换设置                   |         |
| → 描也答:==                | 485切换功能                   | 开启▼     |
| ✔ 1天/六日/王               | 切换时间间隔(1~350)(us)         | 3       |
|                         |                           | 确定取消    |

图 43 HTTPD Client 短连接超时时间设置

用户也可以通过 AT 指令进行设置

(1) 设置/查询 HTTPD Client 长连接/短连接(long/short),以短连接为例;

# AT+HTTPSCEN=short

(2) 短连接方式下设置/查询超时时间间隔 (3-65535)秒; 以 3 秒为例;

AT+ HTTPSCT=3

# 5.1.4. Modbus TCP<=>Modbus RTU 互转模式

本串口服务器支持 Modbus TCP 转 Modbus RTU(不支持 Modbus ASCII);模块的网络参数,要跟应用软件的 网络参数相对应, TCP server 对应 TCP client, 端口也要配置成相同,工作方式选 Modbus TCP<=>Modbus RTU。

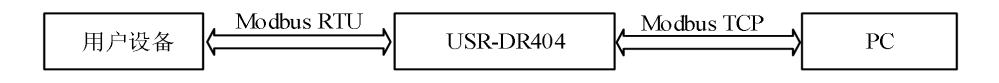

图 44 Modbus RTU<=>Modbus TCP

通过 AT 指令设置:

#### AT+TMODE=modbus

在网页中也有相应的设置页面:

| 快速配置                              | 模块工作模式设置                                                                              |
|-----------------------------------|---------------------------------------------------------------------------------------|
| ▶ <u>模式洗择</u><br>▶ <u>无线接入点设置</u> | 设置模块工作模式,包括WIFI运作模式,数据传输模式。                                                           |
| ▶ <u>无线终端设置</u>                   | ● AP 模式:<br>WIFI 作为接入点模式(AP): 即模块创建WIFI网络,供手机、笔记本、平板电脑等其他WIFI 设备接入。相关设置请进入"无线接入点没置"页面 |
| ▶串口及网络设置                          | Station 模式:<br>WIFI 作为终端模式(STA): 即模块加入WIFI路由器创建的WIFI网络。注意在设置模块为STA                    |
| ▶以太网功能设置                          | 模式前,请先对无线终端参数进行设置。相关设置请进入"无线终端设置"页面                                                   |
| ➡ <u>HTTPD Client模式</u>           |                                                                                       |
|                                   |                                                                                       |

#### 图 45 数据传输模式设置

# 5.1.5. AT 命令模式

在 AT 命令模式下,用户可以通过发送 AT 命令来查询 WIFI 串口服务器当前状态或设置 WIFI 串口服务器的参数。具体进入和退出 AT 命令模式的方法和时序,见《USR-DR404 AT 指令集》。

# 5.2. 无线特性

# 5.2.1. 自动选频功能

当 DR404 工作在 STA 模式时, DR404 会根据 AP 的无线信道自行调整为与 AP 相同的信道,并接入。

当 DR404 工作在 AP 模式时,可以设置成自动选频模式,这样当 DR404 起动时,会根据周围的环境,选择一个比较好的无线信道。

### 5.2.2. 安全机制

USR-DR404 串口服务器支持多种无线网络加密方式,能充分保证数据的安全传输,包括:

- 1. WPA-PSK/TKIP
- 2. WPA-PSK/AES
- 3. WPA2-PSK/TKIP
- 4. WPA2-PSK/AES

注意: WPA-PSK 和 WPA2-PSK 密码 8-63 位。

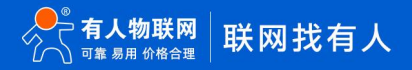

#### 5.2.3. STA 加入路由器功能

DR404 工作模式设置为 Station 模式,点击"无线终端设置"页面中的"搜索"按钮,会弹出一个窗口显示周围 AP 的信息,选择完路由器后,会返回原来的页面,此时加密模式和加密算法都已经填写了,您只需要按照提示写入密码即可。

# 5.2.4. STA 地址绑定功能

DR404 支持在联网过程中(作为 STA,去连接 AP 过程中)绑定目的网络的 BSSID 的功能。根据 802.11 协议规定,不同的无线网络可以具有相同的网络名称(即 SSID/ESSID),但是必须对应一个唯一的 BSSID 地址(即 MAC 地址)。因为非法入侵者可以通过建立具有相同的 SSID/ESSID 的无线网络的方法,使得网络中的 STA 联接到非法的 AP 上,从而造成网络的泄密。所以通过 BSSID 地址绑定,可以防止 STA 接入到非法的网络上,从而提高无线网络的安全性。

# 5.3. Socket 通信

Socket A 的工作方式包括: TCP Server、TCP Client、UDP Server、UDP Client,目前 Socket B 支持 TCP client、UDP Client。 当 Socket A 设置成 TCP Server 时,可支持最多达到 24 个 TCP Client 的 TCP 链路连接。在多 TCP 链路连接方式下,从 TCP 传输的 数据会被逐个转发到串口上。从串口上过来的数据会被复制成多份,在每个 TCP 链接转发一份。具体数据流程图所示:

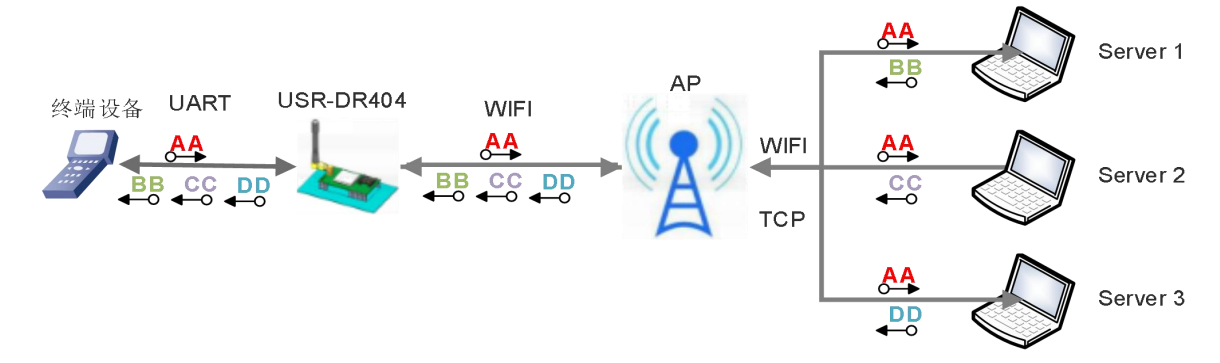

图 46 多 TCP 链接数据传输图示

Socket A 设置: AT+NETP/AT+ TCPTO/AT+ TCPLK/AT+ TCPDIS

表 11 Socket A 相关 AT 命令列表

|   | 项目     | 说明                           |
|---|--------|------------------------------|
| 1 | NETP   | 设置/查询 TCPA 的网络协议参数           |
| 2 | TCPLK  | 查询 TCP 链接是否已建链               |
| 3 | ТСРТО  | 设置/查询 TCP 超时时间               |
| 4 | TCPDIS | 链接/断开 TCP(只在 TCP Client 时有效) |

Socket B 设置: AT+TCPB/AT+TCPPTB/TCPADDB/TCPTOB/TCPLKB/TCPDIS

| 表 | 12 |  |
|---|----|--|
|   |    |  |

Socket B 相关 AT 命令列表

|   | 项目      | 说明                |
|---|---------|-------------------|
| 1 | ТСРВ    | 使能/禁用 TCPB 功能     |
| 2 | ТСРРТВ  | 设置/查询 TCPB 的端口号   |
| 3 | TCPADDB | 设置/查询 TCPB 的服务器地址 |
| 4 | ТСРТОВ  | 设置/查询 TCPB 超时时间   |

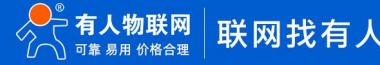

| 5 | TCPLKB | 查询 TCPB 链接是否已建链 |
|---|--------|-----------------|
| 6 | TCPDIS | 链接/断开 TCP       |

具体 AT 命令相关参数,参照本手册 "4.3.4.AT 命令集"章节进行设置。

# 5.4. UART 成帧机制

# 5.4.1. 串口参数

表 13 串口参数

| 项目  | 参数                                                           |
|-----|--------------------------------------------------------------|
| 波特率 | 300, 600, 1200, 1800, 2400, 4800, 9600, 19200, 38400, 57600, |
|     | 115200, 230400, 345600, 460800                               |
| 数据位 | 5, 6, 7, 8                                                   |
| 停止位 | 1,2                                                          |
| 校验位 | None(无校验位),Even(偶校验),Odd(奇校验)                                |
| 485 | NFC:无硬件流控                                                    |
|     |                                                              |

# 网页设置

登录内置网页,在"串口及网络设置"页面可以对串口参数进行设置,如下:

| ➡ <u>快速配置</u>                                               | 串口及网络协议设置                   |              |  |
|-------------------------------------------------------------|-----------------------------|--------------|--|
| <ul> <li>▶ <u>模式洗择</u></li> <li>▶ <u>无线接入点设置</u></li> </ul> | 设置模块应用程序的串口参数及网络协议参数。       |              |  |
| ➡ <u> 无线终端设置</u>                                            | <b>串口参数设置</b>               | F7500 -      |  |
| ■ 串口及网络设置                                                   | - 32(17年<br>教据位             | 8 •          |  |
| ○ 1 1 1 1 1 1 1 1 1 1 1 1 1 1 1 1 1 1 1                     | 检验位                         | None V       |  |
| ➡ HTTPD Client描式                                            | 停止位<br>白话成次性东西能(#PFContral) |              |  |
| ➡ <u>MQTT功能设置</u>                                           | 注意:"自适应波特率功能"请配合我公          | 公司的虚拟串口软件使用。 |  |
| ▶ 模块管理                                                      |                             | 确定取消         |  |
|                                                             | 串口自动成帧设置                    |              |  |
|                                                             | 串口自动成帧                      | 关闭 ▼         |  |
|                                                             |                             | 确定取消         |  |

图 47 网页设置串口参数

# AT 命令设置

若需要修改 WIFI 串口服务器波特率为 115200bps,设置命令如下:

AT+UART=115200,8,1,None,NFC

# 5.4.2. UART 自由组帧模式

WIFI 串口服务器的默认的 2 个字节间隔时间为 10ms, 即间隔时间大于 10ms 时, 一帧结束。

以串口设备发送数据给串口服务器为例,说明 WIFI 串口服务器串口自由组帧的流程: 假设 n 为自由组帧时间间隔,单位 ms,若 T1>n,

T2<n, T3<n, T4<n, T5<n, T6>n, 则 Byte1-Byte5 作为一帧数据处理, 如下图:

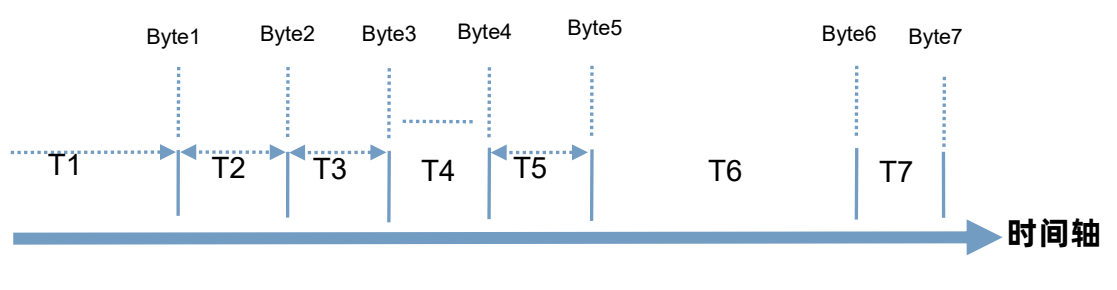

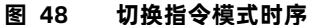

WIFI 串口服务器的默认的 2 个字节间隔时间为 10ms,即间隔时间大于 10ms 时,一帧结束。这个间隔时间可以通过 AT 命令设置成 50ms,以满足客户对于串口转发效率的需求,设置命令如下:

#### AT+FUARTTE=normal

设置完成后,需要用恢复出厂设置命令使能上述设置:

# AT+RELD

注意 AT+RELD 命令不会恢复上述这个设置。

经测试,如果设置成 10ms,从 WIFI ->UART->WIFI 的回环,如果数据量不大,延时在 40~50ms 左右。

但是如果间隔时间设置为 10ms, 而客户的 MCU 不能保证在 10ms 内发出下一个字节的, 则串口数据可能被分断。

若要恢复默认的自由组帧时间间隔 10ms, 可以使用如下 AT 命令:

#### AT+FUARTTE=fast

设置完成后同样需要使用恢复出厂设置命令使能上述设置。

具体的 UART 自动成帧操作请参见本手册 "AT 命令集"章节的 UARTF/UARTFT/UARTFL 命令介绍。

#### 5.4.3. UART 自动成帧模式

对于串口上定长的数据帧,可以通过开启 UART 自动成帧功能,并设置自动成帧触发时间及触发帧长后,USR-DR404 会把从串口上 收到的数据自动组成帧,转发到网络上去。

1.自动成帧触发帧长:是指 USR-DR404 从串口接收到指定字节数后,组成数据帧,转发到网络上。

2.自动成帧触发时间:是指如果在触发时间内,从串口接收到的数据不足自动成帧触发帧长时,USR-DR404 将把已收到的数据转发 到网络上去。

自动成帧的时间从 WIFI 串口服务器从串口上收到第一个字节开始计算。如下图所示:

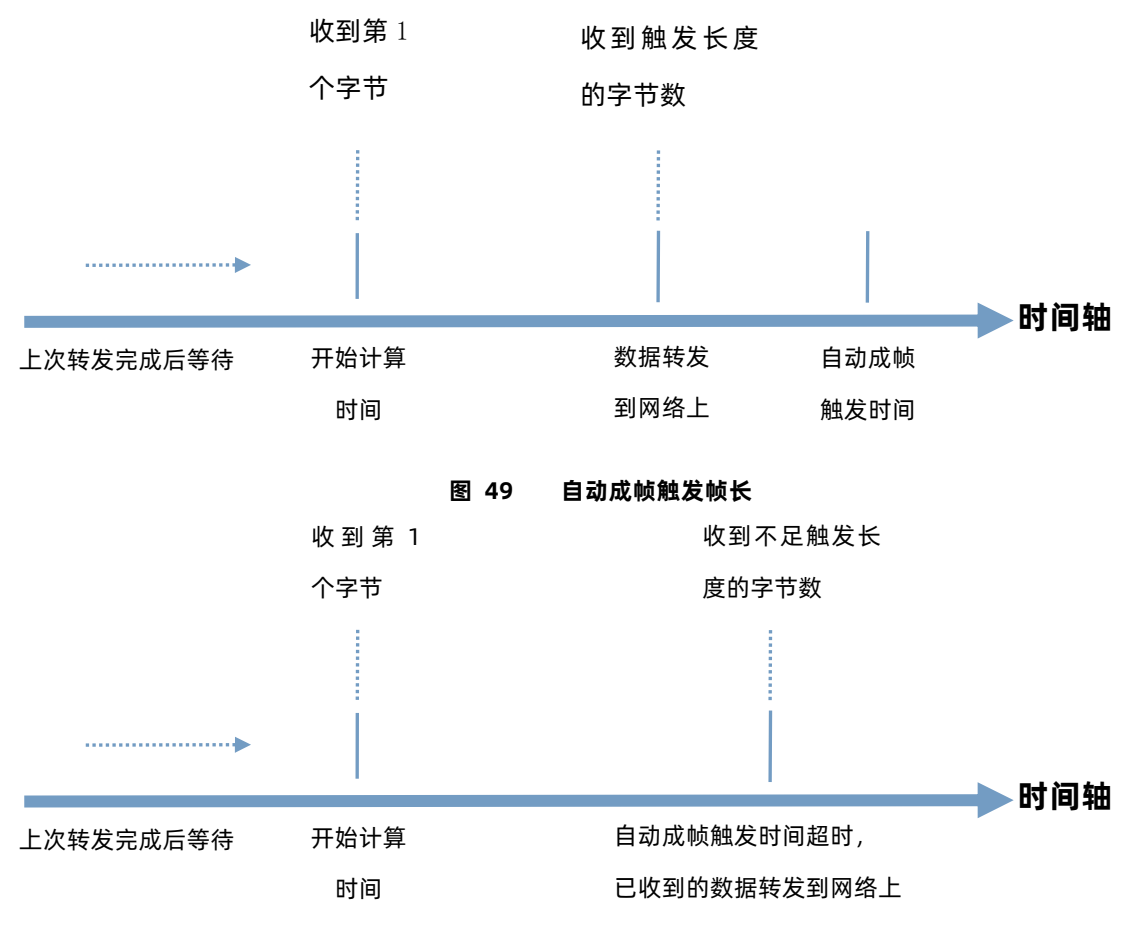

图 50 自动成帧触发时间

具体的 UART 自动成帧操作可通过 WIFI 串口服务器内置网页 "串口及网络设置->串口自动成帧设置"部分进行设置或者使用 AT 命令 进行设置, AT 命令设置请参见本手册 "AT 命令集"章节的 UARTF/UARTFT/UARTFL 命令介绍。

# 5.5. TCP 建立连接时密码认证

此功能只适用于 DR404 作为 TCP Server 的时候,当 TCP Client 连上 DR404 时,DR404 会对每一个连接上来的 TCP 进行认证。

TCP Client 连上后发送的第一条数据应该为 DR404 的网页密码加上回车换行。默认情况下 DR404 的密码是 admin, 所以 TCP Client 发上来的第一条数据应该为 "0x61 0x64 0x6D 0x69 0x6E 0x0D 0x0A" (16 进制)。如果密码正确, DR404 返回 "OK"反之返回 "NO" 并断开连接。

此功能可以在网页中的"TCP连接密码验证"进行开启或是禁用:

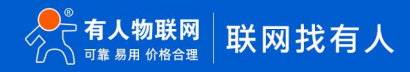

|                         | Moadus提問功能        | 关闭 ▼      |      |
|-------------------------|-------------------|-----------|------|
| ▶ 快速配置                  | 13                | 确定 取消     |      |
| ▶ <u>模式选择</u>           | 1144              |           |      |
| ➡ 无线接入占设署               | Hupdchent 模式      |           |      |
|                         |                   |           |      |
| ➡ <u>无线终端设置</u>         |                   | 确定し取消     |      |
| ➡由口及网络设置                | 485切换设置           |           |      |
|                         | 485切换功能           | 开启▼       |      |
|                         | 切换时间间隔(1~350)(us) | 3         |      |
| ➡ <u>HTTPD Client模式</u> |                   | 确定取消      |      |
| ➡ MQTT功能设置              | 网络参数设置            |           |      |
| ■ 模块管理                  | 网络模式              | Server T  |      |
|                         | 协议                | TCP V     |      |
|                         | 端口                | 8899      | _    |
|                         | 服务器地址             | 10.10.100 |      |
|                         | 最大TCP连接数(1~24)    | 24        |      |
|                         | TCP超时设置 (<=600 s) | 0         |      |
|                         | TCP连接密码验证         | 开启▼       |      |
|                         | Socket B 设置       |           |      |
|                         | 开启SocketB功能       | 开启▼       |      |
|                         | 协议                | TCP •     | - 11 |
|                         | 端口                | 18899     |      |
|                         | 服务器地址             | 10.10.100 |      |
|                         | 超时时间 (<=600 s)    | 0         |      |
|                         |                   | 确定取消      |      |

图 51 TCP 连接密码验证

# 5.6. 类 RFC2217 自动波特率功能

RFC2217 是一个通过以太网即时修改设备串口参数的一个标准协议,本 WIFI 串口服务器设备支持一个类似 RFC2217 的协议,不是标准 RFC2217,实现同样的功能,但是协议更简单。可用 AT 命令打开 WIFI 串口服务器的自适应波特率功能:

# AT+AABR=on

本命令所作的修改立即生效,不需要重启,重启后 WIFI 串口服务器会恢复之前的波特率。

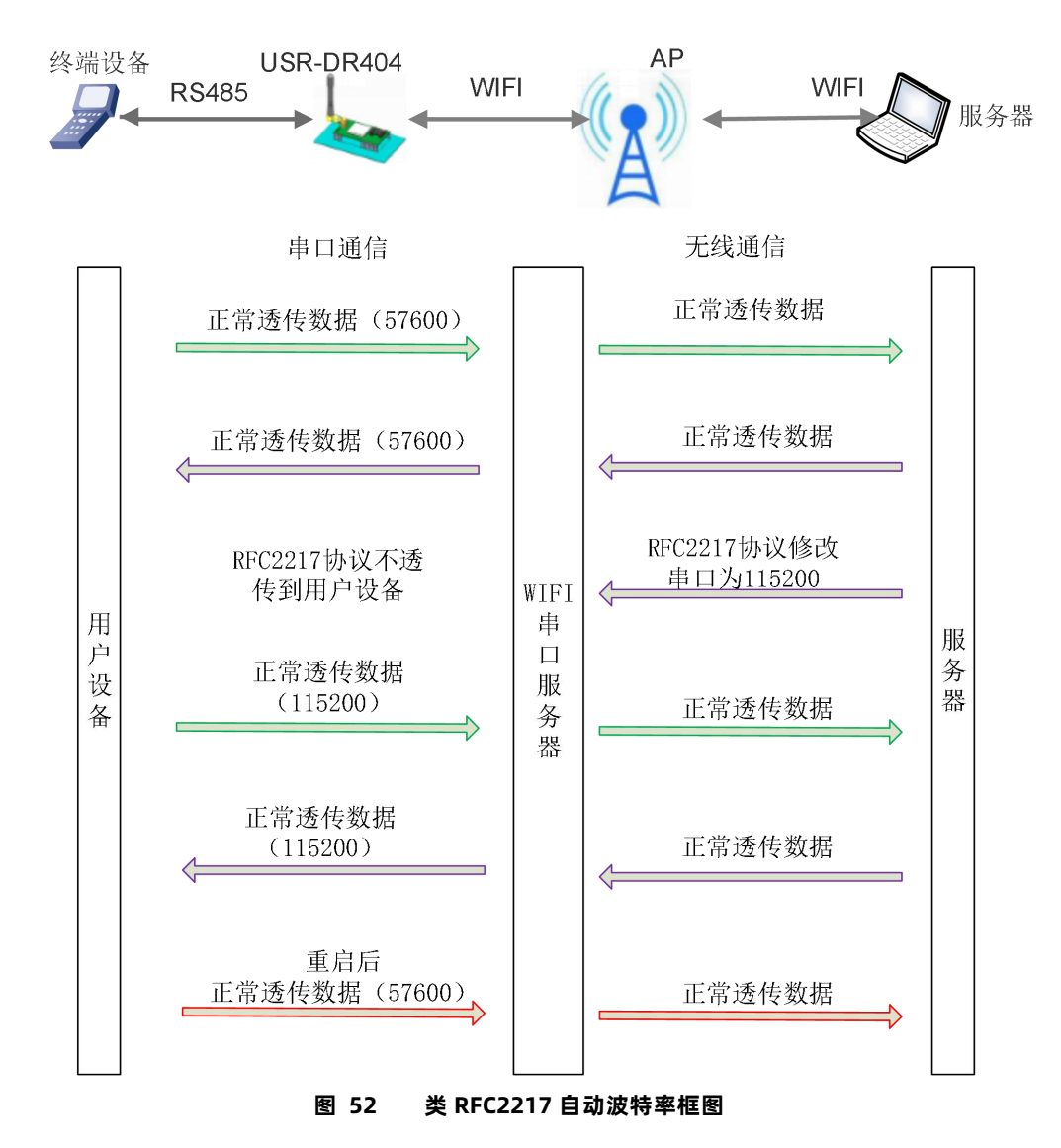

# 5.7. RFC2217 协议说明

协议长度为 8 个字节,具体协议内容如下,举例的数值为 HEX 格式:

附:串口参数位 bit 含义说明

|                      | 名称        | 包头           | 波特率                         |          | 位数参数                                 | 和校验                        |
|----------------------|-----------|--------------|-----------------------------|----------|--------------------------------------|----------------------------|
|                      | 位数(bytes) | 3            | 3                           |          | 1                                    | 1                          |
| 说明                   |           | 三个字节减少误<br>判 | 三个字节表示一个<br>率值 <i>,</i> 高位在 | `波特<br>前 | 不同的 bit 来表<br>示不同的含义 <i>,</i><br>见附表 | 前面四位的和校<br>验 <i>,</i> 忽略进位 |
| 举例<br>(115200,N,8,1) |           | 55 AA 55     | 01 C2 00                    |          | 83                                   | 46                         |
| 举例<br>(9600,N,8,1)   |           | 55 AA 55     | 00 25 80                    |          | 83                                   | 28                         |
|                      | 位号        | 说明           | 值                           |          | 描〕                                   | 述                          |
|                      | 1:0       | 数据位选择        | 00                          |          | 5 位数                                 | 据位                         |

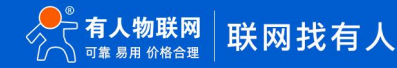

|     |       | 01 | 6 位数据位   |
|-----|-------|----|----------|
|     |       | 10 | 7 位数据位   |
|     |       | 11 | 8 位数据位   |
| 2   | 停止位   | 0  | 1 位停止位   |
|     |       | 1  | 2 位停止位   |
| 3   | 校验位使能 | 0  | 不使能校验位   |
|     |       | 1  | 使能检验位    |
| 5:4 | 校验位类型 | 00 | ODD 奇校验  |
|     |       | 01 | EVEN 偶校验 |
|     |       | 10 | Mark 置一  |
|     |       | 11 | Clear 清零 |
| 7:6 | 无定义   | 00 | 请写 0     |

# 5.8. 快速联网协议 (usr-link)

WIFI 串口服务器工作在 AP 模式下时,会开启一个用于接收快速联网协议命令的 UDP 端口,端口号为 49000。手机可与 WIFI 串口服务器的 WIFI 网络直连,通过 UDP 协议下的命令,查询 SSID 信息列表和设置路由器 SSID 及密码。设置完成后,WIFI 串口服务器会自动重启,连接至路由器,此时工作在 STA 模式。

协议格式说明:

# 表 14 查询指令

| 序号 | 名称  | 字节数 | 说明                                      |
|----|-----|-----|-----------------------------------------|
| 1  | 包头  | 1   | 固定值 0xFF                                |
| 2  | 长度  | 2   | 长度之后(不包括长度),校验字之前(不包括校验字)的所有字节<br>数。    |
| 3  | 命令字 | 1   | 命令类型, 0x01 为查询指令                        |
| 4  | 校验字 | 1   | 包头之后(不包括包头),校验字之前(不包括校验字)的所有字节<br>的累加和。 |

### 表 15 查询回复指令

| 序号 | 名称    | 字节数 | 说明                                      |
|----|-------|-----|-----------------------------------------|
| 1  | 包头    | 1   | 固定值 0xFF                                |
| 2  | 长度    | 2   | 长度之后(不包括长度),校验字之前(不包括校验字)的所有字节数。        |
| 3  | 命令字   | 1   | 命令类型,查询指令对应的回复指令为 0x81                  |
| 4  | AP 个数 | 1   | 当前搜索到的 AP 的个数                           |
| 5  | SSID1 | 不定长 | 路由器 1 的 SSID。                           |
| 6  | 结束符   | 1   | 路由器 1 的 SSID 结束符,固定值 0x00。              |
| 7  | 信号强度1 | 1   | 路由器 1 网络的信号强度,范围 0~100,对应的实际值为 0%~100%。 |

# USR-DR404 说明书

| 8   | 结束符    | 2   | 信号强度 1 的结束符,0x0D,0x0A。                  |
|-----|--------|-----|-----------------------------------------|
|     |        |     |                                         |
| М   | SSIDn  | 不定长 | 路由器 n 的 SSID。                           |
| M+1 | 结束符    | 1   | 路由器 n 的 SSID 结束符,固定值 0x00               |
| M+2 | 信号强度 n | 1   | 路由器 n 网络的信号强度,范围 0~100,对应的实际值为 0%~100%。 |
| M+3 | 结束符    | 2   | 信号强度 n 的结束符,0x0D,0x0A。                  |
| M+4 | 校验字    | 1   | 包头之后(不包括包头),校验字之前(不包括校验字)的所有字节的<br>累加和。 |

例子:

手机发送给 WIFI 串口服务器(十六进制数): FF 00 01 01 02

WIFI 串口服务器返回给手机(十六进制数): FF 00 14 81 02 54 45 53 54 31 00 40 0D 0A

54 45 53 54 32 00 37 0D 0A 1F

解释:手机向 WIFI 串口服务器发送查询指令,查询路由器相关信息。WIFI 串口服务器返回给手机的信息是:有 2 个路由器,路由器 1 的 SSID 为 "TEST1",信号强度为 64%;路由器 2 的 SSID 为 "TEST2",信号强度为 55%。

注:WIFI 串口服务器回复的路由器信息是根据信号强度排序过的。

| 序号 | 名称   | 字节数 | 说明                                      |  |
|----|------|-----|-----------------------------------------|--|
| 1  | 包头   | 1   | 固定值 0xFF                                |  |
| 2  | 长度   | 2   | 长度之后(不包括长度),校验字之前(不包括校验字)的所有字节<br>数。    |  |
| 3  | 命令字  | 1   | 命令类型, 0x02为设置指令。                        |  |
| 4  | 保留字  | 1   | 默认为 0×00                                |  |
| 5  | SSID | 不定长 | 路由器的 SSID。                              |  |
| 6  | 分隔符  | 2   | SSID 结束符,固定值 0x0D,0x0A。                 |  |
| 7  | 密码   | 不定长 | 路由器的密码。                                 |  |
| 8  | 校验字  | 1   | 包头之后(不包括包头),校验字之前(不包括校验字)的所有字节<br>的累加和。 |  |

#### 表 16 设置指令

#### 表 17 设置回复指令

| 序号 | 名称  | 字节数 | 说明                                      |
|----|-----|-----|-----------------------------------------|
| 1  | 包头  | 1   | 固定值 0xFF                                |
| 2  | 长度  | 2   | 长度之后(不包括长度),校验字之前(不包括校验字)的所有字节<br>数。    |
| 3  | 命令字 | 1   | 命令类型, 0x82为设置指令对应的回复指令。                 |
| 4  | 校验值 | 1   | SSID 的校验结果,如果可以查到此 SSID 对应的网络值为 0x01,如果 |

|   |     |   | 查不到,值为 0x00。                      |
|---|-----|---|-----------------------------------|
| 5 | 校验值 | 1 | 密码的校验结果,如果密码的格式正确值为 0x01,如果不正确,值为 |
|   |     |   | 0x00。                             |
| 6 | 校验字 | 1 | 包头之后(不包括包头), 校验字之前(不包括校验字)的所有字节   |
|   |     |   | 的累加和。                             |

例子:

手机发送给 WIFI 串口服务器(十六进制数): FF 00 0F 02 00 54 45 53 54 31 0D 0A 31 32 33 34 35 36 CE

WIFI 串口服务器返回给手机(十六进制数): FF 00 03 82 01 01 87

解释:手机向 WIFI 串口服务器发送设置指令,设置 SSID 为"TEST1",密码为"123456"。WIFI 串口服务器返回给手机的信息是: 存在 SSID 为"TEST1"的网络,密码格式正确。

# 5.9. 局域网内搜索

DR404 支持局域网内搜索功能,即当 DR404 接入无线路由器,用户可以通过往某一固定端口发送 UDP 广播的方式,获取 DR404 当前局域网内串口服务器的 IP 地址,以实现设备搜索和通信。也可直接连接 DR404 的 AP 发送搜索指令,如下图:

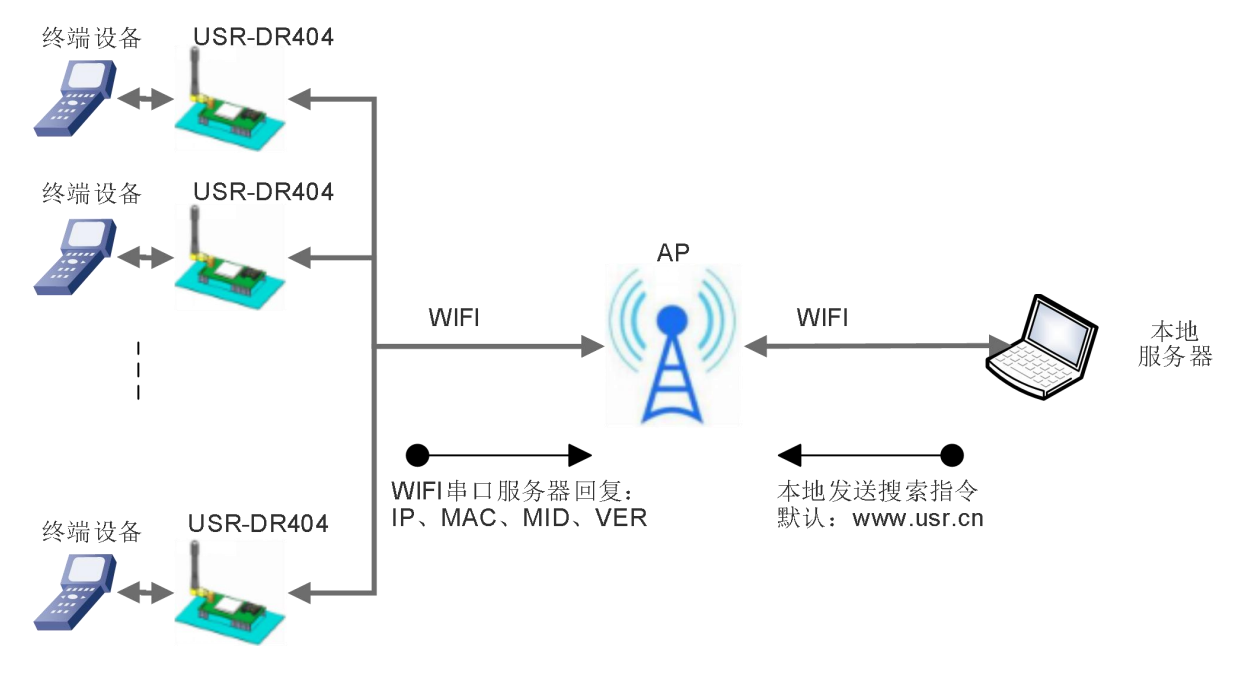

图 53 局域网搜索框图

搜索协议过程:

1.在局域网内的另外一台设备上,通过 UDP 广播(广播地址: xx.xx.xx.255,端口: 48899)发送搜索指令: "www.usr.cn"。
 2. DR404 收到口令后,如果口令正确,DR404 进入配置模式,向该地址(单播,源端口)发送 IP,MAC,MID, VER。

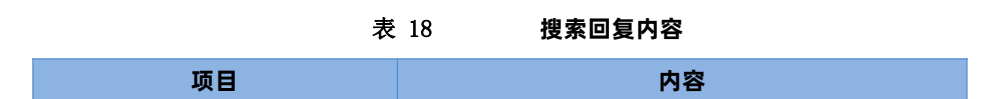

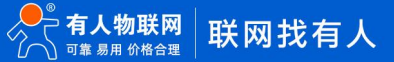

| IP 地址  | XXX.XXX.XXX |
|--------|-------------|
| MAC 地址 | XXXXXXXXXXX |
| MID    |             |
| 版本号    |             |

DR404 进入配置模式后如果 30 秒内没有收到设置命令, DR404 会退出配置模式, 用户需要重新发送搜索命令字, 进入配置模式。 3. 用户可以通过向该端口发送网络 AT 命令进行参数/状态的设置与读取, AT 指令格式同串口 AT 指令。

注: 搜索工具与 DR404 必须在同一个局域网内,如果多个 STA 连在一个路由器上,运行搜索工具的电脑也连在那个路由器上。这个搜索工具就可以把所有的 STA 都搜到。

### 5.10. 注册包功能

此功能只适用于 DR404 作为 TCP Client 的时候。

注册 CLOUD 功能是当 DR404 连接上服务器时,发送由设备 ID 和通信密码组成的注册包,注册包信息正确,服务器返回注册成功信息, DR404 接入有人云平台,有关有人云的详情请登录: cloud.usr.cn。

注册 USR(用户自定义注册包)功能允许用户自定义注册包内容,长度限制在 40 字符以内(UDP Client 方式下支持,每次发送数据 包前增加用户自定义注册包)。

注册 MAC/USR 功能有两种注册方式:一种是首次连接服务器时发送注册信息;另一种是每次发送的数据的前面加上注册信息。 注册 CLOUD 只有一种注册方式,即当连接到服务器时发送加入有人云的注册包。

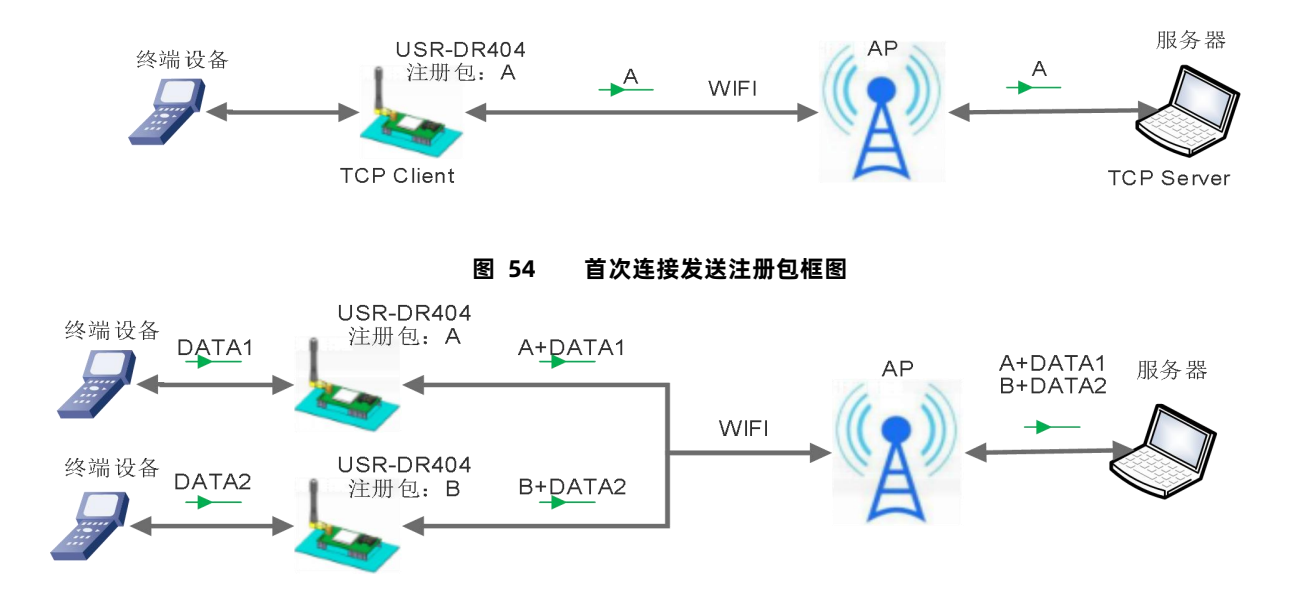

图 55 数据携带注册包框图

本功能相关参数设置在网页的"串口及其他设置"部分上,默认是关闭的。

相关的指令设置如下:

表 19 注册包命令列表

|    | ••    |         |
|----|-------|---------|
| 序号 | 指令    | 说明      |
| 1  | REGEN | 设置注册包类型 |

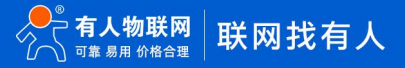

| 2 | REGTCP   | 注册包方式设置         |
|---|----------|-----------------|
| 3 | REGCLOUD | 设置/查询有人云账号和密码   |
| 4 | REGUSR   | 设置/查询用户自定义注册包内容 |

# 5.11. 有人云功能

串口服务器支持注册 CLOUD 功能,即支持接入有人云,主要是用于实现设备与设备、设备与上位机(Android、IOS、PC)之间的数 据透传,接入设备几乎不需做修改便可接入实现远程透传数据。有人云适用于远程监控与控制、物联网、车联网、智能家居等领域。关于 有人云的相关信息请浏览 cloud.usr.cn 获取更多资料。

以下图中的设备 A 与设备 B 之间的点对点数据传输情况为例,简单介绍有人云的应用:

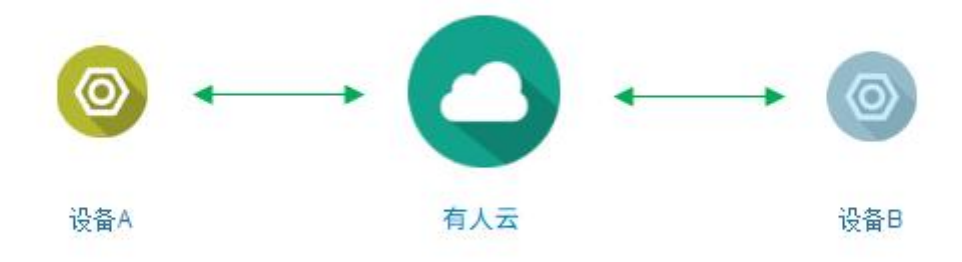

图 56 有人云功能图

假设, 设备 B 执行的动作, 需要设备 A 的数据作为触发条件, 完整的流程如下图:

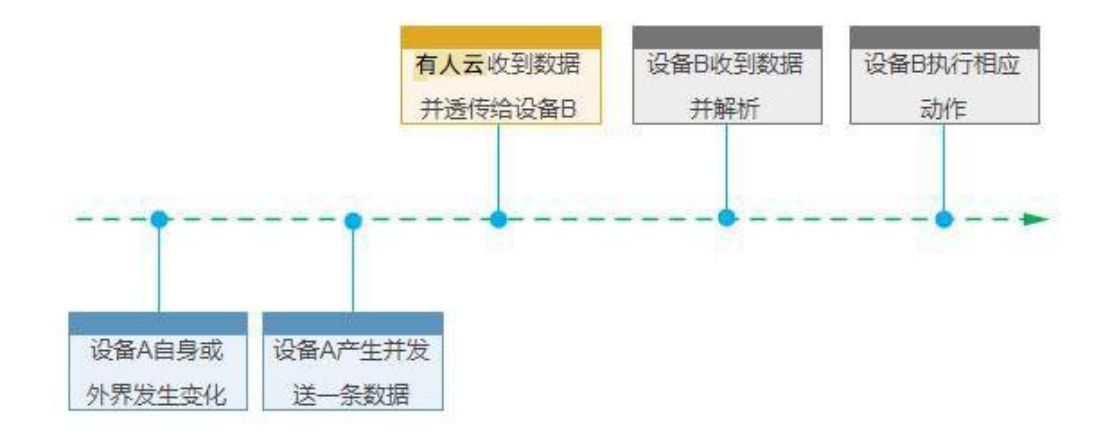

### 图 57 数据转发流程

目前公司的有人云的服务器地址是 clouddata.usr.cn ,端口 15000,设备编号是 20 位,通信密码最大 8 位。 设备有人云接入 AT 命令设置流程:

(1) 设置串口服务器为 STA:

# AT+WMODE=STA

(2) 设置串口服务器连接路由的 SSID 和密码,示例:AT+WSSSID=USR-WIFI-TEST

AT+WSKEY=WPA2PSK,AES,www.usr.cn

(3) 开启 CLOUD 注册功能:

AT+REGEN=CLOUD

(4) 设置设备编号和通讯密码:

AT+REGCLOUD=0000421900000000600,123456

(5) 设置要连接的有人云服务器和端口:

# AT+NETP=TCP,Client,15000, clouddata.usr.cn

(6) 重启串口服务器,完成参数设置。重启连接网络后,串口输出 "E3 8E 38 00 01 06 F9" (Hex),表示有人云接入成功。

设备有人云接入网页设置流程:

登录服务器内置网页,进入模式选择页面

|                                 | 模块工作模式设置                                                                                |
|---------------------------------|-----------------------------------------------------------------------------------------|
| <u> 模式洗择</u><br><u> 无线接入点设置</u> | 设置模块工作模式,包括WIFI运作模式,数据传输模式。                                                             |
| 无线终端设置                          | ◎ AP 模式:<br>WIFI 作为接入点模式(AP): 即模块创建WIFI网络,供手机、笔记本、平板电脑等其他WIFI<br>公务体入、用关公需进入、工作体入点公需*页面 |
| 串口及网络设置                         | ● Station 模式:<br>WIFI作为终端模式(STA): 即模块加入WIFI路由器创建的WIFI网络。注意在设置模块为STA                     |
| 以太网功能设置                         | 模式前,请先对无线终端参数进行设置。相关设置请进入"无线终端设置"页面                                                     |
| HTTPD Client模式                  | 刻始传知》集工 这时过初。<br>确定 取消                                                                  |

### 进入串口及网络设置页面进行设置

| KET SKE                              |                                                                          |                                                                                                    |
|--------------------------------------|--------------------------------------------------------------------------|----------------------------------------------------------------------------------------------------|
| 注册包类型                                | 透传云 ▼                                                                    |                                                                                                    |
| 设备ID(透传云)                            | 0000421900000000600                                                      |                                                                                                    |
| <b>通信密码(透传</b> 云)                    | 123456                                                                   |                                                                                                    |
| 注意:"注册包类型"开启后,标<br>注册包方式:first:模块建立; | 奠块主动向服务器发送注册包,此功能用于辨识设备。<br>车接时发送注册包; every: 每次发送数据时发送注册包                |                                                                                                    |
|                                      | 确定取消                                                                     |                                                                                                    |
|                                      | 注册包类型<br>设备ID (透传云)<br>通信密码(透传云)<br>注意:"注册包类型"开启后,林<br>注册包方式:first:模块建立; | 注册包类型     透传云     ▼       设备ID(透传云)     000042190000000600       通信密码(透传云)     123456       注意: "注册包类型"开启后,模块主动向服务器发送注册包,此功能用于辨识设备。       注册包方式: first: 模块建立连接时发送注册包; every: 每次发送数据时发送注册包       确定     取消 |

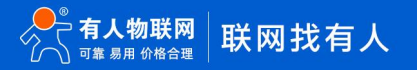

|                         | Modbus轮询设置        |                  |
|-------------------------|-------------------|------------------|
| > 快速配置                  | Modbus轮间功能        | 关闭 ▼             |
| ▶ 棋式洗择                  |                   | 确定取消             |
| 无线接入点设置                 | Httpdclient模式设置   |                  |
| ▶ <u>无线终端设置</u>         | Httpdclient 模式    | long <b>v</b>    |
| 串口及网络设置                 |                   | 确定 取消            |
|                         | 485切换设置           |                  |
| ▶ <u>以太网功能设置</u>        | 485切换功能           | 开启▼              |
| ▶ <u>HTTPD Client模式</u> | 切换时间间隔(1~350)(us) | 3                |
| MQTT功能设置                |                   | 确定取消             |
| ▶ 模块管理                  | 网络参数设置            | -110             |
| MALET                   | 网络模式              | Client •         |
|                         | 协议                | TCP V            |
|                         | 端口                | 15000            |
|                         | 服务器地址             | clouddata.usr.cn |
|                         | 最大TCP连接数(1~24)    | 24               |
|                         | TCP招财沿署 (<=600 S) | 0                |

选择注册包类型为透传云,设备 ID:0000421900000000600 通讯密码: 123456 设置如图所示的网络参数。

设置完成后重启模块生效。

# 5.12. 自定义心跳包

在网络透传模式下,用户可以选择开启自定义心跳包功能,心跳包可以选择向网络服务器端或者串口设备端发送,示意框图如下:

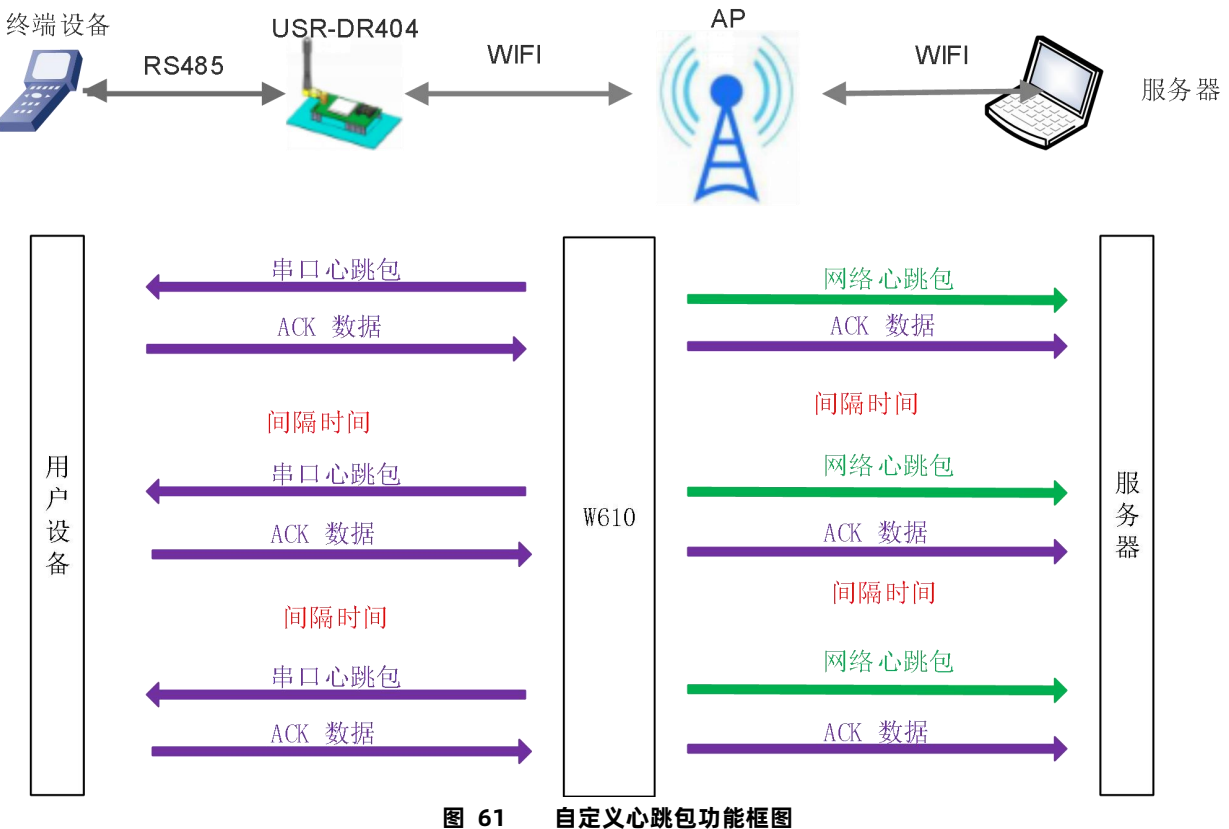

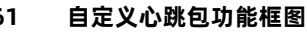

向网络端发送主要目的是为了与服务器保持连接,同时让长时间空闲(很长时间内不向服务器发送数据)的服务器检测当前连接 状态是否有效。

在服务器向设备发送固定查询指令的应用中,为了减少频繁交互,用户可以选择,用向串口设备端发送心跳包(查询指令),来 代替从服务器发送查询指令。

开启自定义心跳包功能, AT 命令设置步骤如下:

(1) 使能发送心跳包功能

### AT+HEARTEN=on

(2)设置心跳包发送方向类型(NET 或 COM),例如,设置心跳包向网络服务器端发送。

#### AT+HEARTTP=NET

(3) 设置心跳包数据(最大 40 个字节),例如,将数据设置为字符串 www.usr.cn,需要先转换为十六进制的字符串为 7777772E7573722E636E。

### AT+HEARTDT=7777772E7573722E636E

(4)设置心跳包发送间隔时间,可设置范围1-65535s,默认30s。例如,将发送间隔时间设置为30秒。

#### AT+HEARTTM=30

除了做以上设置外,还要对网络连接如 socket A 和 socket B 的设置,请参考 2.4 章节。完成设置后,重启串口服务器,当 socket

A 或 socket B 连接上服务器后,如果设备串口在 30 秒内无数据传输,则串口服务器会向服务器发送字符串 www.usr.cn。

相关指令设置如下:

表 20 心跳包指令列表

| 序号 | 指令      | 说明             |
|----|---------|----------------|
| 1  | HEARTEN | 查询/设置是否开启心跳包功能 |
| 2  | HEARTTP | 查询/设置心跳包发送方式   |
| 3  | HEARTDT | 查询/设置心跳包数据     |
| 4  | HEARTTM | 查询/设置发送心跳包间隔   |

# 5.13. 套接字分发功能

在透传模式下,开启套接字分发功能,客户的 MCU 只需要按照本协议格式发送数据包,串口服务器会解析收到的数据包,若符合协 议格式,串口服务器会将解析后的数据发送到指定的 socket 连接;如果数据不符合协议格式,则会返回相应的错误码,且不会将其发向 指定的 socket 连接。同时网络端发送过来的数据串口服务器也会按照协议格式打包后发给串口设备。

(1) 串口设备到模块数据格式

客户 MCU 按照下面的格式发送数据包,模块解析完成后,只将 n 字节的数据发送到指定的 Socket 连接。当有数据返回时,不做解析 直接将数据从串口输出。

| 包头 | 长度    | 参数区 | 数据 | 和校验 |
|----|-------|-----|----|-----|
| 3  | 2     | 2   | n  | 1   |
|    | (n+2) |     |    |     |

表 21 串口发送格式

#### 包头:

恒为 0x55 0xFD 0xAA

### 长度:

从参数区(包含参数区)开始到和校验之前(不包含和校验)的所有字节数的总合。高字节在前

# 参数区:

第一个字节:常用参数区,为连接序号(Socket A 或 Socket B);如果序号为 0x61 代表发向 Socket A 的所有连接对象,如果为 0x62, 代表发向 Socket B 的连接对象。

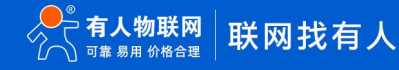

第二个字节:备用参数区,默认为 0x00

常用参数区在前,备用参数区在后。

# 数据:

长度可变, 整个数据包长度不大于 4096 字节

### 校验:

从参数区(包含参数区)开始算起,到校验字节之前,加和取最后一个字节作为校验字节。

下面是具体的应用举例:

55 FD AA 00 03 61 00 CC 2D (Hex)

其中,

长度字节 00 03: 为长度 3

参数字: 61 00: 向 socket A 连接发送数据

数据区域 CC:发送的数据为"0xCC"

校验计算: 61+00+CC=2D。

(2) 模块到串口设备端数据格式

当网络端有数据(n字节)发来时,模块按照如下格式将数据包发给串口设备;另外当串口设备发送数据给模块时,若发送出错,也 会按照此格式回复给串口设备。

表 22 串口发送格式

| 包头 | 长度    | 参数区 | 数据 | 和校验 |
|----|-------|-----|----|-----|
| 3  | 2     | 2   | n  | 1   |
|    | (n+2) |     |    |     |

#### 包头:

恒为 0xAA 0xFD 0x55

### 长度:

从参数区(包含参数区)开始到和校验之前(不包含和校验)的所有字节数的总合。高字节在前

#### 参数区:

第一个字节:常用参数区,为连接序号(Socket A 或 Socket B);若为 Socket A 返回的数据则为 0x61,若为 Socket B 的返回数据则为 0x62。

第二个字节:备用参数区,第七个 bit 表示该回复帧是网络端返回的还是模块返回的数据。(1:模块返回数据;0:网络返回数据)。

### 数据:

若为网络的数据,就直接将数据复制到该位置;长度可变,整个数据包长度不大于 4096 字节

若为模块回复的数据,返回相应的操作回复码,具体的操作回复码如下表:

#### 表 23 操作回复码

| 序号 | 返回码  | 含义     | 备注 |
|----|------|--------|----|
| 1  | 0x00 | 包头错误   |    |
| 2  | 0x01 | 数据长度错误 |    |
| 3  | 0x02 | 参数错误   |    |
| 4  | 0x04 | 校验和错误  |    |

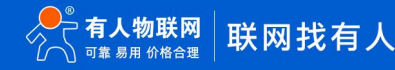

| 5 | 0x10 | 发送失败(参数正确但是发送失败) |  |
|---|------|------------------|--|
|   |      |                  |  |

#### 校验:

从参数区(包含参数区)开始算起,到校验字节之前,加和取最后一个字节作为校验字节。

下面是具体的应用举例: AA FD 55 00 03 61 00 CC 2D (Hex)

其中, 长度字节 00 04: 为长度 4

参数字 61 00: 61——Socket A 的数据

00——网络发往串口设备

数据区域 CC: 网络端 socket A 发来的数据

校验计算: 61+00+CC =2D

下面以 Socket A 为例说明,串口设备向 socketA 发送 abc,网络端 socketA 又向串口设备发送了数据 123,如下图:

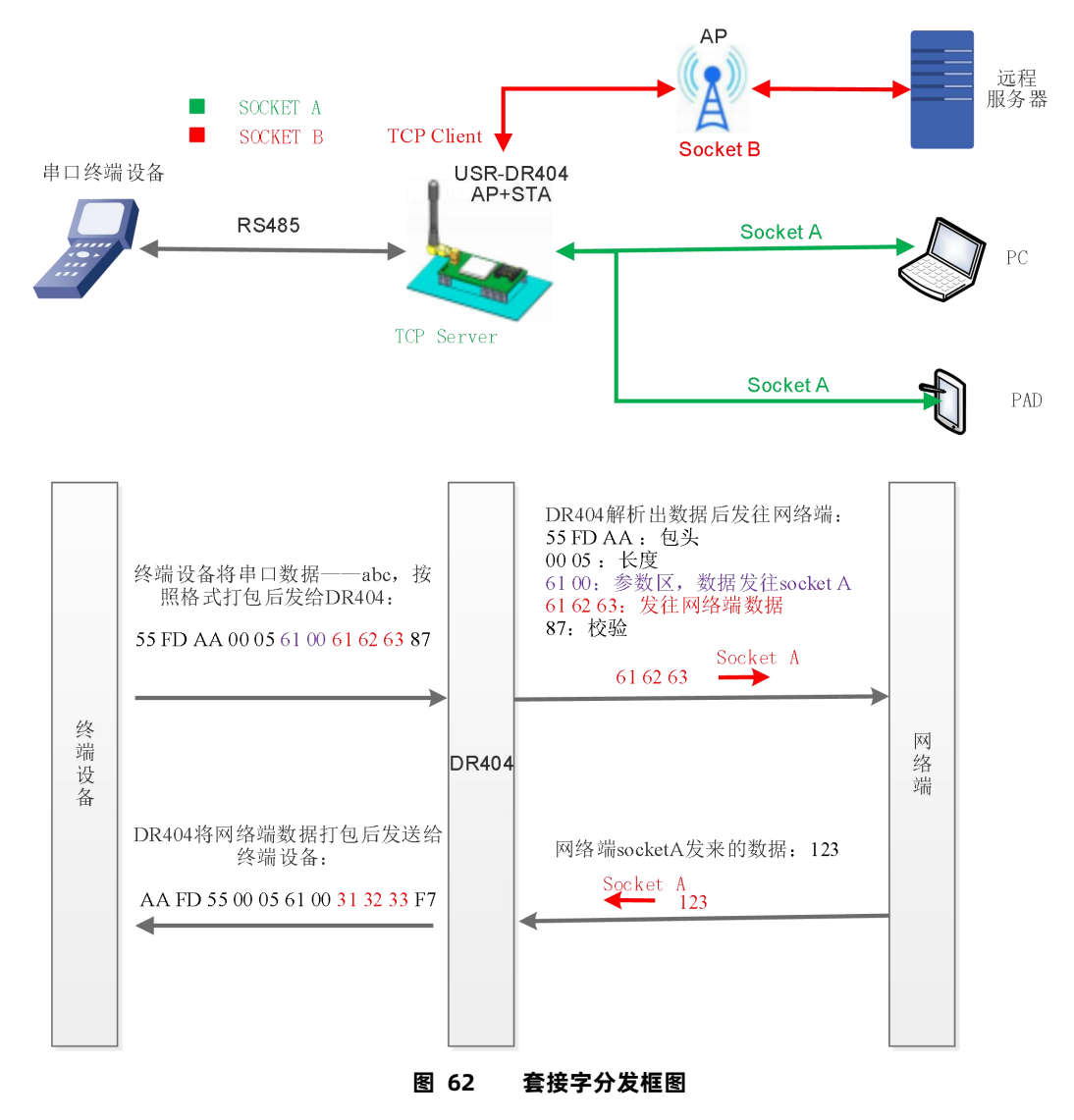

使用如下 AT 命令开启套接字分发功能:

# AT+TCPDPEN=on

除了做以上设置外,还要对网络连接如 socket A 和 socket B 进行设置,请参考 2.4 章节。

# 5.14. 超时重启功能

这里的"超时重启"即无数据重启。在透传模式下,开启了超时重启功能,则在设定的时间内,若模块 WIFI 无连接或 WIFI 有连接 但无通信,则重启模块;开启超时重启功能,AT 命令设置步骤如下:

(1) 开启超时重启功能

# AT+TIMEOUTEN=on

(2) 设置超时重启时间,可设范围是 60-65535s,默认为 3600s。以 100s 为例;

# AT+TIMEOUTT=100

参数设置完成,模块重启后生效。

例如:AT+TIMEOUTT=100 设置后,如果模块在 100 秒内 WIFI 无连接或 WIFI 有连接但无通信,模块重启,如果 100 秒通讯或有 连接则重新计时。

| 序号 | 指令        | 说明          |
|----|-----------|-------------|
| 1  | TIMEOUTEN | 开启/关闭超时重启功能 |
| 2  | TIMEOUTT  | 查询/设置超时重启时间 |

# 表 24 超时重启命令列表

### 5.15. 定时重启功能

"定时重启"在这相当于"超过设置时间重启"在非串口指令模式下,开启该功能后,模块用内部的时钟计时,计时到设定的时间后 模块会强制重启。

开启定时重启功能, AT 命令设置步骤如下:

(1) 开启定时重启功能

### AT+REBOOTEN=on

- (2)设置定时重启时间,可设范围是 1-720h, 默认为 24h;
- (3)例如:设置 200h,模块重启一次,命令如下,

AT+REBOOTT=200 参数设置完成,模块重启后生效,生效后模块每 200h 重启一次。

表 25 定时重启命令列表

| 序号 | 指令       | 说明          |
|----|----------|-------------|
| 1  | REBOOTEN | 开启/关闭定时重启功能 |
| 2  | REBOOTT  | 查询/设置定时重启时间 |

### 5.16. Modbus 轮询

(1) 网页设置方式,如下:

|             | <b>台出于月以内10</b> 6    |        |
|-------------|----------------------|--------|
| 快速配置        |                      | 确定取消   |
| <u>模式选择</u> | Modbus轮询设置           |        |
| ▶ 无线接入点设置   | Modbus轮询功能           | 开启▼    |
|             | 轮询时间间隔(50~65535)(ms) | 200    |
|             |                      | 确定 取消  |
| ■□及网络设置     | Httpdclient模式设置      |        |
| 以太网功能设置     | Httpdclient 模式       | long • |
|             |                      |        |

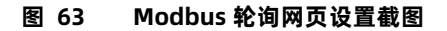

### (2) AT 指令设置:

使能或禁止 Modbus 轮询功能,开启 Modbus 轮询功能;

# AT+MODBPOLLEN=on/off

设置查询轮询时间间隔(50~65535)(ms), 以 200ms 为例;

## AT+MODBPOLLT=200

# 5.17. KeepAlive 功能

在 TCP 连接时加了 Keepalive 保活机制,所以当 DR404 的网络出现异常时,能及时判断到网络异常并断开,当网络重新恢复后,又可以及时连接到服务器上。

### 5.18. Websocket 功能

本 WIFI 串口服务器实现 websocket server 的功能。可以让 WIFI 串口服务器的串口跟网页进行实时交互,取代早先的 HTTP GET、 POST、PUT 的方式,响应速度更快。本 WIFI 串口服务器提供相应的 websocket 测试网页,供用户测试,具体页面如下图:(该网页的 地址为 10.10.100.254/websocket.html)

| 连接  关闭    |           |          |
|-----------|-----------|----------|
| 接收十六进制数据  |           |          |
|           |           |          |
|           |           |          |
|           |           |          |
|           | 清除        |          |
| 接收ASCII数据 |           |          |
|           |           |          |
|           |           |          |
|           |           |          |
|           | /         |          |
|           | 发送ASCII数据 | 发送十六进制数据 |

图 64 WebSocket 页面

点击页面中的"连接"就实现了一个 websocket 连接,接下来串口跟网页就可以互相收发数据了。本 WIFI 串口服务器的 websocket Server 支持 8 个 client 同时连接。

本功能适合做网页应用,且对网页的响应速度比较高的用户,如需定制相应的网页,可以直接联系本公司。

注意:本功能占用串口服务器的8000端口。

### 5.19. 固件升级

USR-DR404 串口服务器支持 web 方式的在线固件升级。

首先用 PC 的无线网卡连接 USR-DR404, SSID 为 USR-DR404\_xxxx。等连接好后,打开 IE,在地址栏输入 http://10.10.100.254,回车。在弹出来的对话框中填入用户名和密码(默认均为 admin),然后"确认"。

进入 USR-DR404 的内置网页,在"模块管理"页面下的"软件升级"项用于实现 web 方式的固件升级,如下图:

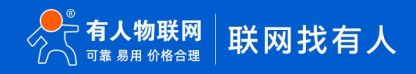

# USR-DR404 说明书

| ▶ 快速配置                  | 模块管理                       |                  |
|-------------------------|----------------------------|------------------|
| ▶ <u>模式选择</u>           |                            |                  |
| ▶ <u>无线接入点设置</u>        | 7.041.07<br>设置用户名密码,恢复出厂设置 | 及更新软件。           |
| ▶ <u>无线终端设置</u>         | 管理者设置                      |                  |
| ➡□及网络设置                 | 帐号                         | admin            |
| ▶ 以太网功能设置               | 口令                         | admin            |
| ➡ <u>HTTPD Client模式</u> |                            | 确定取消             |
| 🔿 MQTT功能设置              | 重启模块                       |                  |
| ▶ 模块管理                  | 重启模块                       | 重启               |
|                         | 恢复出厂设置                     |                  |
|                         | 恢复出厂设置按钮                   | 恢复出厂设置           |
|                         | 超时重启设置                     |                  |
|                         | 超时重启                       | 关闭▼              |
|                         |                            | 确定取消             |
|                         | 定时重启设置                     |                  |
|                         | 定时重启                       |                  |
|                         |                            |                  |
|                         | 软件升级                       | <u> </u>         |
|                         | 确定                         | 2017-X1+ 本述注注的文件 |

### 图 65 网页固件升级界面

通过单击"选择文件"选择要升级的固件,单击"确定"后会弹出确认窗口,再次单击"确定"后,开始固件升级,如下图:

| 🔔 你确定 | 要升级吗? |
|-------|-------|
|       |       |
|       |       |

#### 图 66 固件升级确认

升级大概需要 40S 左右,在升级过程中切勿断电,升级完成后,会出现如下提示:

# USR-DR404 说明书

|                |           | 中文 | English |
|----------------|-----------|----|---------|
| ▶ 快速配置         | 升级成功,重新启动 |    |         |
| - III Port Int |           |    |         |

### 图 67 升级成功提示

### 5.20. MQTT 功能

# 5.20.1.MQTT 功能介绍

MQTT 是一个基于客户端-服务器的消息发布/订阅传输协议。MQTT 协议是轻量、简单、开放和易于实现的,这些特点使它适用范围

非常广泛。

USR-DR404 的 MQTT 功能设置非常灵活,支持设置几乎所有的 MQTT 协议相关的连接参数、发布主题参数和订阅主题参数。

USR-DR404 MQTT 的发布主题模式支持纯透传发布模式(串口可向所有主题透传数据)、特殊标识发布模式(串口可通过标识符向

指定主题透传数据)和 自定义主题发布模式(串口可向至指定主题透传数据)。

USR-DR404 MQTT 的订阅主题模式支持纯透传订阅模式(订阅主题数据向串口透传) 和 携带主题订阅模式(订阅主题数据携带主

题向串口透传)。

### 5.20.2.USR-DR404 参数配置

AT 指令设置如下表:

| 命令         | 说明                |
|------------|-------------------|
| MQTTEN     | 打开/关闭 MQTT 功能     |
| MQTTVER    | 查询/设置 MQTT 版本号    |
| MQTTSVR    | 查询/设置 MQTT 服务器信息  |
| MQTTID     | 查询/设置 MQTT 客户端 ID |
| MQTTUSR    | 查询/设置 MQTT 认证用户名  |
| MQTTPWD    | 查询/设置 MQTT 认证密码   |
| MQTTHEART  | 查询/设置 MQTT 心跳间隔   |
| MQTTWILLEN | 查询/设置 MQTT 遗言状态   |
| MQTTWILL   | 查询/设置 MQTT 遗言信息   |
| MQTTLINK   | 查询 MQTT 连接状态      |
| MQTTPUBMOD | 查询/设置 MQTT 主题发布模式 |
| MQTTPUBLS  | 查询 MQTT 预置发布主题列表  |
| MQTTPUBADD | 向预置发布主题添加新主题      |
| MQTTPUBDEL | 删除预置发布主题中该名称的主题   |
| MOTTPUBCLR | 清空预置发布主题          |

#### 表 26 MQTT 相关命令表

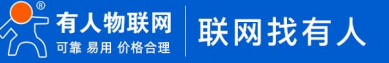

| MQTTSUBMOD | 查询/设置 MQTT 主题订阅模式 |
|------------|-------------------|
| MQTTSUBLS  | 查询 MQTT 预置订阅主题列表  |
| MQTTSUBADD | 向预置订阅主题添加新主题      |
| MQTTSUBDEL | 删除预置订阅主题中该名称的主题   |
| MQTTSUBCLR | 清空预置订阅主题          |

# 网页设置

在 "MQTT 功能设置" 页面,设置 MQTT 功能参数,如下:

|                       |                     | 中文              | En |
|-----------------------|---------------------|-----------------|----|
| 快速配置                  | MQTT功能设置            |                 |    |
|                       | 设置模块MQIT功能          |                 |    |
| ▼ <u>土线接入息设</u> 面     | MQTT基本信息设置          |                 |    |
| ▶ <u>无线终端设置</u>       | MQTT使能              | 启用▼             |    |
| 串口及网络设置               | 版本信息(当前仅支持3.1.1)    | V3.1.1 •        |    |
| 门士网市约迟罢               | 服务器地址               |                 |    |
|                       | 服务器端口号              | undefined       |    |
| <u>HTTPD Client模式</u> | 心跳时间(0-65535/0表示关闭) |                 |    |
| MQTT功能设置              | 客户端ID(可为空)          |                 |    |
| 堆中会通                  | 用户名 (可为空)           |                 |    |
| ▼ 1 <u>吴-  六 昌   </u> | 密码(可为空)             |                 |    |
|                       | 发布模式                | 模式1 (纯透传发布模式) ▼ |    |
|                       | 订阅模式                | 模式1 (纯透传订阅模式) ▼ |    |
|                       | 遗嘱状态                | 开启▼             |    |
|                       | 遗嘱主题名称              |                 |    |
|                       | 遗嘱服务质量QOS           | QOS0 V          |    |
|                       | 遗嘱保留消息              | 开启▼             |    |
|                       | 遗嘱消息内容(可为空)         | undefined       |    |
|                       |                     | 确定取消            |    |
|                       | MQTT发布主题            |                 |    |
|                       | 添加主题 清空主题           |                 |    |
|                       |                     | 确定取消            |    |
|                       | MQTT订间主题            |                 |    |
|                       | 添加主题 清空主题           |                 |    |
|                       | 图 68 MOT            | 「功能设置页面         |    |

# 5.20.3. 使用案例

# 5.20.3.1. MQTT 连接阿里云案例

# 5.20.3.1.1. 阿里云配置

(1) 在阿里云物联网平台创建所需产品(USR-DR404)。

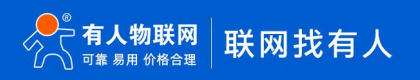

# USR-DR404 说明书

| ☰ (-) 阿里云      | 华东2 (上 | 海) 🔻             | Q 搜     | 索文档、控制台、   | API、解决方案和 | 资源 费月 | 1 工单 | 备案   | 企业 支持 | ⊧ App | ∑ ∆ | Ä  |
|----------------|--------|------------------|---------|------------|-----------|-------|------|------|-------|-------|-----|----|
| ← iot-060a04jz |        | ① 2021-03-31发布公告 | :物联网平台新 | 所功能发布! 查看  | 详情        |       |      |      |       |       |     |    |
| 实例详情           |        | 物联网平台 / 设备管      | 理 / 产品  |            |           |       |      |      |       |       |     |    |
| 设备管理           | ^      | 产品 (设备标          | 摸型)     |            |           |       |      |      |       |       |     |    |
| 产品             |        | 创建产品快            | 速入门     | 青榆入产品名称查   | E询        | Q     | 请选   | 择产品标 | 资 ~   |       |     |    |
| 设备             |        | 产品名称             |         | ProductKey |           |       | 节点类型 |      |       |       | 创建的 | 时间 |
| 分组             |        |                  |         |            |           |       |      |      |       |       |     |    |
| 任务             |        |                  |         |            |           |       |      | 0    |       |       |     |    |
| 规则引擎           | $\sim$ |                  |         |            |           |       |      |      |       |       |     |    |
| 监控运维           | $\sim$ |                  |         |            |           |       | 暂无数  | 数据   |       |       |     |    |
| 设备划归           | ~      |                  |         |            |           |       |      |      |       |       |     |    |
| 安全中心           | ~      |                  |         |            |           |       |      |      |       |       |     |    |
| 文档与工具          |        |                  |         |            |           |       |      |      |       |       |     |    |
|                |        |                  | 图       | 69 阿.      | 里云创建产     | 品页面   |      |      |       |       |     |    |

| ■ 〇 阿里云        | 华东2)   | (上海) ▼ Q 搜索文档、控制台、API、解决方案和资源 费用 工単 备案 企业 支持 App 区 4 日 |
|----------------|--------|--------------------------------------------------------|
| ← iot-060a04jz |        | 0 2021-03-31发布公告:物联网平台新功能发布! 查看洋倩                      |
| 实例详情           |        | 物联网平台 / 设备管理 / 产品 / 新建产品                               |
| 设备管理           | ^      | ← 新建产品 (设备模型)                                          |
| 产品             |        | 新建产品 从设备中心新建产品                                         |
| 设备             |        | * 产品名称                                                 |
| 分组             |        | USR-DR404                                              |
| 任务             |        | * 所属品类 💿                                               |
| 规则引擎           | $\sim$ |                                                        |
| 监控运维           | ~      |                                                        |
| 设备划归           | $\sim$ | 直连设备 网关子设备 网关设备                                        |
| 安全中心           | ~      | 连网与数据                                                  |
| 文档与工具          |        | * 连网方式                                                 |
|                |        | Wi-Fi 🗸                                                |
|                |        | * 数据格式                                                 |
|                |        | 逶传/自定义 🗸                                               |
|                |        | ~ 校验美型                                                 |
|                |        | * 认证方式 🔘                                               |
|                |        | 设备密钥 イ                                                 |
|                |        |                                                        |
|                |        |                                                        |

图 70 阿里云新建产品设置页面

(2) 在创建的产品中添加需要上云的设备。

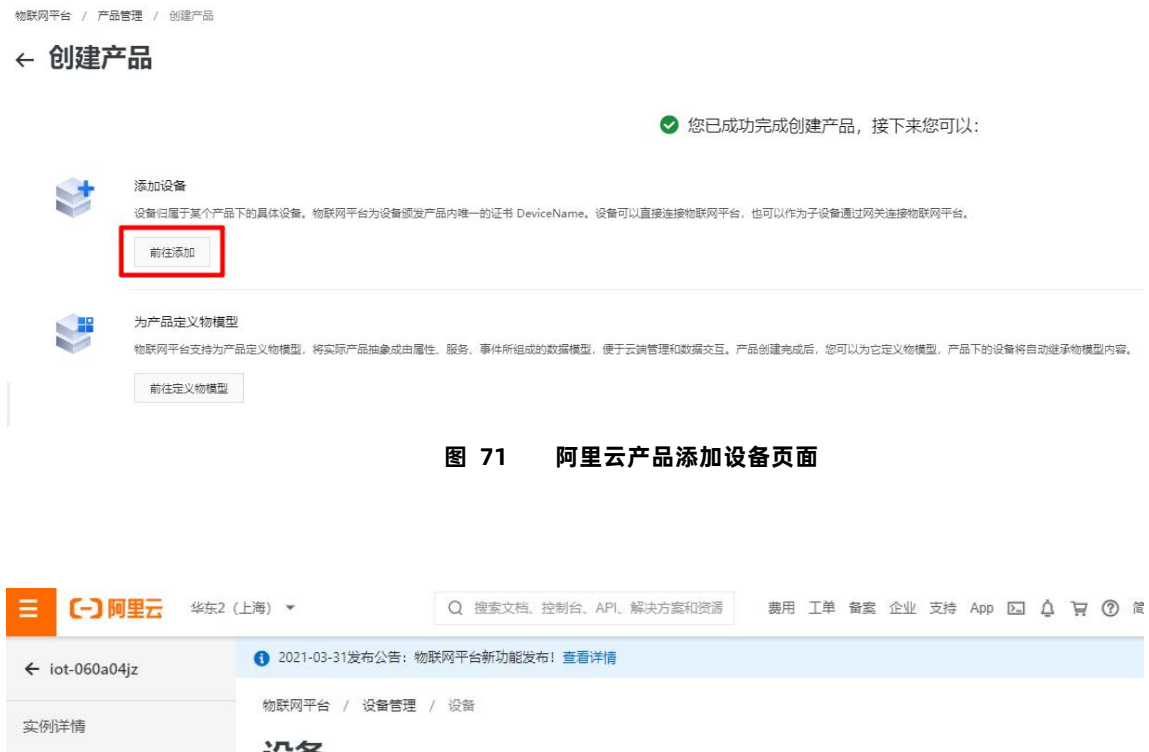

| 设备管理  | ~ | 设备        |               |            |          |               |                                    |        |           |            |
|-------|---|-----------|---------------|------------|----------|---------------|------------------------------------|--------|-----------|------------|
| 产品    |   | USR-DR404 | ~             |            | 设备总<br>0 | 20            | <ul> <li>激活设</li> <li>0</li> </ul> | 출 ()   | • 当前<br>0 | <b>泊线 </b> |
| 设备    |   | 设备列表      | 批次管理          | 高级搜索       |          |               |                                    |        |           |            |
| 分组    |   |           | 2010/01/02/02 |            |          |               |                                    |        |           |            |
| 任务    |   | 添加设备      | 批量添加          | DeviceName | ~        | 请输入 DeviceNat | me                                 | Q      | 请选择设备标签   | ~          |
| 规则引擎  | ~ | Device    | Name/备注名称     |            | 设备所属产    | 品             | 节点类型                               | 状态/启用% | 大态 🔽      |            |
| 监控运维  | ~ |           |               |            |          |               |                                    |        |           |            |
| 设备划归  | ~ |           |               |            |          |               | <b>e</b> !                         |        |           |            |
| 安全中心  | ~ |           |               |            |          |               |                                    |        |           |            |
| 文档与工具 |   |           |               |            |          |               | 暂无数据                               |        |           |            |

# 图 72 阿里云设备页面

| 加设备成功,接下来您可以:<br>查看设备信息<br>设备信息页面包含:设备信息、运行状态、事件管理、服务调用<br>备影子、文件管理等设备推定的功能集合。 |
|--------------------------------------------------------------------------------|
| 查看设备信息<br>设备信息页面包合:设备信息、运行状态、事件管理、服务调用<br>金影子、文件管理等设备推定的功能集合。                  |
|                                                                                |
| 前往查看                                                                           |
| 院入 SUK 主设备<br>您可以依照您的需求,前往选择不同的语言的 SDK,并复制下方<br>备证书,烧入至您的设备。(注:您可以随时在设备信息中,查   |
| 设备的设备证书)<br>查看 SDK 一键复制设备证书 💿                                                  |
|                                                                                |

- 图 73 阿里云设备添加页面
- (3) 查看添加的设备信息, 获取设备证书参数。

| 物群网平台 / 设备管理 / 设备 / 设备评例    |                                                   |                                |
|-----------------------------|---------------------------------------------------|--------------------------------|
| ← DR404_0001                |                                                   | _                              |
| 产品 USR-DR404 查看             | DeviceSecret ******* 查看                           |                                |
| ProductKey a1MbQcFKsdN 緩制   |                                                   |                                |
| 设备信息 Topic 列表 物模型数据 设备影子 文  | 件管理 日志服务 在线调试 子设备管理 初頃 任务                         |                                |
| 设备信息                        | 设备证书 ×                                            |                                |
| 产品名称 USR-DR404              | 设备证书 一總質制                                         | 地域 经东2(上海)                     |
| 节点类型 网关                     | ProductKey a1MhQcFKcdN (20)                       | 认证方式 设备寄钥                      |
| 新注名称 🕢 测试设备0001 编辑          | DeviceName DR404_0001 (20)                        | 圈件版本 •                         |
| < 新聞#1回 2021/04/27 16:36:43 | DeviceSecret 4s4df8b6d9c095d93ba1740b33fab622 gtt | 電后上线时间 2021/04/27 17:09:15:607 |
| 当前状态 在线                     |                                                   | 该操本地日志上报 已关闭 〇                 |
| 设备扩展信息                      | ✓ −01−481, −02−482)158                            |                                |
|                             | 关闭                                                |                                |
| SOK 透言 -                    | 版本号                                               | 構造商 -                          |
| 機迫信息 -                      |                                                   |                                |
| 标签信息 🖌 编辑                   |                                                   |                                |
| 设备标签: 无标签信息                 |                                                   |                                |

# 图 74 阿里云获取设备证书参数

(4) 设备证书参数生成 mqtt 连接参数

可用 AliYun 配置软件助手生成 mqtt 连接参数(可参考阿里云指导说明书)

{

}

- "ProductKey": "a1MhQcFKsdN",
- "DeviceName": "DR404\_0001",

```
"DeviceSecret": "4a4df8b6d9c095d93ba1740b33fab622"
```

| 俞入信息          |                 | 三元组一键粘贴                                        |  |  |
|---------------|-----------------|------------------------------------------------|--|--|
| RegionId:     | 华东2 ~           | {<br>"ProductKey": "a1MhQcFKsdN",              |  |  |
| ProductKey:   | a1MhQcFKsdN     | "DeviceName": "DR404_0001",<br>"DeviceSecret": |  |  |
| DeviceName:   | DR404_0001      | 444dt8bbd9c093d93ba1740b33tabb22<br>}          |  |  |
| DeviceSecret: | 1740b33fab622   |                                                |  |  |
| TimeStamp:    |                 |                                                |  |  |
| ClientId:     | DR404_0001      |                                                |  |  |
| Securemode:   | TCP直连 ~         |                                                |  |  |
| Method:       | hmacsha1 ~      |                                                |  |  |
| 可里云连接参数输出     |                 |                                                |  |  |
| 车接域名:all      | MhQcFKsdN.iot-a | s-mqtt.cn-shanghai.ali                         |  |  |
| ClientId: 04  | _0001 securemod | e=3,signmethod=hmacsha                         |  |  |
| Jsername: DR4 | 104_0001&a1MhQc | FKsdN                                          |  |  |
| Password: BC  | BEF3A55D3A842AE | 8037D851F63EA351C004A75                        |  |  |

图 75 AliYun 配置软件助手

(5) 使用 mqtt.fx 输入连接参数进行连接测试。

|             | Profile Name aliyun                                      |                |
|-------------|----------------------------------------------------------|----------------|
|             | Profile Type MQTT Broker                                 | MQT            |
| MQTT Broker | Profile Settings                                         |                |
|             | Broker Address a1MhQcFKsdN.iot-as-mqtt.cn-shanghai.aliyu | incs.c         |
|             | Broker Port 1883                                         |                |
|             | Client ID DR404_0001 securemode=3,signmethod=hr          | nacsh Generate |
| General Use | Credentials SSL/TLS Proxy LWT                            |                |
|             |                                                          |                |
|             | User Name DR404_0001&a1MhQcFKsdN                         |                |
|             | Password •••••                                           |                |
|             |                                                          |                |
|             |                                                          |                |
|             |                                                          |                |
|             |                                                          |                |
|             |                                                          |                |
|             |                                                          |                |
|             |                                                          |                |
|             |                                                          |                |
|             |                                                          |                |
|             |                                                          |                |
|             |                                                          |                |
| Revert      |                                                          | Cancel OK App  |

图 76 mqtt.fx 设置连接参数

# 在阿里云前端查看设备状态已在线

| 全部产品                                                                                                    | ~             | 2 1        | 备总数 💿      | • 激活设备 ◎<br>1 | <ul> <li>当前在线 @</li> <li>1</li> </ul> |
|----------------------------------------------------------------------------------------------------|---------------|------------|------------|---------------|---------------------------------------|
| 设备列表                                                                                                    | 批次管理          | 高级搜索       |            |               |                                       |
| 添加设备                                                                                                    | 批量添加          | DeviceName | ✓ 请输入 Devi | ceName        | Q 请选择设备标签 >                           |
| Devicel                                                                                                    | Name/备注名称     | 设备所属产品     | 节点类型       | 状态/启用状态 🔽     | 最后上线时间                                |
| DR404_<br>测试设                                                                                                    | 0001<br>돫0001 | USR-DR404  | 网关         | • 在线          | 2021/04/06 15:45:31.484               |
| in the second second se | 禁用            |            |            |               |                                       |

图 77 阿里云设备启用状态

(6) 可在产品→产品详情→Topic 类列表→自定义 Topic 中自定义添加自己所需要的主题,并赋予该的订阅/发布权限。

| ☰ (-) 阿里云 \$\$\$\$2 (                                                                                                    | 上海) *                                                                                                    | Q BERICH, 2016, API, MIRTERUR 🗰 II 📽 📽 🖄 🕸 🖓 🕼 🖉 RA 🌑                                                                                                    |
|----------------------------------------------------------------------------------------------------|----------------------------------------------------------------------------------------------------|----------------------------------------------------------------------------------------------------|
| ← 公共实例                                                                                                    | ◎ 2021-03-31发布公告: 物影网平台新功能发布1 查看详细                                                                                                    | - <b>-</b> ×                                                                                                    |
| 设备管理 ^<br><b>产品</b>                                                                                                    | 他即用干白 / 会響物理 / 产品 / 产品//空<br>← USR-DR404                                                                                                    | 26                                                                                                    |
| <ul> <li>改善う役</li> <li>分役</li> <li>任券</li> <li>CA 任书</li> <li>超短辺珠</li> <li>公</li> <li>超振动時</li> <li>税助振動</li> <li>文約与工具</li> </ul> | Producting     a)     a) <td>★ 東部<br/>#E-challedang<br/>plane 単点は<br/>の<br/>の<br/>の<br/>の<br/>の<br/>の<br/>の<br/>の<br/>の<br/>の<br/>の<br/>の<br/>の</td> | ★ 東部<br>#E-challedang<br>plane 単点は<br>の<br>の<br>の<br>の<br>の<br>の<br>の<br>の<br>の<br>の<br>の<br>の<br>の                                                                                                    |
|                                                                                                    |                                                                                                    | 0100<br>0100<br>R 78<br>R 78 |

图 78 阿里云产品自定义 Topic 设置页面

| 2021-03-31发布公告:物联网平台新功能发布! 查看详情                                                                             |            |                   |        | - <b>-</b> > |
|----------------------------------------------------------------------------------------------------|------------|-------------------|--------|--------------|
| 地獄阴平台 / 设磐苦運 / 产品 / 产品評估<br>← USR-DR404 ProductKey a1MhQcFKc6N 算新<br>没解放 1 就在書理<br>产品信息 Topic 発列表 功能定义 数据解析 | 服务施订阅 设备开发 | ProductScoret 🎫 👼 |        | <u>26</u>    |
| 基础通信 Topic 物模型通信 Topic<br><u> 良文 Tope</u><br>自定义 Tope                                                       | 废作权限       | 52                | 操作     | ?            |
| /a1MhQcFKsdN/\${deviceName}/user/sub                                                                        | 订阅         | -                 | 编辑 一翻除 |              |
| < /a1MhQcFKsdN/\${deviceName}/user/pub                                                                      | 发布         | 2                 | 编辑 塑除  |              |
| /a1MhQcFKsdN/\${deviceName}/user/update                                                                     | 没布         | -                 | 编辑 删除  |              |
| /a1MhQcFKsdN/\$(deviceName)/user/update/error                                                               | 没布         | 2                 | 编辑 翻除  |              |
| /a1MhQcFKsdN/\$(deviceName)/user/get                                                                        | 订阅         |                   | 编辑 删除  |              |

### 图 79 阿里云产品自定义 Topic 页面

设备订阅主题: /a1MhQcFKsdN/DR404\_0001/user/sub

设备发布主题: /a1MhQcFKsdN/DR404\_0001/user/pub

注: 设备订阅和发布的主题名中: \${deviceName} 需要替换为设备名

# 5.20.3.1.2. USR-DR404 配置

### (1) AT 配置:

# MQTT 基本信息设置

# 表 27 MQTT 基本信息设置表

| 设置项            | AT 命令                                                 |
|----------------|-------------------------------------------------------|
| MQTT 功能启动      | AT+ MQTTEN = ON                                       |
| 设置 MQTT 服务器信息  | AT+MQTTSVR =                                          |
|                | a1MhQcFKsdN.iot-as-mqtt.cn-shanghai.aliyuncs.com,1883 |
| 设置 MQTT 客户端 ID | AT+MQTTID =                                           |
|                | DR404_0001 securemode=3,signmethod=hmacsha1           |
| 设置 MQTT 认证用户名  | AT+ MQTTUSR = DR404_0001&a1MhQcFKsdN                  |
| 设置 MQTT 认证密码   | AT+ MQTTPWD =                                         |
|                | BC8EF3A55D3A842AE8037D851F63EA351C004A75              |

### MQTT 发布主题设置

### 表 28 MQTT 发布主题设置表

| 设置项              | AT 命令                                        |
|------------------|----------------------------------------------|
| 添加设置阿里云添加的设备发布主题 | AT+MQTTPUBADD =                              |
|                  | pubtopic_0,/a1MhQcFKsdN/DR404_0001/user/pub, |
|                  | 0,OFF                                        |

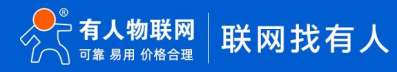

# MQTT 订阅主题设置设置

# 表 29 MQTT 订阅主题设置表

| 设置项              | AT 命令                              |
|------------------|------------------------------------|
| 添加设置阿里云添加的设备订阅主题 | AT+ MQTTSUBADD =                   |
|                  | /a1MhQcFKsdN/DR404_0001/user/sub,0 |

# (2)网页配置:

MQTT 基本信息设置

| ▶ 快速配置           | MQTT功能设置            |                           |
|------------------|---------------------|---------------------------|
| ▶ <u>模式选择</u>    |                     |                           |
| ▶ <u>无线接入点设置</u> | 设置模块MQTT功能          |                           |
| ➡ 无线线端沿罟         | MQTT基本信息设置          |                           |
|                  | MQTT使能              | 启用▼                       |
| ▶串口及网络设置         | 版本信息(当前仅支持3.1.1)    | V3.1.1 •                  |
| ▶ 以太网功能设置        | 服务器地址               | a1MhQcFKsdN.iot-as-mqtt.c |
|                  | 服务器端口号              | 1883 阿里去连                 |
| → HTTPD Chent模式  | 心跳时间(0-65535/0表示关闭) | 60                        |
| ▶ MQTT功能设置       | 客户端ID(可为空)          | DR404_0001 securemode=3   |
| → 横块管理           | 用户名 (可为空)           | DR404_0001&a1MhQcFKsd     |
| V IXABA          | 密码(可为空)             | BC8EF3A55D3A842AE8037     |
|                  | 发布模式                | 模式1 (纯透传发布模式) ▼           |
|                  | 订阅模式                | 模式1 (纯透传订阅模式) ▼           |
|                  | 遗嘱状态                | 关闭 ▼                      |
|                  |                     | 确定取消                      |
|                  | MQTT发布主题            |                           |
|                  | 删除主题                |                           |
|                  | 特殊标识 (可为空)          | pubtopic_0                |
|                  | 主题名称                | /a1MhQcFKsdN/DR404_000    |
|                  | 服务质量QOS             | QOS0 V                    |
|                  | 消息保留                | OFF V                     |
|                  | 添加主题  清空主题          |                           |
|                  |                     | 确定取消                      |

图 80 MQTT 基本信息设置页面

MQTT 发布主题设置

| 删除主题       |                        |  |
|------------|------------------------|--|
| 特殊标识(可为空)  | pubtopic_0             |  |
| 主题名称       | /a1MhQcFKsdN/DR404_000 |  |
| 服务质量QOS    | QOS0 V                 |  |
| 消息保留       | OFF •                  |  |
| 添加主题  清空主题 | 确定取消                   |  |
|            |                        |  |

图 81 MQTT 发布主题设置页面

# MQTT 订阅主题设置

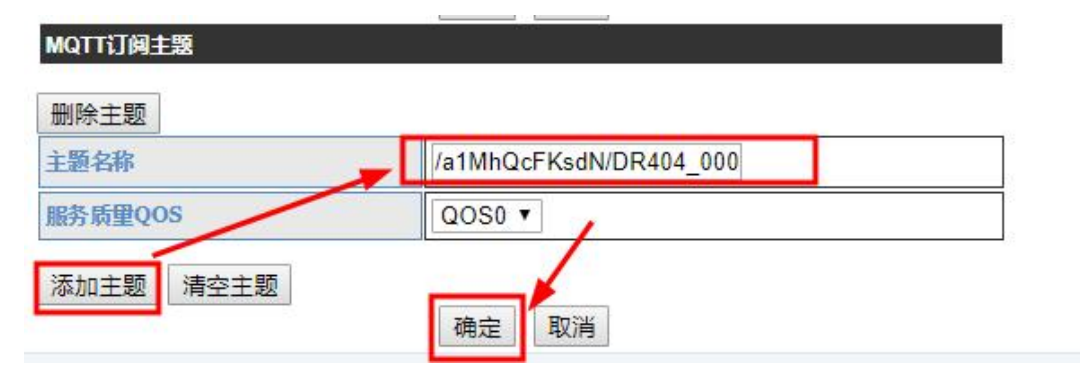

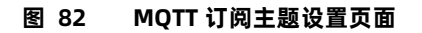

# 5.20.3.2. USR-DR404 && 阿里云通讯测试

# 5.20.3.2.1. 发布测试: 设备发布消息到云端

(1) 发布模式 1: 纯透传发布模式

参数配置,可选择 AT 配置或者网页配置。

# AT 配置

AT+ MQTTPUBMOD = 1

# 网页配置

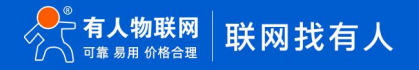

# MQTT功能设置

设置模块MQTT功能

| MQTT基本信息设置          |                           |
|---------------------|---------------------------|
| MQTT使能              | 启用▼                       |
| 版本信息(当前仅支持3.1.1)    | V3.1.1 V                  |
| 服务器地址               | a1MhQcFKsdN.iot-as-mqtt.c |
| 服务器端口号              | 1883                      |
| 心跳时间(0-65535/0表示关闭) | 60                        |
| 客户端ID(可为空)          | DR404_0001 securemode=3   |
| 用户名 (可为空)           | DR404_0001&a1MhQcFKsd     |
| 密码(可为空)             | BC8EF3A55D3A842AE8037     |
| 发布模式                | 模式1 (纯透传发布模式) ▼           |
| 订阅模式                | 模式1 (纯透传订阅模式) ▼           |
| 遗嘱状态                | 关闭 ▼                      |
|                     | 确定取消                      |
| 图 83                | MQTT 设置设置模式 1 页面          |

# USR-DR404 串口发布数据

|                                                                                                    | 串口调试助手                                                                        | 4 - O ×                            |
|----------------------------------------------------------------------------------------------------|-------------------------------------------------------------------------------|------------------------------------|
| 串口设置<br>串口号 COM65 #US →<br>波特室 57600 →<br>校验位 NONE →<br>教想位 8 →<br>停止位 1 →<br>流控制 NONE →<br>使、关闭<br>一<br>接い设置<br>・ ASCII ← HEX<br>下 接收数据不显示<br>下 接收数据不显示<br>下 接收保存到文件<br>自动宽屈 清除接收 | 数据接收   用户支持 ]                                                                 | <u>VartAssist V4.3.29</u>          |
| 友法设置<br>● ASCII ● HEX<br>目 自动解析转义符<br>▼ AT指令自动回车<br>目 自动发送附加位<br>「 打开文件数据源<br>「 循环周期 600 ms<br><u>快捷定义 历史发送</u>                                                                    | 数据发送 1.DCD ● 2.RXD ● 3.TXD ● <u>4.DTR</u> ● 5.GND<br>USR-DR404 publish mode 1 | ● 6. <b>「</b> 清除 <b>し</b> 清除<br>发送 |
| ☞ 就绪!                                                                                                    | 0/1 RX:0                                                                      | TX:24 夏位计数                         |

图 84 MQTT 发布模式 1 串口发布数据

阿里云前端页面查看 USR-DR404 发布数据
|          | 5 绿东2(. | 上海) ~                      |                          |                   |                              |      | Q 提案文档、控制台、A | PI、解决方面和资 | 務用 工作          | ● 督察 企业 支持          | App 🖂 🗴 🗑     | O aa 🙆 |
|----------|---------|----------------------------|--------------------------|-------------------|------------------------------|------|--------------|-----------|----------------|---------------------|---------------|--------|
| ← 公共案例   |         | ◎ 2021-03-31发布公告: 他联网干绘新功器 | 範发布: 查看洋情                |                   |                              |      |              |           |                |                     |               | × 1    |
| 设备管理     |         | 物联网平台 / 监控运输 / 日志服务        |                          |                   |                              |      |              |           |                |                     |               |        |
| 产品       |         | 日志服务                       |                          |                   |                              |      |              |           |                |                     |               |        |
| 设备       |         | 严酷: USR-DR404 ~            |                          |                   |                              |      |              |           |                |                     |               |        |
| 分细       |         | 云鏡這行 志 设备本地日志              | 日志转儀                     |                   |                              |      |              |           |                |                     |               |        |
| 任务       |         | 清编)DeviceName              | Q 请编入 Traceld            | ۹                 | 请输入内容关键字。Messageld           | Q    | 金部状态 🗸 🗸     | 1 (J-8)   | ~              |                     |               | ?      |
| CA证书     |         | 2 32                       | $\mathbf{X}$             |                   |                              |      |              |           |                |                     |               |        |
| 规则引擎     |         | at into                    | Tracio                   | ●着详情              |                              |      | ×            | 編作(       |                | 内容                  | 85 O          |        |
| 监控运维     | ^       | 2021/04/27 18:52:11:372    | 0=3030c4111952073136     | Торіс             | /a1MhQcFKsdN/DR404_0001/user | /pub |              | /a1Mh     | QcFKsdN/DR404  | ["Content":"Publi   | 200           |        |
| 实时监控     |         | 2021/04/27 18:51:53.681    | Obe3e0ad16195201136      | 时间                | 2021/04/27 18:50:24:298      |      |              | Pub       |                | ("Params":"(prod    | 200           |        |
| 运建大盘     |         | 2021/04/27 18:51:53,686    | Obe3e0ad16195207136      | 内容 Text (UTF-8) ~ | USR-DR404 publish mode 1     |      | 30.91        | /a1Mh     | OcFKsdN/DR404. | ["Content":"Public  | 200           |        |
| 设备模拟器    |         |                            |                          |                   |                              |      |              |           |                | Margaret Margad     | 202           |        |
| 日志服务     |         | 2021/04/27 18:51:12:750    | 0083804810193200720      |                   |                              |      | 关闭           | 100       |                | ( Params : (prod    | 200           |        |
| OTA THE  |         | 2021/04/27 18:51:12.737    | Obe3eOad1619520672644256 | ilie5800 💆        | 21 DR404_0                   | 001  | 云對设備消息       | /a1Mh     | QcFKsdN/DR404. | ("Content":"Publi   | 200           |        |
| 远程配置     |         | 2021/04/27 18:50:24:298    | 0a3030c41619520624298104 | 482671            | ( <b>1</b> ) DR404_0         | 001  | 设备到云海思       | /a1Mh     | QcFKsdN/DR404. | ("Content":"Publi   | 200           |        |
| 告脳中心     |         | 2021/04/27 18:50:20.696    | 0#3030c41619520620689381 | 6d2b7f 🔳          | ( <b>B</b> DR404_0           | 001  | 设备到云湖思       | /a1Mh     | QcFKsdN/DR404. | ("Content":"Public  | 200           |        |
| 设备划归     |         | 2021/04/27 18:49:52:608    | Q#3030<41619520592599272 | 1d2b7f 💼          | CT DR404_0                   | 001  | 设备到云湖思       | /a1Mh     | QcFKsdN/DR404. | ("Content":"Publi   | 200           |        |
| 数据分析 化   |         | 2021/04/27 18:47:45:272    | Q#3030c41619520465264736 | 7d2b7f            | DR404_0                      | 001  | 设裁到云满思       | /a1Mh     | QcFKsdN/DR404. | ("Content":"Public  | 200           |        |
| 00003055 |         | 2021/04/27 18:46:58.895    | Q#3030c41619520418888375 | 3d2b7f            | CR404_0                      | 001  | 设裁到云满思       | /a1Mh     | QcFKsdN/DR404. | {"Content":"Public. | 200           |        |
| EI MIKES | Ŗ       |                            |                          |                   |                              |      |              |           |                |                     | 共有 23 条 〈 1 2 | 3 > *  |

图 85 MQTT 发布模式 1 阿里云查看设备发布数据页面

(2) 发布模式 2: 特殊标识发布模式

参数配置,可选择 AT 配置或者网页配置。

## AT 配置

AT+ MQTTPUBMOD = 2

注: 特殊标识符配置, 在添加发布主题配置指令中:

(AT+MQTTPUBADD = pubtopic\_0,/a1MhQcFKsdN/DR404\_0001/user/pub,0,OFF)

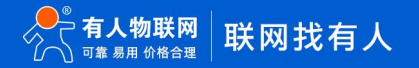

| MQTT功能设置            |                           |  |  |  |
|---------------------|---------------------------|--|--|--|
| 设置模块MQTT功能          |                           |  |  |  |
| MQTT基本信息设置          |                           |  |  |  |
| MQTT使能              | 启用▼                       |  |  |  |
| 版本信息(当前仅支持3.1.1)    | V3.1.1 <b>•</b>           |  |  |  |
| 服务器地址               | a1MhQcFKsdN.iot-as-mqtt.c |  |  |  |
| 服务器端口号              | 1883                      |  |  |  |
| 心跳时间(0-65535/0表示关闭) | 60                        |  |  |  |
| 客户端ID(可为空)          | DR404_0001 securemode=3   |  |  |  |
| 用户名 (可为空)           | DR404_0001&a1MhQcFKsd     |  |  |  |
| 密码(可为空)             | BC8EF3A55D3A842AE8037     |  |  |  |
| 发布模式                | 模式2 (特殊标识发布模式) ▼          |  |  |  |
| 订阅模式                | 模式1 (纯透传订阅模式) 🔻           |  |  |  |
| <b>温嘱状</b> 态        | 送闭▼                       |  |  |  |
|                     | 确定 取消                     |  |  |  |
| MQTT发布主题            |                           |  |  |  |
| 删除主题                | +                         |  |  |  |
| 特殊标识(可为空)           | pubtopic_0                |  |  |  |
| 主题名称                | /a1MhQcFKsdN/DR404_000    |  |  |  |
| 服务质里QOS             |                           |  |  |  |
| 消息保留                | OFF V                     |  |  |  |
| 添加主题  清空主题          | 确定 取消                     |  |  |  |

图 86 MQTT 设置发布模式 2 页面

# USR-DR404 串口发布特殊标识主题数据

发布数据格式: <symbol>,<publish\_message>

注:

<symbol>:发布主题特殊标识符

<publish\_message>: 设备发布主题消息内容

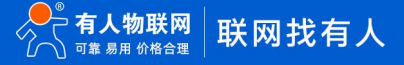

# USR-DR404 说明书

| •                                                                                                    | 串口调试助手                                                                       | ₩ <u>- □ ×</u>                                       |
|----------------------------------------------------------------------------------------------------|------------------------------------------------------------------------------|------------------------------------------------------|
| 串口设置<br>串口号 COM65 #VE -                                                                                                    | 数据接收│用户支持│                                                                   | VartAssist V4.3.29                                   |
| 波特率     57600 ····       校验位     NONE ····       数据位     3       停止位     1       流控制     NONE ····       ·····     关闭       ·····     关闭 |                                                                              |                                                      |
| ★ 社工部(株) 私息小小<br>「接收发信司劫执行」<br>「接收保存到又件<br>自动资量 直涂接收<br>《 ASCII ○ HEX<br>「自动解析转义符<br>「 AT指令自动回车」<br>□ 自动常行转的加险                           | 特殊标识符                                                                        | 设备发布数据                                               |
| □ 打开文件数据源<br>□ 循环周期 600 ms<br><u>快捷定义 历史发送</u>                                                                                           | 数据无送 1.DCD ● 2.RXD ● J.TXD ● 4.DTR 4<br>pubtopic_0, USR-DR404 publish mode 2 | <ul> <li>5. GND ● 6. 「清除 ▲ 清除</li> <li>发送</li> </ul> |
| ● 就绪!                                                                                                    | 1/1 RX:57                                                                    | TX:35 夏位计数                                           |

图 87 MQTT 发布模式 2 串口发布数据

#### 阿里云前端页面查看 USR-DR404 发布数据

| ☰ C−D 阿里云   | 舉东2(」 | -36) <b>*</b>             |                       |                   |                       |                 | Q 提家文档  | 、 控制台、 A | PI、解决方面 | 和资源和工作             | 备案 企业 支持 A         | ••• 🖬 🖞 🗑 🕫 | ma 📀 |
|-------------|-------|---------------------------|-----------------------|-------------------|-----------------------|-----------------|---------|----------|---------|--------------------|--------------------|-------------|------|
| ← 公共案例      |       | 2021-03-31发布公告: 物联网干给新功能2 | <b>技布: 查看洋情</b>       |                   |                       |                 |         |          |         |                    |                    |             | × 1  |
| 设备管理        |       | 物联网平台 / 监控运输 / 日志服务       |                       |                   |                       |                 |         |          |         |                    |                    |             |      |
| 产品          |       | 日志服务                      |                       |                   |                       |                 |         |          |         |                    |                    |             |      |
| 设备          |       | 产品: USR-DR404 ~           |                       |                   |                       |                 |         |          |         |                    |                    |             |      |
| 分組          |       | 云编运行日志 设备本地日志             | 日志转储                  |                   |                       |                 |         |          |         |                    |                    |             |      |
| 任务          |       | 讲输入 DeviceName            | Q 请输入 Traceld         | Q                 | 请输入内容关键字。Me           | ssageld Q       | 全部状态    | ~        | 1 小町    | ~                  |                    |             | ?    |
| CA证书        |       | 25 22                     |                       |                   |                       |                 |         |          |         |                    |                    |             |      |
| 规则引擎        |       | n318)                     | TraceID               | 查看详情              |                       |                 |         | ×        |         | 操作 💿               | 内容                 | 状さ (0       |      |
| 监控遗绅        |       | 2021/04/27 19:15:47.531   | 0#3030cb161952214750  | Торіс             | /a1MbQcFKsdN/DR40     | 4_0001/user/pub |         |          |         | online             | ("Content":"onlin  | 200         |      |
| 家时篮控        |       | 2021/04/27 19:15:47:636   | 0#3030cb16195221476;  | 时间                | 2021/04/27 19:12:14.1 | 65              |         |          |         | /a1MhQcFKsdN/DR404 | {"Content":"subs   | 200         |      |
| 运维大盘        |       |                           | 0.2020-6105221475/    | 内容 Text (UTF-8) > | USR-DR404 publish m   | ode 2           |         | 5(1)     |         | - (Fire            | 11 antest 1 allia  |             |      |
| 在北京時代の      |       |                           | 08303001019322147.X   |                   |                       |                 |         |          |         |                    |                    |             |      |
|             |       | 2021/04/27 19:12:14:172   | 0a3027e3161952193416  |                   |                       |                 |         | 关闭       |         | /a1MhQcFKsdN/DR404 | {"Content":"Publi  | 200         |      |
| OTA 升级      |       | 2021/04/27 19:09:08:782   | 0be3e0cb1619521748706 | 5052e486f         | žŤ                    | DR404_0001      | API 週用  |          |         | Pub                | ["Params":"[prod   | 200         |      |
| 远程配置        |       | 2021/04/27 19:09:08:782   | Obe3e0cb1619521748706 | 5062e486f         | 25                    | DR404_0001      | 云别设新演员  | B        |         | /a1MhQcFKsdN/DR404 | {"Content":"Publi  | 200         |      |
| 告誓中心        |       | 2021/04/27 19:07:18:711   | 0#3027#31619521638670 | 8406d6d9b         |                       | DR404_0001      | 设备行为    |          |         | offline            | ("Content":"offlin | 427         |      |
| 设备划归        |       | 2021/04/27 19:07:18:722   | Qa3027e31619521638670 | 8406d6d96         |                       | DR404_0001      | 设备行为    |          |         | online             | {"Content":"onlin  | 200         |      |
| 数据分析已       |       | 2021/04/27 19:07:18.786   | 0#3027#31619521638778 | 8526d6d96         |                       | DR404 0001      | 1.THE   |          |         | /a1MbOcFKsdN/DR404 | ["Content":"subs   | 200         |      |
| 视频服务        |       |                           |                       |                   |                       |                 | 10.250  |          |         |                    |                    |             |      |
| TT ADALOUNE |       | 2021704/27 190001.19      | ubeseuc61619521560954 | r370e4001         | **                    | UNICECUUT       | and WER |          |         | ND                 | ( warams : "[prod  | 200         |      |
| 四新城及第       |       |                           |                       |                   |                       |                 |         |          |         | 共有 39 条 (          | 1 2 4 >            | > 1/4 到第 页  | 読定 * |

图 88 MQTT 发布模式 2 阿里云查看设备发布数据页面

(3)发布模式 3: 自定义主题发布模式

参数配置,可选择 AT 配置或者网页配置。

#### AT 配置

AT+ MQTTPUBMOD = 3

| 公里持持ってつてつたが         |                           |
|---------------------|---------------------------|
| 反直模式加设1191%         |                           |
| MQTT基本信息设置          |                           |
| MQTT使能              | 启用▼                       |
| 版本信息(当前仅支持3.1.1)    | V3.1.1 ▼                  |
| 服务器地址               | a1MhQcFKsdN.iot-as-mqtt.c |
| 服务器端口号              | 1883                      |
| 心跳时间(0-65535/o表示关闭) | 60                        |
| 客户端ID(可为空)          | DR404_0001 securemode=3   |
| 用户名 (可为空)           | DR404_0001&a1MhQcFKsd     |
| <u>密码(可为空)</u>      | BC8EF3A55D3A842AE8037     |
| 发布模式                | 模式3(自定义主题发布模式) ▼          |
| 订阅模式                | 模式1 (纯透传订阅模式) ▼           |
| 遗嘱状态                | 关闭▼                       |

#### USR-DR404 串口发布自定义主题数据

发布数据格式: <publish\_topicname>,<QOS>,<retained>,<publish\_message>

注:

<publish\_topicname>:设备发布主题名称

<QOS>:设备发布主题消息服务质量,范围:0~2

<retained>: 设备发布主题消息是否保留,是: on 否: off

<publish\_message>: 设备发布主题消息内容

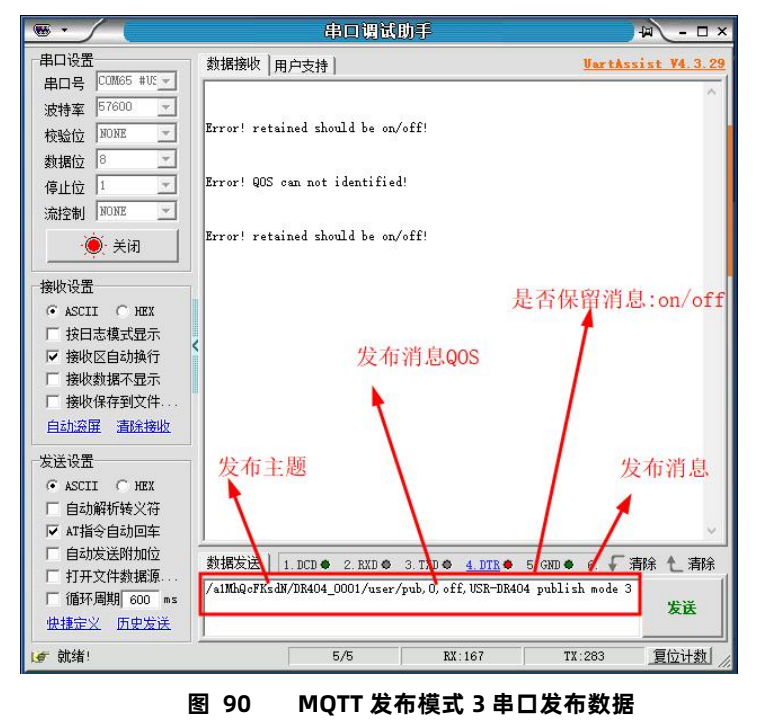

阿里云前端页面查看 USR-DR404 发布数据

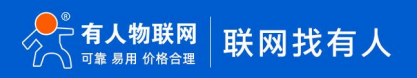

| ☰ 〔→阿里云    | 緣东2(. | £36) *                    |                       |                   |                                             |                  | Q 1883 | 1档、控制台、AF | 1. 解决方案和影 | 調用 工業             | 骨窗 企业 支持           | App 🖬 🗯 🗑 💿 | ma 📀  |
|------------|-------|---------------------------|-----------------------|-------------------|---------------------------------------------|------------------|--------|-----------|-----------|-------------------|--------------------|-------------|-------|
| ← 公共案例     |       | 2021-03-31发布公告: 物研网干台新功能发 | 志: 查看洋情               |                   |                                             |                  |        |           |           |                   |                    |             | - × î |
| 心偏惊语       |       | 物联网平台 / 监控运续 / 日志服务       |                       |                   |                                             |                  |        |           |           |                   |                    |             |       |
| 20151004   |       | 日志服务                      |                       |                   |                                             |                  |        |           |           |                   |                    |             |       |
| 1010년(1    |       | 7年届: USR-DR404 ~          |                       |                   |                                             |                  |        |           |           |                   |                    |             |       |
| 201010     |       |                           | Querela               |                   |                                             |                  |        |           |           |                   |                    |             |       |
| 法律大概       |       | 243802131210              | E1/D/36 HB            |                   |                                             |                  |        |           |           |                   |                    |             |       |
| 在线调试       |       | 讀輸入 DeviceName            | Q 请输入 Traceld         | Q                 | 请输入内容关键字。M                                  | essageld Q       | 全部状态   | ~         | 1 小时      | ~                 |                    |             | ?     |
| 设备模拟器      |       | 沒家 堂景                     |                       | 查看详情              |                                             |                  |        | ×         |           |                   |                    |             |       |
| 日本服務       |       | 时间                        | TracelD               | Tenia             | (110-0-07-00-00-00-00-00-00-00-00-00-00-00- | 000100000        | 1      |           | 4         | rt O              | 内容                 | 秋志 😡        |       |
| 074 7140   |       | 2021/04/27 19:23:50.938   | 0a3030cb161952263093  | iopi.             | 78 THENGER SOLV DRA                         | A-000 (reser/pub |        |           |           | a1MhQcFKsdN/DR404 | ["Content":"Publi  | 200         |       |
| UTA 7TR    |       | 2021/04/27 19:15:47.531   | 0a3030cb161952214750  | at) (E)           | 2021/04/27 19:23:50.                        | 334              |        |           | c         | mine              | ("Content":"onlin  | 200         |       |
| area and a |       | 2021/04/27 19:15:47:636   | 0a3030cb161952214763  | 内容 Text (UTF-8) 丶 | USR-DR404 publish r                         | node 3           |        | 3041      |           | a1MhQcFKsdN/DR404 | ("Content":"subs   | 200         |       |
| 10801A     |       |                           |                       |                   |                                             |                  |        |           |           |                   |                    |             |       |
|            |       | 2021/04/27 19:15:47:521   | 0a3030cb161952214750  |                   |                                             |                  |        | 关闭        |           | ffline            | ("Content":"offlin |             |       |
| 1000000 AF |       | 2021/04/27 19:12:14.172   | 0a3027e31619521934163 | 18552d6d9b        | 25                                          | DR404_0001       | 设备到云湖  | 48        |           | a1MhQcFKsdN/DR404 | ("Content":"Publi  | 200         |       |
| write T B  |       | 2021/04/27 19:09:08:782   | Obe3e0cb1619521748706 | 55062#486f        | 20                                          | DR404_0001       | API 调用 |           | ;         | ub.               | ("Params":"[prod   | 200         |       |
| XIIIJIA    |       | 2021/04/27 19:09:06.782   | Obe3eOcb1619521748706 | 5062#486f         | 22                                          | DR404_0001       | 云到设备》  | 48        |           | a1MhQcFKsdN/DR404 | ("Content":"Publi  | 200         |       |
|            |       | 2021/04/27 19:07:18.711   | 0#3027#31619521638670 | 18406d6d96        |                                             | DR404_0001       | 设备行为   |           | c         | ffline            | ("Content":"offlin | 427         |       |
|            |       | 2021/04/27 19:07:18.722   | 0#3027#31619521638670 | 18406d6d96        |                                             | DR404_0001       | 设备行为   |           | c         | mīne              | ("Content":"onlin  | 200         |       |
|            |       | 2021/04/27 19:07:18.786   | 0#3027#31619521638778 | 18526d6d96        |                                             | DR404_0001       | 订阅     |           |           | a1MhQcFKsdN/DR404 | {"Content":"subs   | 200         |       |
| 回 新版反映     |       |                           |                       |                   |                                             |                  |        |           |           | 共有 40 条           | (124               | > 1/4 對第 页  | -     |

图 91 MQTT 发布模式 3 阿里云查看设备发布数据页面

5.20.3.2.2. 订阅测试: 云端发布消息到设备

(1) 订阅模式 1: 纯透传订阅模式

参数配置,可选择 AT 配置或者网页配置。

AT 配置

AT+ MQTTSUBMOD = 1

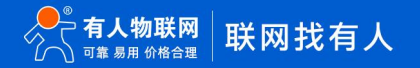

# MQTT功能设置

设置模块MQTT功能

| MQTT使能              | 启用▼                       |
|---------------------|---------------------------|
| 版本信息(当前仅支持3.1.1)    | V3.1.1 ▼                  |
| 服务器地址               | a1MhQcFKsdN.iot-as-mqtt.c |
| 服务器端口号              | 1883                      |
| 心跳时间(0-65535/0表示关闭) | 60                        |
| 客户端ID(可为空)          | DR404_0001 securemode=3   |
| 用户名 (可为空)           | DR404_0001&a1MhQcFKsd     |
| 密码 (可为空)            | BC8EF3A55D3A842AE8037     |
| 发布模式                | 模式3(自定义主题发布模式)▼           |
| 订阅模式                | 模式1 (纯透传订阅模式) ▼           |
| 遗嘱状态                | 关闭▼                       |

图 92 MQTT 设置订阅模式 1 页面

#### 阿里云前端页面发布主题

|                   | E2 (上№) ×                          | Q 指案文档、控制台、API、新表方面和图                     | 🙆 ### 🕐 🥳 GOA 512 115 116 11 11 |
|-------------------|------------------------------------|-------------------------------------------|---------------------------------|
| ← 公共实例            | 0 2021-03-31发布公告: 地球同平台新动能发布) 並和時間 |                                           | — <b>—</b> ×                    |
| 27.42.49(19)      | 物研究平台 / 设备管理 / 设备 / 设备详细           |                                           |                                 |
| 10 M E12          | ← DR404_0001                       |                                           |                                 |
| /~===             | 产版 USR-DR404 查看                    | DavideSecret                              |                                 |
| 1216              | ProductKey a1MHQcFKsdN 201         |                                           |                                 |
| 7018              | 设备信息 Topic列表 物模型数据 设备影子 文件管理       | 发布消息 ×                                    |                                 |
| 119               | 已订向 Topic 列表                       | ● 注意: 10世は Took 正在被使用,通道情况作,以此时正是是,这中分    | ?                               |
| TOTAL Date        | 设新的 Topic                          | 布的消息不会被服务的订阅到。                            | un<br>an                        |
| 201017/6          | /#1MhQ:FKsdN/DR404_0001/user/sub   | Topic (a1MbDrEKetN/DB404_0001/user/sub    | ×688                            |
| 2010210           |                                    | 3. 1. 1. 1. 1. 1. 1. 1. 1. 1. 1. 1. 1. 1. |                                 |
| 运输大盘              |                                    | USR-DR404 submode 1 test                  |                                 |
| 在後期试              |                                    |                                           |                                 |
| 设备模拟器             |                                    | 24/060                                    |                                 |
| 日志振会              |                                    | ● 0 ○ 1                                   |                                 |
| OTA 升级            |                                    |                                           |                                 |
| 法经配置              |                                    | anu. Roh                                  |                                 |
| 告誓中心              |                                    |                                           |                                 |
| (2 <b>8</b> .010) |                                    |                                           |                                 |
| 数据分析 四            |                                    |                                           |                                 |
| 視環服务              |                                    |                                           |                                 |
|                   |                                    |                                           |                                 |
| 回 新版反馈            |                                    |                                           |                                 |

图 93 MQTT 订阅模式 1 阿里云发布数据页面

## USR-DR404 串口查看

| · ·                 | 串口调试                     | 助手             |                 | ¥□-∫₩      |
|---------------------|--------------------------|----------------|-----------------|------------|
| 串口设置                | 数据接收 用户支持                |                | UartAssi        | st ¥4.3.29 |
| 串口号 [COM65 #VE]     | USR-DR404 submode 1 test |                |                 | ~          |
| 波特率 57600 -         |                          |                |                 |            |
|                     |                          |                |                 |            |
|                     |                          |                |                 |            |
| · 流控制 NONE ▼        |                          |                |                 |            |
| · <b>美</b> 闭        |                          |                |                 |            |
| 接收设置                |                          |                |                 |            |
| ⊙ ASCII ◯ HEX       |                          |                |                 |            |
| □ 按日志模式显示           |                          |                |                 |            |
| ▶ 接收区自动换行           |                          |                |                 |            |
| □ 接收数据不显示 □ 接收数据不显示 |                          |                |                 |            |
| 自动资展 清除接收           |                          |                |                 |            |
|                     |                          |                |                 |            |
| • ASCII • HEX       |                          |                |                 |            |
| □ 自动解析转义符           |                          |                |                 |            |
| ▼ AT指令自动回车          |                          |                |                 | ~          |
| □ 自动发送附加位           | 数据发送   1.DCD ● 2.RXD ●   | 3. TXD 🗢 🛛 🛓 🗛 | 5. GND 🌢 6. 두 清 | 除し清除       |
| 「循环周期 600 ms        |                          |                |                 |            |
| 快捷定义历史发送            |                          |                |                 | 友氏         |
| ☞ 就绪!               | 1/2                      | RX : 24        | TX:59           | 复位计数       |

图 94 MQTT 订阅模式 1 串口查看阿里云发布数据

(2) 订阅模式 2: 携带主题订阅模式

参数配置,可选择 AT 配置或者网页配置。

#### AT 配置

AT+ MQTTSUBMOD = 2

| 设置模块MQTT功能          |                           |
|---------------------|---------------------------|
| MQTT基本信息设置          |                           |
| MQTT使能              | 启用▼                       |
| 版本信息(当前仅支持3.1.1)    | V3.1.1 V                  |
| 服务器地址               | a1MhQcFKsdN.iot-as-mqtt.c |
| 服务器端口号              | 1883                      |
| 心跳时间(0-65535/0表示关闭) | 60                        |
| 客户端ID(可为空)          | DR404_0001 securemode=3   |
| 用户名 (可为空)           | DR404_0001&a1MhQcFKsd     |
| 密码(可为空)             | BC8EF3A55D3A842AE8037     |
| 发布模式                | 模式3(自定义主题发布模式) ▼          |
| 订阅模式                | 模式2 (携带主题订阅模式) ▼          |
| 邊嘱状态                | 关闭▼                       |

图 95 MQTT 设置订阅模式 2 页面

# 阿里云前端页面发布主题

| ■ C-D阿里云 | \$\$\$\$2 ( <u>上</u> 卷) *            |                              | Q 255                                    | 2档、控制台、API、解决方面和资 | 週用 工单 餐業 企业 支 | 88 App 🖾 🗘 🗑 🛞 | ata 🙆        |
|----------|--------------------------------------|------------------------------|------------------------------------------|-------------------|---------------|----------------|--------------|
| ← 公共实例   | 0 2021-03-31发布公告: 物研网平台新功能发布: 查看年    | 情                            |                                          |                   |               |                | - <b>-</b> × |
| 设备管理产品   | ************************************ |                              |                                          |                   |               |                |              |
| 设备       | ProductKey a1MhQcFKsdN 展制            |                              | DeviceSecret **                          | 22                |               |                |              |
| 分组任务     | 设备信息 Topic 列表 物模型数据                  | 设备影子 文件管理 发布消息               | ×                                        |                   |               |                |              |
| CA 证书    | 已订阅 Topic 列表                         | <ul> <li>注意: 如果该下</li> </ul> | pic 正在板使用,请谨慎操作,以防出现异常。这里发<br>INFAMOURED |                   |               |                | ?            |
| 规则引用     | · 2日的 Topic                          | ADD MICH 12 D                | ROY 0112 (M21)                           |                   | 操作            |                |              |
| 篮控运维     | /a1MhQcFKsdN/DR404_0001/user/sub     | /a1MhQcFKsdN/DR              | 104_0001/user/sub                        |                   | 发布消息          |                |              |
| 实时监控     |                                      | 消息内容                         |                                          |                   |               |                |              |
| 运输大盘     |                                      | USR-DR404 submoo             | e 2 test                                 |                   |               |                |              |
| 在线调试     |                                      |                              | 24/1000                                  |                   |               |                |              |
| 设备模拟器    |                                      | Qos                          |                                          |                   |               |                |              |
| 日志服务     |                                      | ● 0 ○ 1                      |                                          |                   |               |                |              |
| OTA 升级   |                                      |                              | <b>神以</b> 現2編                            |                   |               |                |              |
| 运程配置     |                                      |                              |                                          |                   |               |                |              |
| 告罄中心     |                                      |                              |                                          |                   |               |                |              |
| 设备划归     |                                      |                              |                                          |                   |               |                |              |
| 数据分析 🗵   |                                      |                              |                                          |                   |               |                |              |
| 视频服务     |                                      |                              |                                          |                   |               |                |              |
| 三 新版反馈   |                                      |                              |                                          |                   |               |                |              |

图 96 MQTT 订阅模式 2 阿里云发布数据页面

|                                                                                                    | 串口调试助手                                                            | ×                                              |
|----------------------------------------------------------------------------------------------------|-------------------------------------------------------------------|------------------------------------------------|
| 田口设置<br>田口号 COM65 #UE →<br>波特室 57600 →<br>校验位 NONE →<br>数据位 8 →<br>停止位 1 →<br>流控制 NONE →<br>後、<br>送付 1 →<br>流控制 NONE →<br>送代<br>秋日志模式显示<br>「接收数据不显示<br>「接收数据不显示<br>「接收数据不显示<br>「接收数据不显示<br>接收保存到文件…<br>自动瓷屏 <u></u> <u>清除接收</u> | 数据接收 用户支持]<br>/alMbqoFKsdH/DR404_0001/user/sub, USR-DR404<br>订阅主题 | UartAssist V4.3.29<br>submode 2 test<br>订阅主题数据 |
| <ul> <li>发送设置</li> <li>▲ ASCII C HEX</li> <li>□ 自动解析转义符</li> <li>☑ AT指令自动回车</li> <li>□ 自动发送附加位</li> <li>□ 打开文件数据源</li> <li>□ 循环周期 600 ms</li> <li>ゆ港市公 历史发送</li> </ul>                                                          | 数据发送   1. DCD ● 2. RXD ● 3. TXD ● 4. DTF                          | ◆ 5.GXD◆ 6. √ 清除 七 清除<br>发送                    |
| ☞ 就绪!                                                                                                    | 1/0 RX:57                                                         |                                                |

#### 图 97 MQTT 订阅模式 2 串口查看阿里云发布数据

# USR-DR404 串口查看

# 6. 联系方式

- 公 司: 济南有人物联网技术有限公司
- 地 址: 山东省济南市历下区茂陵山三号路中欧校友产业大厦 12 楼
- 网址: <u>http://www.usr.cn</u>
- 客户支持中心: http://im.usr.cn
- 邮 箱: xiaoshou@usr.cn
- 电话: 4000-255-652 或者 0531-88826739

# 7. 免责声明

本文档提供有关 USR-DR404 产品的信息,本文档未授予任何知识产权的许可,并未以明示或暗示,或以禁止发言或其它方式授予任 何知识产权许可。除在其产品的销售条款和条件声明的责任之外,我公司概不承担任何其它责任。并且,我公司对本产品的销售和/或使用 不作任何明示或暗示的担保,包括对产品的特定用途适用性,适销性或对任何专利权,版权或其它知识产权的侵权责任等均不作担保。本 公司可能随时对产品规格及产品描述做出修改,恕不另行通知。

# 8. 更新历史

2019-12-05 V1.0.0 生成初版 2019-12-09 V1.0.1 修改个别描述错误 2021-04-28 V1.0.2 添加 MQTT 功能

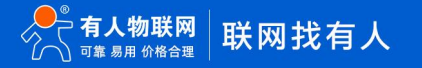